スマクラ版バージョン2 介護保険請求システム操作マニュアル

## はじめに

本書は、「ちょうじゅ」の介護保険請求システムに関する操作手順書です。

本操作手順書の著作権、その他知的財産権は、株式会社富士データシステムが所有しております。

\_\_\_\_\_

※ 本操作手順書の取り扱いについては、「ちょうじゅ利用契約書」に定めるとおりといたします。

#### 変更履歴

| No | 変更年月日             | 版数  | 変更内容                            |
|----|-------------------|-----|---------------------------------|
| 1  | 平成 25 年 10 月 31 日 | 4.0 | 分割版初版作成                         |
| 2  | 平成 26 年 9 月 20 日  | 4.1 | 大型バージョンアップ対応                    |
|    |                   |     | ・A4版領収書の領収日表示方法追加               |
|    |                   |     | ・複数請求月一括印刷版の機能追加                |
|    |                   |     | (未領収金額のみの請求書発行機能、請求書の PDF 印刷機能) |
| 3  | 平成 27 年 11 月 30 日 | 4.2 | 請求書発行ファンクション                    |
|    |                   |     | ・通番表示説明追加                       |
|    |                   |     | ・グループフィルタ追加                     |
|    |                   |     | ・排他機能 説明追加                      |
|    |                   |     | FB 出力ファンクション                    |
|    |                   |     | ・排他機能 説明追加                      |
|    |                   |     | ・振込金額編集機能 説明追加                  |
| 4  | 平成 28 年 10 月 11 日 | 4.3 | _                               |
| 5  | 平成 29 年 3月 31 日   | 4.4 | _                               |

## 目次

| 1. 個ノ  | し請求                                           | 6    |
|--------|-----------------------------------------------|------|
| 1.1.   | 画面説明                                          | 6    |
| 1.2.   | 個人請求書データの作成                                   | 8    |
| 1.3.   | 個人請求書データの削除                                   | . 10 |
| 1.4.   | 個人請求書の明細摘要欄の編集                                | 11   |
| 2. 対象  | 泉者管理ファンクション                                   | 11   |
| 3. 個ノ  | し請求書発行ファンクション                                 | . 12 |
| 3.1.   | 画面説明                                          | . 12 |
| 3.2.   | 個人請求書の印刷                                      | . 14 |
| 3.3.   | 未収金・過入金の表示                                    | . 16 |
| 3.4.   | 単位数の表示                                        | . 17 |
| 3.5.   | 個人請求書の備考欄編集                                   | . 18 |
| 3.6.   | A4版領収書の印刷                                     | . 19 |
| 3.6.   | 1. A4版領収書を印刷する                                | . 19 |
| 3.6.   | <ol> <li>A4版領収書に前月までの未領収額を表示する</li> </ol>     | . 21 |
| 3.6.   | <ol> <li>未入金の請求データを含む A4 版領収書を印刷する</li> </ol> | . 23 |
| 3.6.   | 4. 一部領収の A4 版領収書を発行する                         | . 24 |
| 4. 個ノ  | ∖請求書(複数請求月一括印刷)発行ファンクション                      | . 26 |
| 4.1.   | 画面説明                                          | . 26 |
| 4.2.   | 個人請求書(複数請求月一括印刷)ファンクションを起動する                  | . 28 |
| 4.3.   | サービス提供月が異なる請求書をまとめて印刷する                       | . 30 |
| 4.4.   | 表紙を出力する                                       | . 32 |
| 4.4.   | 1. 表紙のレイアウトを変更する                              | . 33 |
| 4.4.   | 2. 表紙を印刷する                                    | . 36 |
| 4.5.   | 当月までの領収未発行分をまとめて印刷する                          | . 38 |
| 4.6.   | 未収金のみの請求書を印刷する                                | . 40 |
| 4.7.   | 個人請求書を PDF ファイルに出力する                          | . 43 |
| 5. F E | 3出力画面ファンクション                                  | . 45 |
| 5.1.   | 画面説明                                          | . 45 |
| 5.2.   | 口座振替データ作成の作成                                  | . 46 |
| 5.3.   | 口座振替データ作成後の確認                                 | . 49 |
| 5.4.   | 指定した月の未収分を選んで口座振替データを作成する                     | . 50 |
| 6. F E | 3結合画面ファンクション                                  | . 51 |
| 6.1.   | 画面説明                                          | . 51 |
| 6.2.   | 口座振替データ結合                                     | . 52 |
| 7. 発行  | <b>庁済請求書ファンクション</b>                           | . 53 |
| 7.1.   | 画面説明                                          | . 53 |
| 7.2.   | 発行済個人請求書が保存されるタイミング                           | . 54 |
| 7.3.   | 発行済個人請求書の確認                                   | . 55 |

All Right Reserved, Copyright © 株式会社 富士データシステム

## 1. 個人請求

### 1.1. 画面説明

| 1                        | 💁 【スマクラ版(V2)】介護                         | 保険請              | 求システ          | لے V3.17.2.4 | 【特》     | 別義護                                                                                                    | 港人ホーム 新富士芽            | 苊 MV1.8.0.0:       | 富士一郎】              |     |      |         |           |            | 23       |
|--------------------------|-----------------------------------------|------------------|---------------|--------------|---------|----------------------------------------------------------------------------------------------------|-----------------------|--------------------|--------------------|-----|------|---------|-----------|------------|----------|
|                          | 🙈 🍃 請求業務管理                              | 6                | *             | 事業所 介護       | 観保険:    | 施設                                                                                                    | 富士苑(介護                | 保健施設) 🚽            | ↓ ▶ ■ ₹            | ∠成2 | 4年 0 | 归       | ۹ ۹       | 🔸 🖬 🔎 💩    | 0        |
|                          |                                         |                  | 給付領           | 管理 (         | 2       | 実績管                                                                                                    | 理                     | 国保請求               | 個人講                | 求   |      | 請求入金管理  | ! (       | 3)         |          |
|                          | 対象データ <u>C</u> 計画 ・<br>請求期間 平24年04月01日  | 実績<br><b>_</b> ~ | 平24年0         | 4月30日 👱      | 選下      | 東東所番号         事業所名称         サービス種別         」           1111111111         介護保険施設         富士苑         介護保健施設           1111111111         新富士苑         小規模多機能型居宅介護 |                       |                    |                    |     |      |         |           |            |          |
| (4                       | ▼ 明細行 ▼ 小計<br>▼ 事業所合計                   | □ ¥0             | 元表ま(<br>日ち高42 | 動調整          |         | 1111                                                                                                    | 111111   短期人所:        | 王)古)「護 新苗二         | 598                |     | 短期人  | 7年2月7日時 | -         |            |          |
| 5                        | ) 全選択   全解除   1/1                       | 1 全道             | ≝択│全          | 解除   選択行     | 前脈      |                                                                                                    | 4件 (6)                |                    | ■人請求処理月            | (請求 | 処理年月 | 7/lk) 💌 | ● 50音川    | 恿 ○ 被保険者番号 |          |
| U                        | ·<br>選択 作成対象者 ▲                         | ·<br>選<br>択      | 状態            | 名前           | 提供<br>月 | 講求<br>月                                                                                                    | 区分                    |                    | 内容                 | 数量  | 単位 単 | 1価 金額(円 | )         | 摘要欄        | <u> </u> |
| _                        | ▶ ■ ■ ■ ■ ■ ■ ■ ■ ■ ■ ■ ■ ■ ■ ■ ■ ■ ■ ■ |                  | 入金済           | 静岡功          | 4月      | 8月                                                                                                    | 介護保健施設<br>介護保健施設      | 保施 I i 5<br>保健施設计  | 。<br>所前訪問指導加       | 1   |      |         | 4/1       |            |          |
| _                        |                                         |                  |               |              |         |                                                                                                    |                       | 17 ICOLDBAX        | (小計)               |     |      | ¥1,4    | 23        |            |          |
| _                        |                                         |                  | . #8 J        | #3回古了        |         | 08                                                                                                    |                       | /9+& T : 1         |                    | 合計  |      | ¥1,4    | 23        |            |          |
| _                        |                                         |                  | 一些人           | 創画泉士         | 4,9     | ۶д                                                                                                    | 7「言使1木1姓)地言文          | 1未肥 1 1            | (小計)               |     |      | ¥ĩ      | 30        |            |          |
|                          |                                         |                  |               |              | 1       |                                                                                                    |                       |                    |                    | 合計  |      | ¥ī      | 30        |            |          |
|                          |                                         |                  |               | 静岡恵子         | 4月      | 8月                                                                                                    | 介護保健施設                | 保施Ii3              | }                  | 1   |      |         | 4/1       |            |          |
|                          |                                         |                  |               |              | +       |                                                                                                    | りたまました。<br>小=#(兄の制体言語 | 1米1建施設約<br>(呈体動調査7 | 20維持加算!<br>所前後時間指導 | 1   |      |         | 4/1       |            |          |
|                          |                                         |                  |               |              | +       |                                                                                                    |                       | (*)205627          | (小計)               |     |      | ¥1,3    | 44        |            |          |
|                          |                                         |                  |               |              | İ       |                                                                                                    |                       |                    |                    | 合計  |      | ¥1,8    | 44        |            |          |
|                          |                                         |                  | 請求済           | 静岡武雄         | 4月      | 8月                                                                                                    | 介護保健施設                | 保施 I i 2           | )<br>-             | 1   |      |         | 4/1       |            |          |
|                          |                                         |                  |               |              | -       |                                                                                                    | 2 作言度1 未1建加速言文        | 1未1建加吉文グ           | 21日時費用<br>(小計)     | 1   |      | ¥1.1    | 4/1<br>50 |            |          |
|                          |                                         |                  |               |              | 1       |                                                                                                    |                       |                    | (1917)             | 合計  |      | ¥1,1    | 50        |            |          |
|                          | - 保険証(暫定)を含める                           |                  |               |              |         |                                                                                                    |                       |                    |                    |     |      |         |           |            |          |
|                          | □ 1未映証のない人を含める □ 個人請求しないを含める            | 3                |               |              |         |                                                                                                    |                       |                    |                    |     |      |         |           |            | <u> </u> |
| $\overline{\mathcal{T}}$ | <ul> <li>▲ 対象者管理</li> </ul>             |                  | 諸求            | 書発行          |         |                                                                                                    |                       | FB出力               |                    |     |      |         | 発行済請求     | 書   FB結合   | ,        |

\_\_\_\_\_

サービス提供実績データを元に、個人請求データを作成するための画面です。

| 項番         | 区分     | 項目         | 説明                                 |
|------------|--------|------------|------------------------------------|
|            | 請求デ    | 対象データ      | 計画、実績のどちらをもとに請求データを作成するか選択します。     |
|            | ータ読    | 請求期間       | 実績データの読込期間を指定します。保険請求上、通常1月単位で請求しま |
|            | 込設定    |            | すが、都度請求を行いたい場合に使用します。              |
| 2          | 対象事業   | 所選択        | 請求対象事業所を選択します。                     |
| 3          | 請求デ    | 対象者読込みボタン  | 選択した事業所に所属する利用者の検索を行います。           |
|            | ータ作    | 請求書作成ボタン   | 請求書データの作成を行います。                    |
|            | 成      |            |                                    |
| 4          | 請求デ    | 明細行        | 請求明細一覧の明細行を表示します。                  |
|            | ータ表    | 小計         | 請求明細一覧の小計行を表示します。                  |
|            | 示設定    | ¥0 も表示     | 請求金額が¥0の請求データも表示します。               |
|            |        | 事業所合計      | 複数事業所合算した場合に、事業所毎の合計行を表示します。       |
|            |        | リスト高さ自動調整  | 請求明細一覧に表示される内容に合わせてリストの高さを自動調整します。 |
| 5          | 請求対    | 対象利用者選択リス  | 請求書を作成する対象の利用者を選択します。              |
|            | 象者選    | <u>۲</u>   | 既に請求書作成済の利用者は表示されません。              |
|            | 択      | 全選択ボタン     | リストに表示されている利用者を全選択します。             |
|            |        | 全解除ボタン     | リストの選択を全解除します。                     |
|            |        | 保険証(暫定)を含め | チェック時に暫定の介護保険被保険証を登録した利用者も表示対象に含   |
|            |        | る          | めます。                               |
|            |        | 保険証のない人を含  | チェック時に介護保険の認定履歴がない、又は切れている利用者も表示   |
|            |        | める         | 対象に含めます。                           |
|            |        | 個人請求しないを含  | チェック時に個人請求をしない利用者も表示対象に含めます。       |
|            |        | める         |                                    |
| 6          | 請求明    | 明細一覧       | 作成された明細を一覧表示します。                   |
|            | 細一覧    | 全選択ボタン     | 請求明細データ行を全選択します。                   |
|            |        | 全解除ボタン     | 請求明細データ行の選択を全解除します。                |
|            |        | 選択行削除      | 選択された請求明細データ行を削除します。入金済の請求明細データはこの |
|            |        |            | 画面では削除できません。請求入金管理画面でのみ削除可能です。     |
|            |        | 請求処理年月フィル  | 選択した個人請求処理月の請求明細データのみに絞り込むことができます。 |
|            |        | <i>A</i>   |                                    |
|            |        | 50 音順      | 請求明細データを 50 音順に並び替えて表示します。         |
|            |        | 被保険者番号順    | 請求明細データを被保険者番号順に並び替えて表示します。        |
| $\bigcirc$ | ファン    | 対象者管理      | 請求対象の利用者を一覧表示し、請求状況、請求方法などの確認・編集を行 |
|            | クショ    |            | います。                               |
|            | ンボタ    | 請求書発行      | 請求書・領収書の様式印刷を行います。                 |
|            | $\sim$ | FB出力       | 口座振替ファイルの出力を行います。                  |
|            |        | 発行済請求書     | 発行済みの個人請求書データを表示します。               |
|            |        | FB 結合      | 口座振替ファイルの結合の為の画面を表示します。            |

### 1.2. 個人請求書データの作成

事業所、請求対象者を選択して個人請求書データを作成することができます。作成した請求データを、 データベースに保存します。

|             | 操作手順                                                                                                    | 画面                                                                                                    |
|-------------|----------------------------------------------------------------------------------------------------|----------------------------------------------------------------------------------------------------|
| 12          | 対象の事業所を選択します。<br>「対象者読込み」ボタンをクリックします。                                                                    | 基本情報         総合管理         東線管理         団体指示         個人諸宗         福水公室理         >           1歳データ(         計画 ● 展展         事業所会作         サージン増約         サージン増約         ①         11歳33331         担限以所生活分割         ①         11歳33331         担限以所生活分割         ②         11歳33331         担限以所生活分割         ②         11歳33331         担限以所生活分割         ③         11歳33331         担限以所生活分割         ③         11歳33331         担限以所生活分割         ③         11歳33331         担限以所生活分割         ③         11歳33331         担限以所生活分割         ③         11歳33331         担限以所生活分割         ○         11歳33311         11(1)         11(1)         11(1)         11(1)         11(1)         11(1)         11(1)         11(1)         11(1)         11(1)         11(1)         11(1)         11(1)         11(1)         11(1)         11(1)         11(1)         11(1)         11(1)         11(1)         11(1)         11(1)         11(1)         11(1)         11(1)         11(1)         11(1)         11(1)         11(1)         11(1)         11(1)         11(1)         11(1)         11(1)         11(1)         11(1)         11(1)         11(1)         11(1)         11(1)         11(1)         11(1)         11(1)         11(1)         11(1)         11(1)                                                                                                    |
| ><br>3<br>* | <ul> <li>請求対象となる利用者が表示されます。</li> <li>請求書作成対象利用者を選択します。</li> <li>初期状態で表示される全ての利用者にチェックが入っています。</li> </ul> |                                                                                                    |
| *           | 暫定の利用者、認定履歴がない、または切<br>れている利用者、保険請求しない利用者<br>は、初期状態では表示されません。                                            | ○ 読者(第)<br>( 読者(第)<br>( 読者(第))<br>( 読者(第))<br>( 読<br>( 読<br>( 注))<br>( 読<br>( 注))<br>( 読<br>( 注))<br>( 読<br>( 注))<br>( 読<br>( 注))<br>( 読<br>( 注))<br>( 注))<br>( 読<br>( 注))<br>( 注)))<br>( 注))<br>( 注)))<br>( 注)))<br>( 注)))<br>( 注)))<br>( 注))))<br>( 注)))))))))) |
| 4           | 計画、実績のどちらをもとに請求データを                                                                                      | ▲ 基本接触 約付管理 医插管理 国际指示 值人請求 译求人全管理 →                                                                                                    |
| *           | 作成するか選択します。<br>初期状態は「実績」です。                                                                              | 14歳データ(ご計画・年末)<br>(111110333) (時末 3くら)<br>(111110333) (時末 3くら)<br>(111110333) (日末 3)<br>(111110333) (日末 3)<br>(111110133) (日末 3)<br>(111110133) (日末 3)<br>(111110133) (日末 3)<br>(111110133) (日末 3)<br>(1111110111111111111111111111111111111                                                                                                    |
| 5           | 「請求書作成」ボタンをクリックします。                                                                                      |                                                                                                    |
| ><br>6      | 確認画面が表示されます。<br>「作成」ボタンをクリックします。                                                                         | 個人請求書作成<br>選択した利用者の個人請求データを作成します。                                                                                                    |
| *           | 請求処理月は現在日付から自動的に設定<br>されます。通常、変更の必要はありません。                                                               | よろしいですか?                                                                                                    |

|   |                     |    | _  |       | _   | _       |                      |                              |    |          |      |                   |               |
|---|---------------------|----|----|-------|-----|---------|----------------------|------------------------------|----|----------|------|-------------------|---------------|
|   | 個人請求明細が一覧表示されます     | 遥択 | 状態 | 名前    | 提供  | 請求<br>月 | 区分                   | 内容                           | 数量 | t 単位     | 単価   | 金額(円)             | 摘要欄           |
| - | 回八明小り/m// 見公小C40より。 |    |    | 静岡アイ子 | 10月 | 11月     | 短期入所生活介護             | 併設短期生活 1 2                   | 3  | 0        | 1363 | ¥40,892           | 10/1~11,13~31 |
|   |                     |    |    |       |     |         | 短期入所生活介護             | 短期生活機能訓練体制加算                 | 3  | 0        | 25   | ¥760              | 10/1~11,13~31 |
|   | 内容の確認を行ってください。      |    |    |       |     |         | 短期入所生活介護             | 短期生活サービス提供体制                 | 3  | 0        | 25   | ¥760              | 10/1~11,13~31 |
|   |                     |    |    |       |     |         | 短期人所生活介護             | 短期生活看護体制加算I                  | 3  | 0        | 8    | ¥254              | 10/1~11,13~31 |
|   |                     |    |    |       |     | ļ       | 短期人所生活が護             | 2期生活後期職員配置加算                 | 3  | 0        | 27   | ¥823              | 10/1~11,13~31 |
|   |                     |    |    |       |     |         | 短期入所生活가酸             | 2期生活長期作9日看提供版<br>短期生活机晶的美加管T | 0  | 1        | 1972 | -#1,833<br>¥1,972 | 10/1~11,13~31 |
|   |                     |    |    |       | +   |         | 72:50/\//III.co// at | 短期主活地地以告加算単<br>(小計)          |    | <u>'</u> | 1072 | ¥42,960           |               |
|   |                     |    |    |       | +   |         | 短期入所生活介護             | 30日超併設短期生活 I 2               |    | 1        | 6815 | ¥6,815            | 10/12         |
|   |                     |    | 1  |       |     |         | 短期入所生活介護             | 30日超短期生活機能訓練体                |    | 1        | 126  | ¥126              | 10/12         |
|   |                     |    |    |       |     |         | 短期入所生活介護             | 80日超短期生活サービス提                |    | 1        | 126  | ¥126              | 10/12         |
|   |                     |    |    |       |     |         | 短期入所生活介護             | 30日超短期生活看護体制加                |    | 1        | 42   | ¥42               | 10/12         |
|   |                     |    |    |       |     |         | 短期入所生活介護             | 30日超短期生活夜動職員配                |    | 1        | 137  | ¥137              | 10/12         |
|   |                     |    |    |       |     |         | 短期入所生活介護             | 30日超短期生活長期利用者                |    | 1        | -816 | -¥316             | 10/12         |
|   |                     |    |    |       |     |         | 短期人所生活介護             | 30日超短期生活処通改善加                |    | 1        | 232  | ¥232              |               |
|   |                     |    |    |       |     | ļ       |                      | (小計)<br>(本業部計)               |    |          |      | #/,163            |               |
|   |                     |    |    |       |     | l       |                      | (争来川町)                       |    |          |      | #00,123           |               |
| * | 請求書を印刷する場合は、「請求書発行」 |    |    |       |     |         |                      |                              |    |          |      |                   |               |
|   |                     |    |    |       |     |         |                      |                              |    | 1        |      |                   |               |
|   | ファンクションをクリックしてください。 |    |    |       |     |         |                      | 請求書発行                        | -  |          |      |                   |               |
|   | ▶3.個人請求書発行ファンクション   |    |    |       |     |         |                      |                              |    |          |      |                   |               |

### 1.3. 個人請求書データの削除

#### 作成済の個人請求書データを削除することができます。 操作手順 画面 削除したい明細データにチェックを入れま 個人請來処理月 す。 区分 内容 清水あやめ 9月 10月 介護福祉施設 福祉施設 I 1 2 選択 提供 請求 状態 名前 区分 (小計) 電気代 $(\mathbf{1})$ 日常生活費 入金済 清水ゆり 9月 10月 短期入所生活介護 (小計) 食費(¥1000) 食費 居住費 居室費 ※ 入金済のデータは、この画面では削除でき (小計) ません。 Γ 請求済 清水すみれ 9月 10月 介護福祉施設 福祉施設 I 1 入金済データの削除は請求入金管理にて行 (小計) 日常生活費 電気代 えます。 (小計) 食費 食費(¥1000) ▶請求入金マニュアル>1.7.入金取消処理 居室費 居住費 (小計) 併設短期生活 I 1 9月 10月 短期入所生活介護 <mark>金済</mark> 清水ゆり (小計) (2)「選択行削除」ボタンをクリックします。 ≻ 確認画面が表示されます。 確認 × 2 選択した個人請求データを削除します。 3 「はい」をクリックします。 よろしいですか? (よい(Y) <u>いいえ(N</u>) 3 x ≻ 確認画面が表示されます。 「OK」をクリックします。 (4) 1件の請求データを削除しました。 4 ок 選択した行が削除されます。 $\geqslant$ 個人請求処理月 全選択 全解除 選択行削除 [ 2 件 選択 提供 請求 状態 名前 区分 内容 9月 10月 介護福祉施設 福祉施設 I 1 Γ <mark>請求済</mark> 清水すみれ 削除した利用者は、対象利用者選択リスト ×× (小計) に表示されますので、再作成が可能となり 日常生活費 電気代 (小計) ます。 食費 食費(¥1000) 居住費 居室費 (小計) <mark>入金済</mark> 清水ゆり 9月 10月 短期入所生活介護 併設短期生活 I 1 (小計)

#### 1.4. 個人請求書の明細摘要欄の編集

個人請求書の明細摘要欄を編集し、保存することができます。

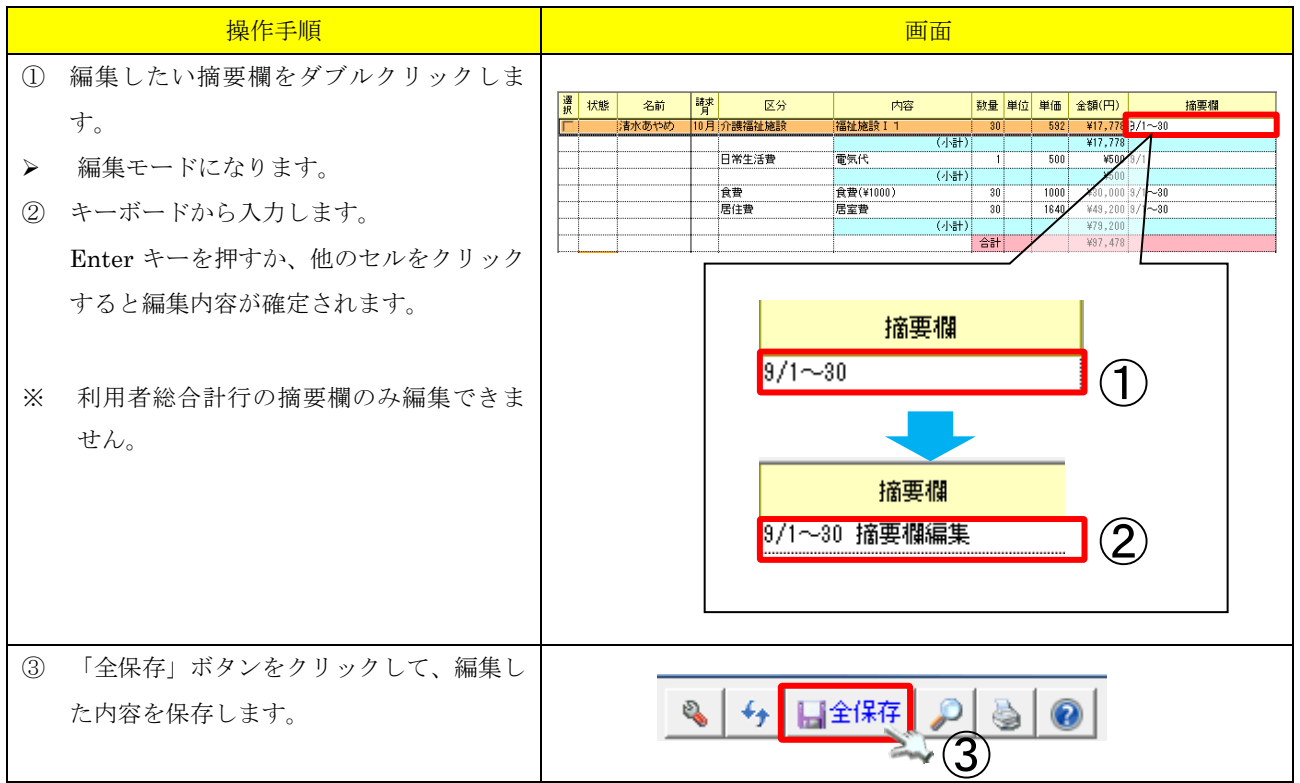

## 2. 対象者管理ファンクション

※ 請求入金管理の対象者管理ファンクションと同様の機能です。

▶請求入金管理マニュアル>2.対象者管理ファンクション

## 3. 個人請求書発行ファンクション

#### 3.1. 画面説明

【個人請求書】

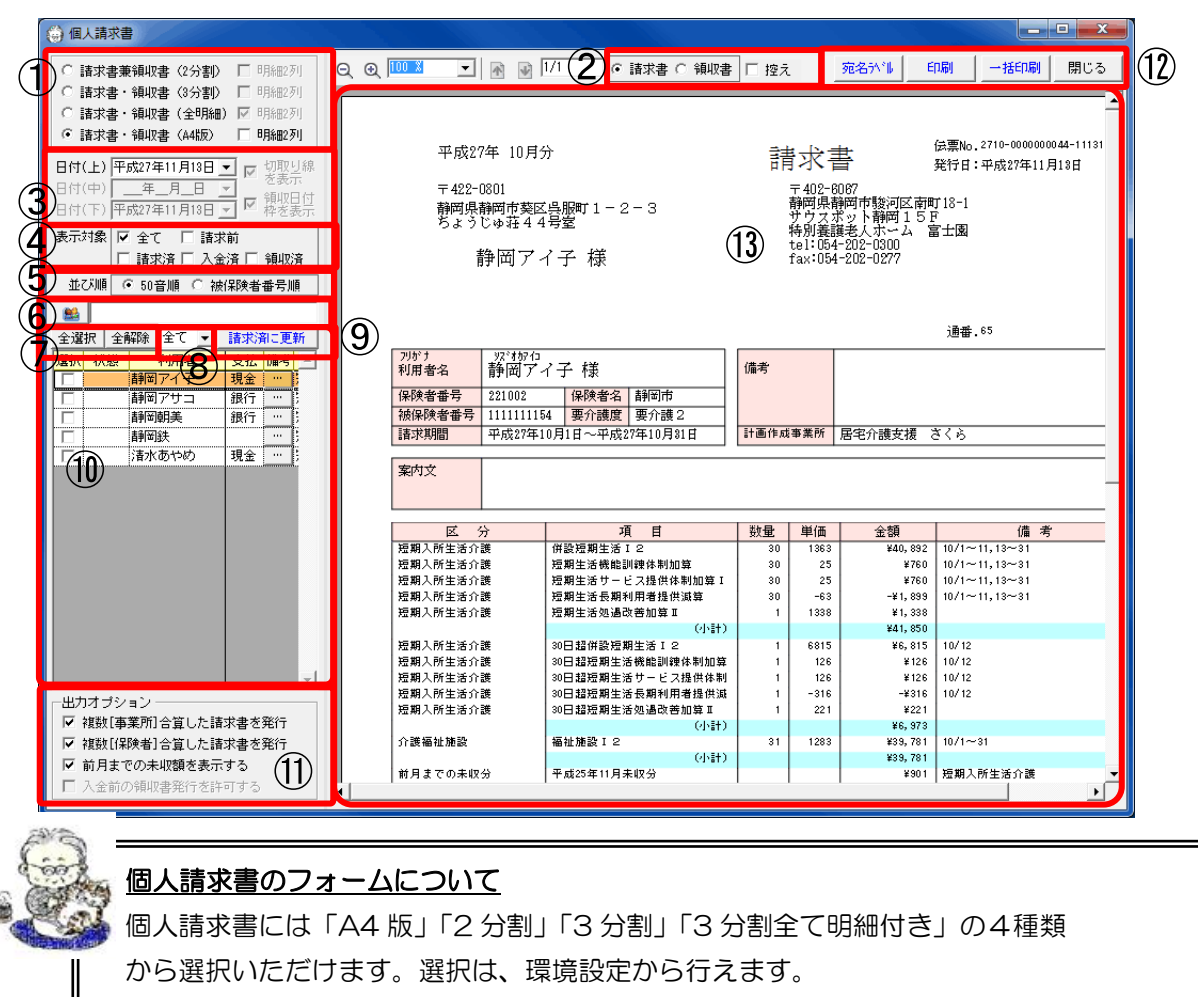

\_\_\_\_\_

▶請求基本・共通マニュアル>3.6.5.個人請求の環境設定

「2分割」「3分割」「3分割全て明細付き」は、1枚の用紙に請求書、請求書(控)、 領収書が出力される形式です。この3種類につきましては、出力手順、設定が共 通になるため、以下の説明では「分割版」という名称でまとめて説明させていた だきます。それぞれの様式の違いは、次ページ①書式選択の項目を参照ください。

#### 通番の表示について

個人請求書・領収書に通番を表示することができます。 通番は、個人請求書ナビに表示される事業所全体で採番されます。 【例】

遠訳 事業所働号 事業所合称 サービス値列 \_\_\_\_

「 1111133333 短期入所生活介護 さくら死 汚風別入所生活介護 (くら死 汚風) (不) (不) (市場論社総行サービス
「 2022233333 特徴 さくら死 / 行機論社総行サービス
「 2022233333 構造用具FUJ」 福祉用具算合

※請求書作成時にチェックを入れていない、 「福祉用具 FUJI」も含めて3事業所で通番 が採番されます。

設定は個人請求書レイアウト設定>印刷設定等から行えます。 通番を表示する位置は、個人請求書レイアウト設定>位置調整から行えます。

| 項番           | 区分                | 項目                                  |                                   | 説明                                                   |
|--------------|-------------------|-------------------------------------|-----------------------------------|------------------------------------------------------|
| (1)          | 書式選択              |                                     | 印刷様式を選択します。                       |                                                      |
| -            |                   |                                     | 【個人請求書書式】                         |                                                      |
|              |                   |                                     | 諸求聿兼領収書                           | <b>請求聿兼領収聿と請求聿(</b> 控え)の9部に分                         |
|              |                   |                                     | (2 分割)                            | 前水自水頃収自と前水自 (注え) ジュ 前にの                              |
|              |                   |                                     | 請求書・領収書                           | 請求書、領収書、請求書(控え)の3部に分                                 |
|              |                   |                                     | (3 分割)                            | かれる書式です。領収書には金額のみが記載                                 |
|              |                   |                                     |                                   | され、明細が省かれています。                                       |
|              |                   |                                     | 請求書・領収書                           | 請求書、領収書、請求書(控え)の3部に分                                 |
|              |                   |                                     | (3 分割全て明細付き)                      | かれる書式です。全てに明細が付き、明細は                                 |
|              |                   |                                     |                                   | 2列に分かれます。                                            |
|              |                   |                                     | 請求書・領収書                           | A4 用紙 1 枚に請求書のみ(領収書モードの場                             |
|              |                   |                                     | (A4 版)                            | 台は領収書のみ)を表示する書式です。                                   |
| 2            | 印刷モ               | 請求書                                 | 請求書印刷モードに切り                       | 替えます。※A4 版書式の場合のみ                                    |
| -            | ード                | 領収書                                 | 領収書印刷モードに切り                       | 替えます。※A4 版書式の場合のみ                                    |
|              |                   | 控え                                  | 請求書・領収書モードと                       | の組み合わせにより、請求書控え、領収書控えが印刷                             |
|              |                   |                                     | できます。※A4版書式の                      | つ場合のみ                                                |
| 3            | 表示日               | 日付(上)                               | 分割版請求書の上段、A4                      | 版請求書の発効日欄に表示される日付を指定します。                             |
|              | 付・枠               | 日付(中)                               | 分割版請求書の中段、A4                      | 1版領収書の領収日欄に表示される日付を指定します。                            |
|              | 緑                 | 目付(下)                               | 分割版請求書の下段に表                       | 示される日付を指定します。                                        |
|              |                   | 切取り線を表示                             | 分割版請求書の場合の切                       | 取り線の表示可否を設定します。                                      |
|              | 主三分在              | 領収日何梓を表示                            | 分割版請求書の場合の領                       | 収日付の表示可省を設定します。<br>な行います                             |
| ( <u>4</u> ) | 衣小刈종<br>並7% 順     | ミノイルダ<br>50 辛順                      | 前水扒貼によるノイルク<br>善⇒田細データを 50 卒順     | を1」いまり。<br>百で並び抜きて書示します                              |
| $\bigcirc$   | 业.0.7痕            | 30 盲顺<br>被保险者悉号順                    | 雨不明和ブークを 50 mm<br>請求明細データを被保険     | gて並び省えて衣小しより。<br>者悉号順で並び落えて表示します                     |
| 6)           | グルーフ              | プィルタ                                | 請求事業所に関連ユニッ                       | トで設定している組織に設定されているグループによ                             |
| 0            |                   |                                     | るフィルタが可能です。                       |                                                      |
| $\bigcirc$   | 一括選               | 全選択ボタン                              | 請求データ行を全選択し                       | ます。                                                  |
|              | 択                 | 全解除ボタン                              | 請求データ行の選択を全                       | 解除します。                                               |
| 8            | 請求方               | 全て                                  | 基本情報の請求方法での                       | フィルタは行いません。                                          |
|              | 法フィ               | 現金                                  | 基本情報の請求方法で「(                      | D本人への請求書を送付」「②本人以外の支払い者へ請                            |
|              | ルタ                | AD 4-                               | 求書を送付」が選択されて                      | ている利用者の請求データのみを表示します。                                |
|              |                   | 銀行                                  | 基本情報の請水方法で「(<br>注,送付生を設定」 にて      | ③指正口座から別洛し」まには「④事業所毎に請水力<br>口应引渡が選択されている利田老の誌表示一々のひた |
|              |                   |                                     | 表示します。                            | 口上打扮が選びている利用者の明末ケークのみを                               |
|              |                   |                                     | ※FB対象の利用者のみを                      | を表示する場合等に使用します。                                      |
| 9            | 「請求済              | みに更新」ボタン                            | 請求明細データで選択さ                       | れている請求データを一括で「請求済」状態にします。                            |
|              | (「領収液             | 斉みに更新」ボタン)                          | 印刷モードで請求書が選                       | 択されたときに有効になります。(控えを選択時は、有                            |
|              |                   |                                     | 効になりません。)                         |                                                      |
|              | 승규는 15 미디 소매      | n #/-                               | ※A4版領収書表示モート                      | べの場合は領収済にします。<br>たま、「たまこ」」とよ                         |
| 00           | 前 <b></b> 羽 却 却 却 |                                     | 作成された請求明細アー                       | タを一覧表示しよす。<br>事業託た住用した利用者の話やまた人での事業託八人               |
| Û            | 田川々<br>プショ        | 複叙 【 争 耒 所 】 合 昇<br>  た 詰 求 圭 を 発 行 | 向し月に複数のサービス·<br>質  て出力する堪会けチ      | 事業所を使用しに利用者の請求書を主ての事業所分合<br>ェックを入れます                 |
|              | ン                 | 複数【保険者】合質                           | <u>単して出力する場合はす</u><br>同月中に引越しなどの理 | ーファを八40より。<br>由により保険者が切り替わった場合。両方の保険者分               |
|              | Ť                 | した請求書を発行                            | 合算して出力する場合は                       | チェックを入れます。                                           |
|              |                   | 前月までの未収額を                           | 請求書に未収額・過入額                       | を表示する場合はチェックを入れます。                                   |
|              |                   | 表示する                                |                                   |                                                      |
|              |                   | 前月までの未領収額                           | 複数提供月一括印刷版を                       | ご利用時に、請求書に未領収額を表示する場合はチェ                             |
|              |                   | を表示する                               | ックを入れます。                          |                                                      |
|              |                   | 入金前の領収書発行                           | A4版領収書表示モードの                      | つ場合、請求済で未入金の請求データも領収書発行の<br>れたたまれたまた                 |
| (19)         | 晶佐ゴ               | を計りする                               | 対家とりる場合はナエツ                       | ク 県を入れます。                                            |
| UZ)          | 保TFか<br>タン        | 宛石フィンルかダン                           | 死石フィンルを印刷します。<br>  ▶ 扇名ラベル>29個↓ 書 | 。<br>求書の婦タラベルを印刷する                                   |
|              | / ~               | 印刷ボタン                               | 現在表示されている請求                       | → ■ → 2011 / - > / 2 円/// / ②<br>書・領収書を印刷します。        |
|              |                   | 一括印刷ボタン                             | 請求明細一覧で選択され                       | ている請求書を一括で印刷します。                                     |
|              |                   | 閉じるボタン                              | 画面を閉じます。                          |                                                      |
| 0            | 印刷イメ              | ージ表示エリア                             | 様式一覧で選択された様                       | 式の印刷イメージを表示します。                                      |

#### 3.2. 個人請求書の印刷

個人請求書画面で作成された個人請求データを請求書の形式で印刷します。

個人請求書発行画面の各項目は、規定の設定が選択されています。規定の設定は、環境設定で変更する ことができます。

\_\_\_\_\_

個人請求書のレイアウトについても、環境設定で変更が可能です。

#### ▶請求基本・共通マニュアル>3.6.5 個人請求書の環境設定

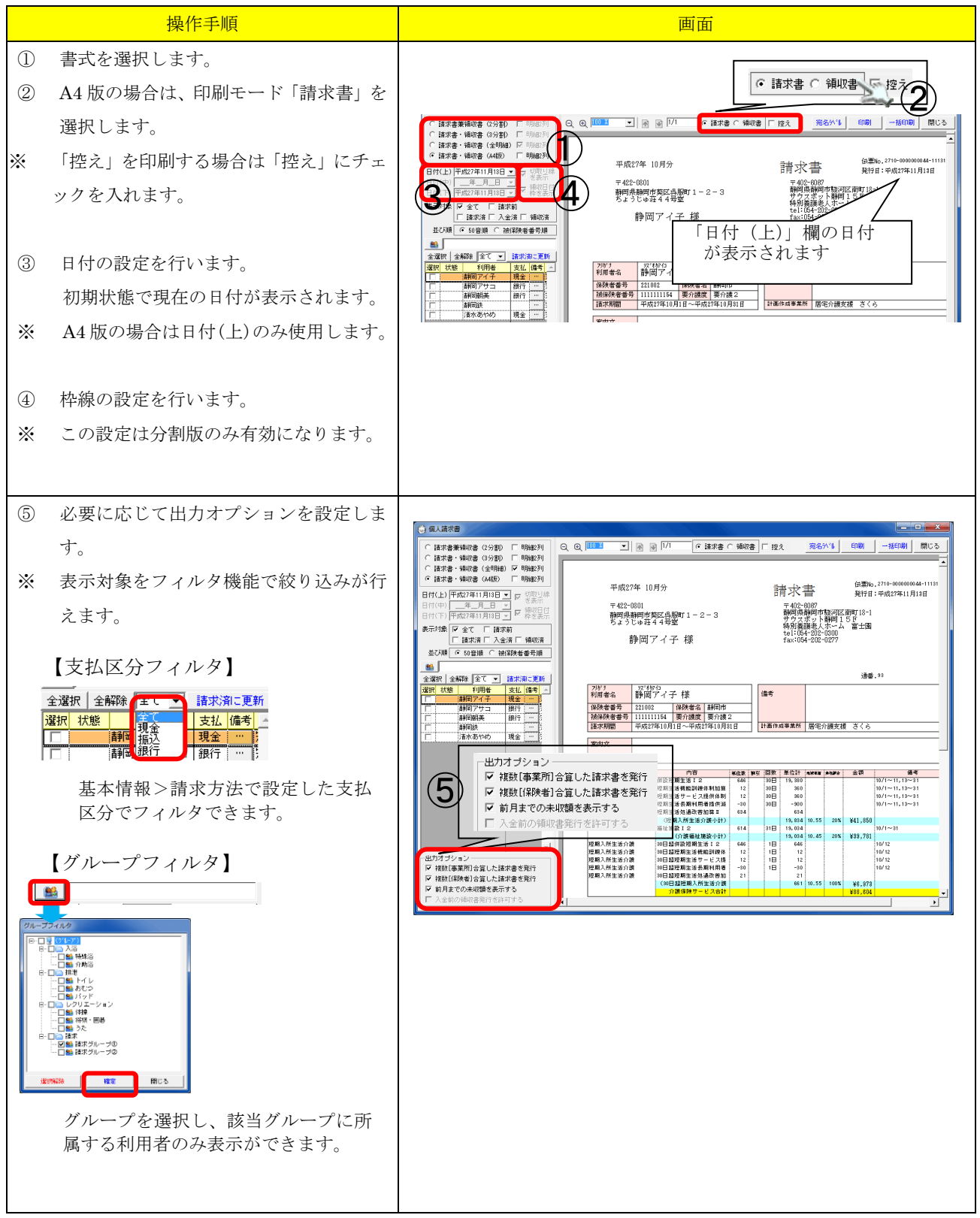

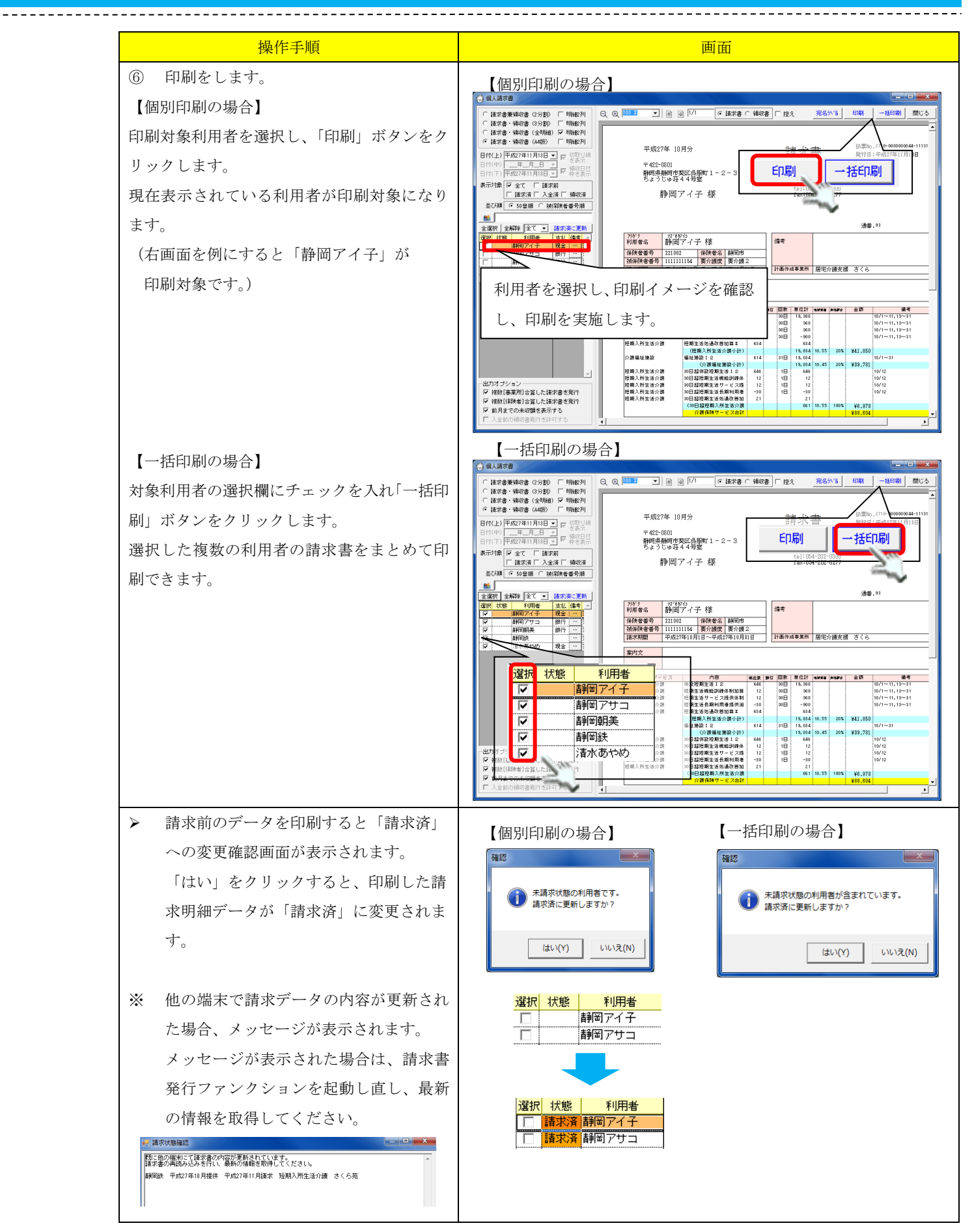

#### 3.3. 未収金・過入金の表示

前月までの未収金がある場合や、過入金がある場合、請求書に表記されます。

#### <未収金がある場合>

「当月請求額」+「未収額」=「総額」の形式で表示されます。

【大阪花子 様分】

ご利用ありがやうございます。 下記の通りご請求申し上げます、ご不明な点がございましたらご連絡ください。

| 項目                       | 数量 | 単価  | 金額1     | 備考        |        | 項目  |      | 数量 | 単価  | 金額1      |    | 備考      |
|--------------------------|----|-----|---------|-----------|--------|-----|------|----|-----|----------|----|---------|
| 福祉施設 I 3                 | 28 | 779 | ¥21,830 | 5/1~28    |        |     | (小計) |    |     | ¥48, 520 |    |         |
| (小計)                     |    |     | ¥21,830 |           |        |     |      |    |     |          |    |         |
| 食費                       | 28 | 500 | ¥14,000 | (医療受控除対象) | 5/1~28 |     |      |    |     |          |    |         |
| (小計)                     |    |     | ¥14,000 |           |        |     |      |    |     |          |    |         |
| レクリエーション代                | 28 | 300 | ¥8,400  | 5/1~28    |        |     |      |    |     |          |    |         |
| (小計)                     |    |     | ¥8,400  |           |        |     |      |    |     |          |    |         |
| 3月未収分                    |    |     | ¥25,130 | 介護福祉施設    |        |     |      |    |     |          |    |         |
| 4月未収分                    |    |     | ¥23,390 | 介護福祉施設    |        |     |      |    |     |          |    |         |
| 医療費控除 ¥17,9<br>対象額 ¥17,9 | 15 | 5月分 | 諸求額     | ¥44,230   | (内税    | ¥0) | 未収額  | 頦  | ¥48 | ,520     | 総額 | ¥92,750 |

\_\_\_\_\_

#### <過入金がある場合>

「当月請求額」-「過入額」=「総額」の形式で表示されます。

【あおい太郎 様分】

ご利用ありがそうございます。 下記の通りご請求申し上げます、ご不明な点がございましたらご連絡ください。

| 項目                | 数量 | 単価  | 金額1      | 備考          | 項目  | 数量      | 単価   | 金額1   |    | 備考           |
|-------------------|----|-----|----------|-------------|-----|---------|------|-------|----|--------------|
| 単独短期生活 I1         | 31 | 699 | ¥21,686  | 5/1~31      |     |         |      |       |    |              |
| 嫟期生活認知虛緊急対応加<br>算 | 31 | 213 | ¥6, 622  | 5/1~31      |     |         |      |       |    |              |
| (小計)              |    |     | ¥28,308  |             |     |         |      |       |    |              |
| 3月過入分             |    |     | -¥26,354 | 短期入所生活介護    |     |         | 1    |       |    |              |
| (小計)              |    |     | -¥26,354 |             |     |         |      |       |    |              |
|                   |    |     |          |             |     |         |      |       |    |              |
|                   | _  |     | 2+_12#X  | V00_000     |     | 10.4.47 |      |       |    | <b>V1 OF</b> |
|                   |    | 5月分 | 請求額      | ¥28,308 (内祝 | ¥U) | 過入額     | -¥26 | , 354 | 範額 | ŧ1,954       |

#### ※ 過入額が請求額より多い場合、総額がマイナス表記されます。

|        | 5月分請求額 | ¥28,308 | (内税 | ¥0) 過入額 | -¥55,662 | 総額 | -¥27,354 |
|--------|--------|---------|-----|---------|----------|----|----------|
| 備考欄1行目 |        |         |     |         |          |    |          |

#### <一部入金がある場合>

\_\_\_\_\_

※当月一部入金分は過入額として扱われます。

「当月請求額」-「過入額」=「総額」の形式で表示されます。

【通所太郎 様分】

ご利用ありがやうございます。 下記の通りご請求申し上げます、ご不明な点がございましたらご連絡ください。

|              |     |       | ·/ · · · ·    |                                 |   |             |                |            |       |          |                                 |
|--------------|-----|-------|---------------|---------------------------------|---|-------------|----------------|------------|-------|----------|---------------------------------|
| 項目           | 茨量  | 単価    | 金額1           | 備考                              |   | 項目          |                | 狹量         | 単価    | 金額1      | 備考                              |
| 通所介護Ⅱ23      | 21  | 686   | ¥14,407       | 5/8,4,5,6,7,10,11,12,18,        |   |             |                |            |       |          | 26, 27, 28, 31                  |
|              |     |       |               | 14, 17, 18, 19, 20, 21, 24, 25, |   | 通所介護サービス権   | 是用作制           | 21         | 6     | ¥13(     | ) 5/8.4.5.6.7.10.11.12.18.      |
|              |     |       |               | 26, 27, 28, 31                  |   | 加算工         |                |            |       |          | 14, 17, 18, 19, 20, 21, 24, 25, |
| 通所介護個別機能訓練加算 | 21  | 27    | ¥583          | 5/3.4.5.6.7.10.11.12.13.        |   |             |                |            |       |          | 26, 27, 28, 31                  |
| I            | 1 1 |       |               | 14. 17. 18. 19. 20. 21. 24. 25. |   |             | (distant)      |            |       | ¥16 193  | 2                               |
|              |     |       |               | 26, 27, 28, 31                  |   | 5月入金分       |                |            |       | -¥10,000 | 通所介護                            |
| 通所介護入浴介助加算   | 21  | 51    | ¥1,079        | 5/8,4,5,6,7,10,11,12,18,        |   |             | (小計)           |            |       | -¥10,000 | )                               |
|              |     |       |               | 14, 17, 18, 19, 20, 21, 24, 25, | ٦ |             |                |            |       |          |                                 |
|              |     | 5日公   | 調査である         | ¥16 107 (広報                     | _ | <u>ر ۵۸</u> | <b>:</b> 風 t : | 栢          | - 110 | 000      | 22356 ¥6:107                    |
|              |     | 0/3/1 | 9 H - 1 - 6 H | TI0,107 (P917                   |   | ŦU /        |                | 89.<br>89. | -flu  | ,000     | 468R 10,107                     |

tax:054-202-0277

#### 3.4. 単位数の表示

単位数を表示するモードでは介護保険制度上の計算方法と同じく、金額の計算をサービス毎の小計単位 で行います。単位数表示モードをご利用の場合は、環境設定にて設定が必要です。

▶請求基本・共通マニュアル>3.6.5. 個人請求書の環境設定

#### 3.5. 個人請求書の備考欄編集

個人請求書・領収書の備考欄を請求書発行ファンクションから編集することができます。

\_\_\_\_\_

|                               | 操作手順                                                                                    | 画面                                                                                                    |
|-------------------------------|-----------------------------------------------------------------------------------------|----------------------------------------------------------------------------------------------------|
| 1                             | 請求明細一覧の備考欄「…」をクリックします。                                                                  | ● 個法事件         ● 回答         ● 回答         ● 回         ● 回 <t< th=""></t<> |
| <ul><li>2</li><li>3</li></ul> | 個人請求書備考欄編集画面が表示されま<br>す。<br>個人請求書各欄の表示(白背景部分のみ)<br>を変更することが出来ます。<br>編集後「確定」ボタンをクリックします。 | 個人講家者 信者電機構成       静岡アイ子 様       基本結婚地から期転記     平成274-10月分       「市水売江方」所料回発料回竹英区各級町1-2-3<br>法水売兵名     「「市水売江方」」「水炭274-10月分       「市水売江方」「料回気名     平成272-0001       「市水売江方」「料回気名     「「市水売江方」」「水炭274-10月分       「市水売江方」「料回気名     「「「」」」」」       「市水売江方」「「」」」」」     「「」」」」       「市水売江方」「「」」」」」     「「」」」」       「「」」     「「」」」」       「「」」     「「」」」」       「「」」     「「」」」」       「「」」     「」」」」       「「」」」     「」」」」       「「」」」     「」」」」       「「」」」     「」」」」       「「」」」     「」」」」       「「」」」     「」」」       「「」」」     「」」」       「「」」」     「」」」       「「」」」     「」」」」       「」」     「」」」       「」」     「」」」       「」」     「」」」」       「」」     「」」」       「」」     「」」」       「」」     「」」」       「」」     「」」」       「」」     「」」」       「」」     「」」」       「」」     「」」」       「」」     「」」」       「」」     「」」」       「」」     「」」」       「」」     「」」」       「」」     「」」」       「」」     「」」」       「」」     「」」」                                                                                                    |
| 【A<br>≻                       | 4版 請求書・領収書】<br>請求書(領収書)左下の備考欄に編集した<br>内容が反映されます。                                        | 【A4版】                                                                                                    |
| 【分<br>》                       | *割版 請求書・領収書】<br>請求書(領収書)左下に編集した内容が反<br>映されます。                                           | 区分<項目     政量     単価     金額     備考       介護福祉施設     福祉施設11     30     552     ¥17,778/51/1~30       日常生活き     電気代     1     500     ¥500/5/1       食食     食食(¥1000)     30     1000     ¥30,005/1       意食     (小計)     30     1000     ¥30,005/1       意食     (小計)     30     1000     ¥30,200/1~30       居住臭     居生臭     (小計)     30     1640     ¥9.200/~30       分割販請求者(上)の痛考者です。     (竹税 ¥0)     (竹税 ¥0)     総額 ¥97,478                                                                                                    |

#### 3.6. A4版領収書の印刷

#### 3.6.1. A4 版領収書を印刷する

入金済のデータに対し、領収書を発行します。

A4版の書式を選択した場合は、領収書を別に印刷します。

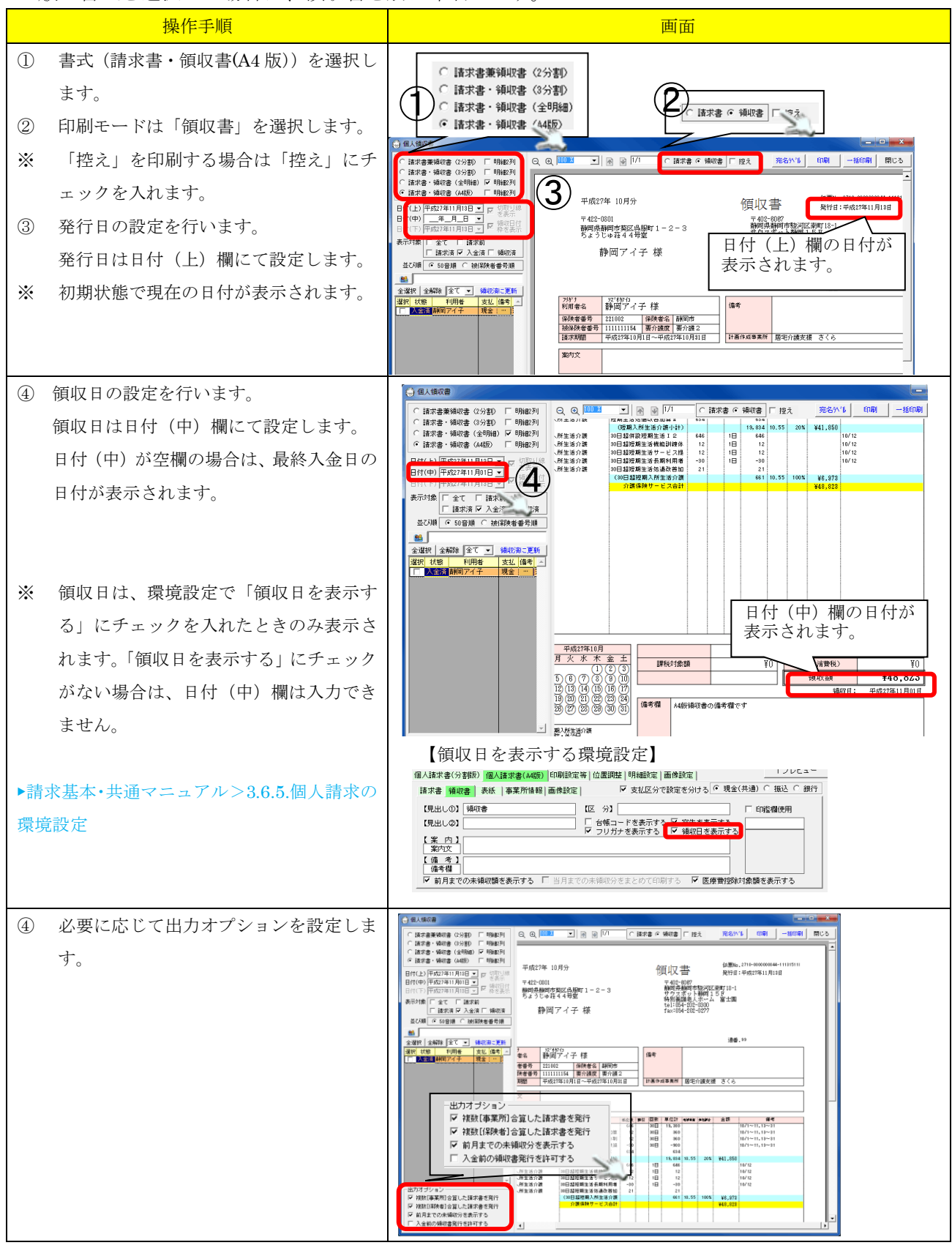

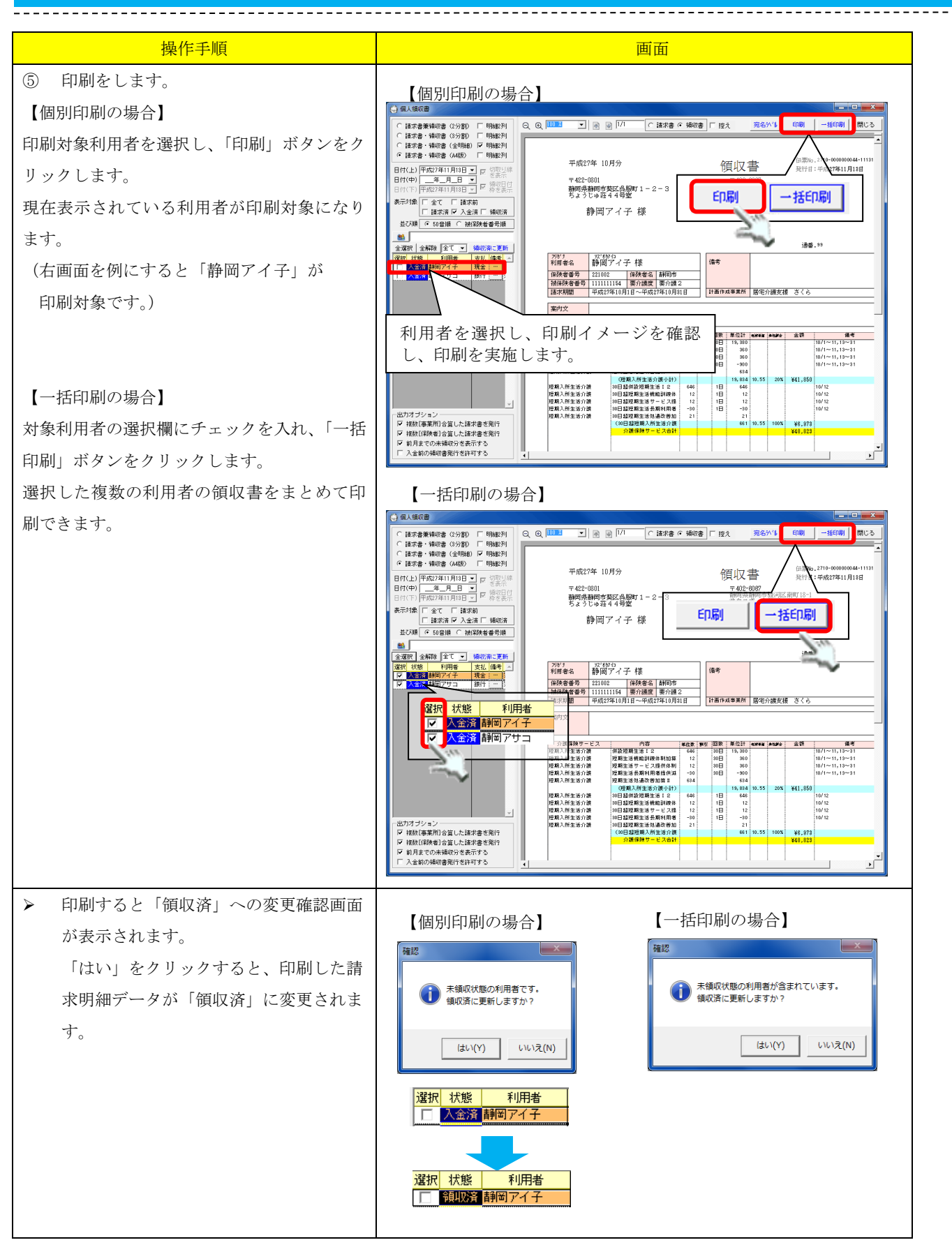

#### 3.6.2. A4版領収書に前月までの未領収額を表示する

\_\_\_\_\_

前月分までの未発行分の領収書がある場合、当月分の領収書に未領収書発行分の領収額をまとめて表示させることができます。

ただし、「一部入金」状態のデータはまとめて出力することはできません。

| 操作手順                                                                                                    | 画面                                                                                                    |  |  |  |
|----------------------------------------------------------------------------------------------------|----------------------------------------------------------------------------------------------------|--|--|--|
| 【事前設定】<br>環境設定>個人請求書レイアウト設定>A4 領<br>収書の設定で「前月までの未領収額を表示す<br>る」にチェックを入れます。<br>▶請求・基本>3.6.5.個人請求書の環境設定                           | 個人諸求書(分割版)       個人請求書(44版)       印刷設定等」位置調整】明細設定   重佛設定   「フレビュー         諸求書 第項理書       長紙   事業所指相 画像設定   「 支北区分で設定を分ける 「 現金(共通) C 振込 C 銀行         【見出しの】       「朝曜書       【区 分】       「 印度儲使用         【見出しの】       「 台相二 + を表示する 「 知見を表示する 」       「 印度儲使用         【見出しの】       「 台相二 + を表示する 「 知見 と表示する 」       「 印度儲使用         【見出しの】       「 台相二 + を表示する 「 知見 と表示する 」       「 「 御史 日 表示する 」         「 方町 方 」       「 日 月 までの未確認知 き表示する 」       「 一 町 定 御史 日 表示する 」                                                                                                    |  |  |  |
| ① 青八、印刷モート、日付を設定します。                                                                                                    | 「 <u>▶3.6.1 A4 版領収書を印刷する</u> 」の①~③と同様の手順です。                                                                                                    |  |  |  |
| <ul> <li>② 出力オプション「前月までの未領収分を<br/>表示する」にチェックが入っていること<br/>を確認します。</li> <li>※ 事前設定の手順を行うと起動時にチェッ<br/>クがついた状態になります。</li> </ul>    | ● 個人類容益         ● 個人類容益         ● 一個人類容益         ● 一個人類容益         ● 一人類公益         ● 一人類公益         ● 一人類公益         ● 一人類公益         ● 一人類公益         ● 一人類公益         ● 一人類 自力         ● 一人類 自力         ● 一人類 自力         ● 一人類 自力         ● 一人類 自力         ● 一人類 自力         ● 一人類合         ● 一人類 自力         ● 一人類 自力         ● 一人類 自力         ● 一人類 自力         ● 一人類 自力         ● 一人類 自力         ● 一人類 自力         ● 一人類 自力         ● 一人類 自力         ● 一人類 自力         ● 一人類 自力         ● 一人類 自力         ● 一人類 自力         ● 一人類 自力         ● 一人類 自力         ● 一人類 自力         ● 一人類 自力         ● 一人類 |  |  |  |
| <ul> <li>③ 印刷します。</li> <li>※ 明細部に「前月までの請求分」が表示されます。</li> <li>※ 合計欄には領収対象月の全ての合計が表示されます。</li> <li>(医療費控除対象額、課税対象額、請求</li> </ul> | 【明細表示例】         第二日 数量 単価 金額1 金額1 信考         第二日 15 221 F7,926 5/1,9,5,6,10,12,15,17,19,22,24;         6,28,31         第二日 15 221 F7,926 5/1,9,5,6,10,12,15,17,19,22,24;         6,28,31         第一日 14 27         第一日 14 27         第一日 14 27         第一日 27月 27日         第一日 27月 27日         第一日 27月 27日         第一日 27月 27日         第一日 27月 27日         第二日 27日 28日         第二日 27日 28日         第二日 27日 28日                                                                                                    |  |  |  |
| 額、うち消費税、領収額)                                                                                                    | 正式市場上部         11,201         用小田県         110,703           課税対象額         ¥0         (うち消費税)         ¥0              10,703              (うち消費税)         ¥0              10,703                                                                                                    |  |  |  |

|   | 操作手順                                                                        |   |                                                                                              | 画面                                                                               |                                                                                           |                                                                       |                                                |                                                      |
|---|-----------------------------------------------------------------------------|---|----------------------------------------------------------------------------------------------|----------------------------------------------------------------------------------|-------------------------------------------------------------------------------------------|-----------------------------------------------------------------------|------------------------------------------------|------------------------------------------------------|
| A | 印刷すると「領収済」への変更確認画面<br>が表示されます。<br>「はい」をクリックすると、領収対象月<br>全ての状態が「領収済」に変更されます。 | R | <ul> <li>灌認</li> <li>未領収状態の利用者です。<br/>領収済に更新しますか?</li> <li>(はい(Y)</li> <li>いいえ(N)</li> </ul> | 事業所名           通所介護 さくら           通所介護 さくら           適所介護 さくら           適所介護 さくら | サービック       提供月       H25.09       H25.10       サービック       提供月       H25.09       H25.10 | 諸求<br>処理月<br>H25.10<br>H25.11<br>H25.11<br>H25.10<br>H25.10<br>H25.11 | (保険者<br>静岡市<br>静岡市<br>静岡市<br>静岡市<br>創岡市<br>静岡市 | 状態       入金済       入金済       大金済       状態       (初収済 |

#### 3.6.3. 未入金の請求データを含む A4 版領収書を印刷する

基本的には領収書発行は入金済になった請求データを対象に行いますが、入金済でない明細データの領 収書の発行を行うこともできます。

|   | 操作手順                                                                                                    | 画面                                                                                                    |
|---|----------------------------------------------------------------------------------------------------|----------------------------------------------------------------------------------------------------|
| 1 | 書式、印刷モード、日付を設定します。                                                                                                    | 「 <u>▶3.6.1 A4 版領収書を印刷する</u> 」の①~③と同様の手順です。                                                                                                    |
| 2 | 出力オプション「入金前の領収書発行を<br>許可する」にチェックを入れます。<br>「請求済」状態の明細データも領収書発<br>行チェックが可能になります。                                                                             |                                                                                                    |
| 3 | 印刷します。<br>【個別印刷の場合】<br>印刷対象利用者を選択し、「印刷」ボタン<br>をクリックします。<br>現在表示されている利用者が印刷対象に<br>なります。<br>(右画面を例にすると「静岡アイ子」が<br>印刷対象です。)<br>【一括印刷の場合】<br>対象利用者の選択欄にチェックを入れ | ・ 日本書書 手解印度 (2) (2) 「 19 (42))<br>(18 78 音 千解12) (2) (18 78 音 78 (42))<br>(18 78 音 58 (2) (2) (19 10) (2) (18 78 音 78 (2) (2) (18 78 音 78 (2) (2) (18 78 音 78 (2) (2) (18 78 6 78 (2) (2) (18 78 6 78 (2) (18 78 6 78 (2) (18 78 6 78 (2) (18 78 (2) (18 78 6 78 (2) (18 78 6 78 (2) (18 78 |
|   | 「一括印刷」ボタンをクリックします。                                                                                                    | ▼ 約月支での未満取分支表示する<br>▼ 入全約の場取得受け受け可する                                                                                                    |
|   | 速状した複数の利用者の領収書をまとめ<br>て印刷できます。                                                                                                    | 【合計欄】                                                                                                    |
| * | 当月領収額には当月請求額がそのまま表<br>示されます                                                                                                    | PRIVAR 111,100                                                                                                    |
| * | 入金済でない明細の領収書発行は行えま<br>すが、請求状況を「領収済」に変更する<br>ことはできません。<br>「領収済」にする場合は、入金後に、請<br>求入金管理、対象者管理で別途行ってい<br>ただく必要があります。                                           |                                                                                                    |

#### 3.6.4. 一部領収の A4 版領収書を発行する

一部入金された請求データの入金された分についての領収書の発行ができます。

以下の例を元に手順を説明します。

【例】9月請求分 2,095円

10/21 1,000 円入金(一部入金の領収書作成)

10/25 1,095 円入金(残り入金分の領収書作成)

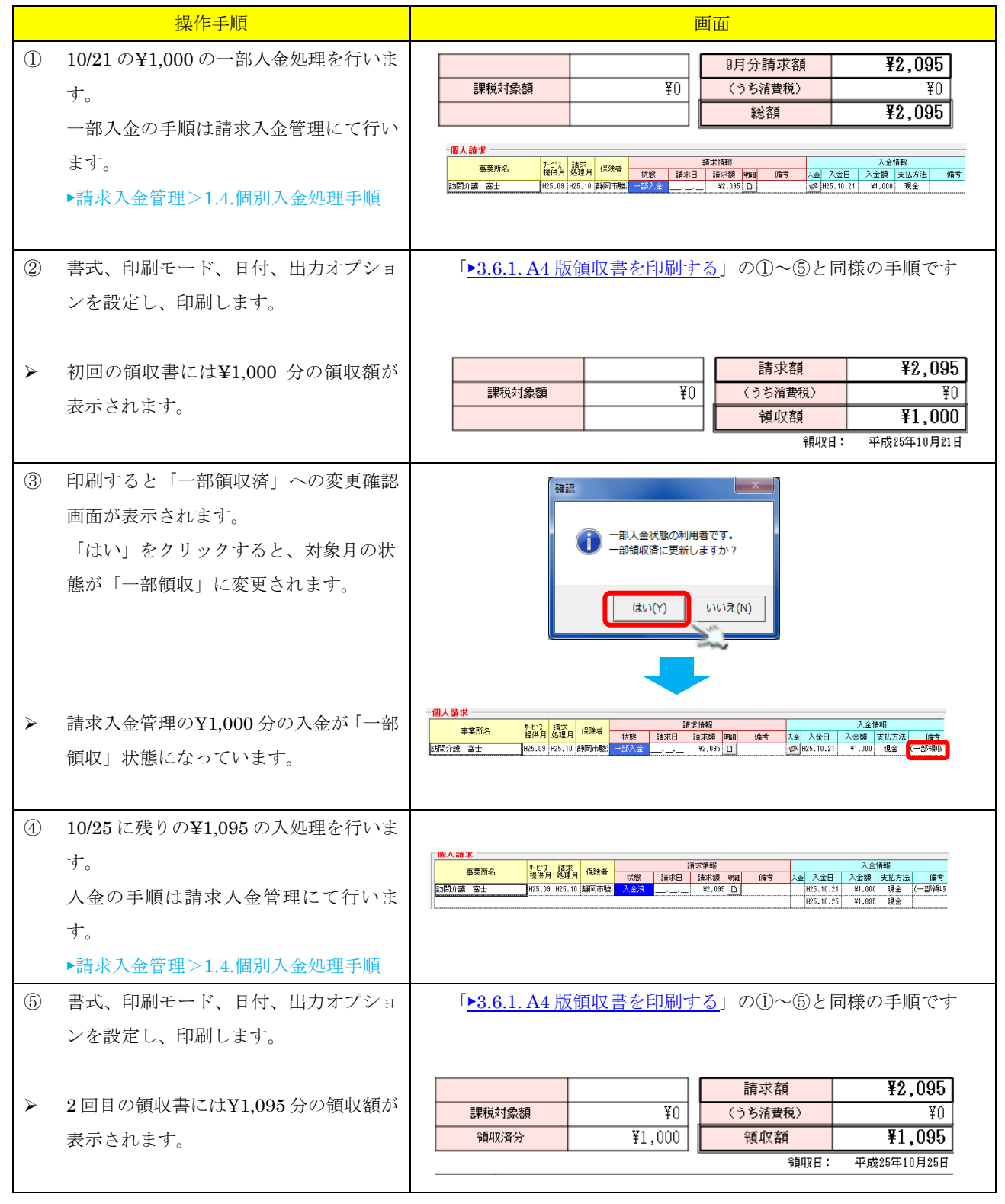

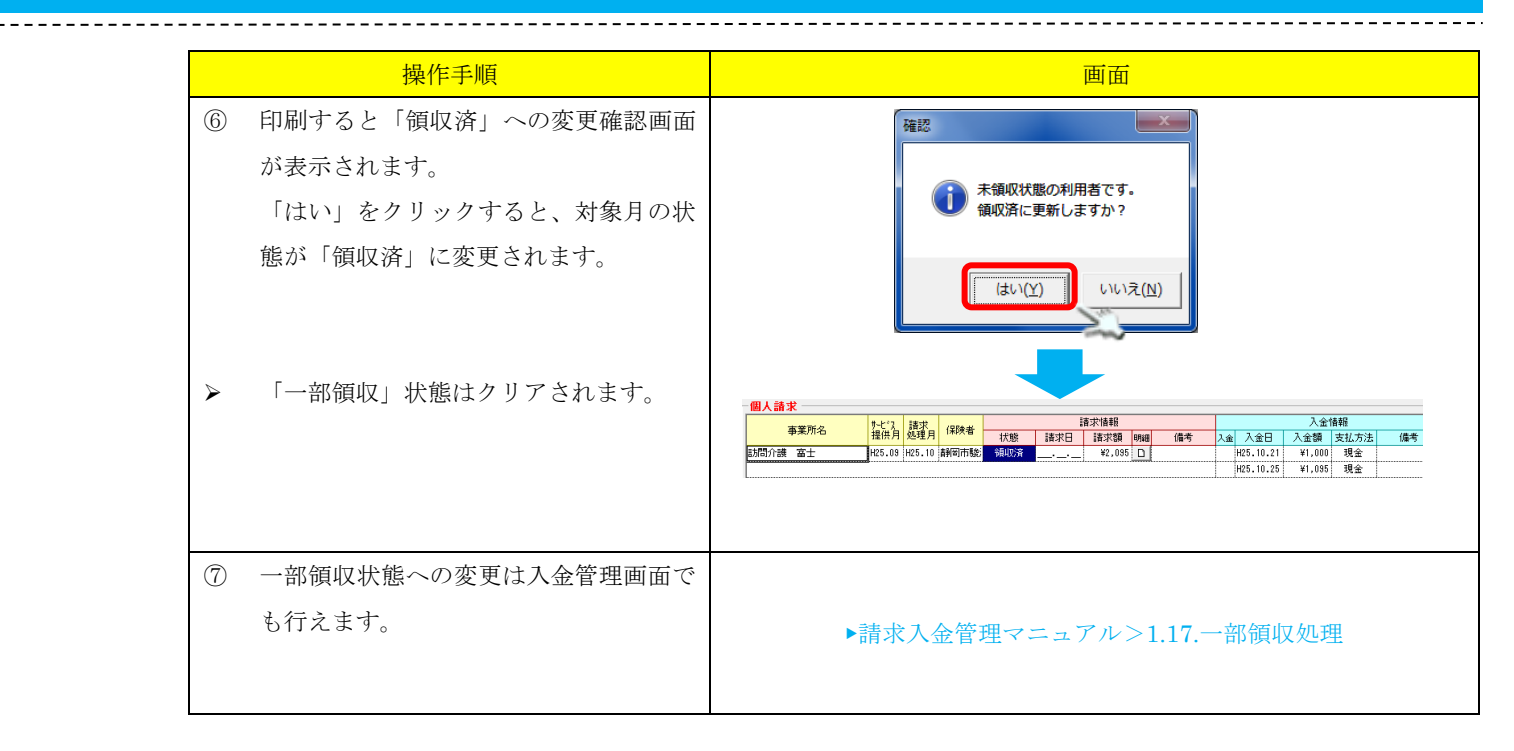

## 4. 個人請求書(複数請求月一括印刷)発行ファンクション

#### 4.1. 画面説明

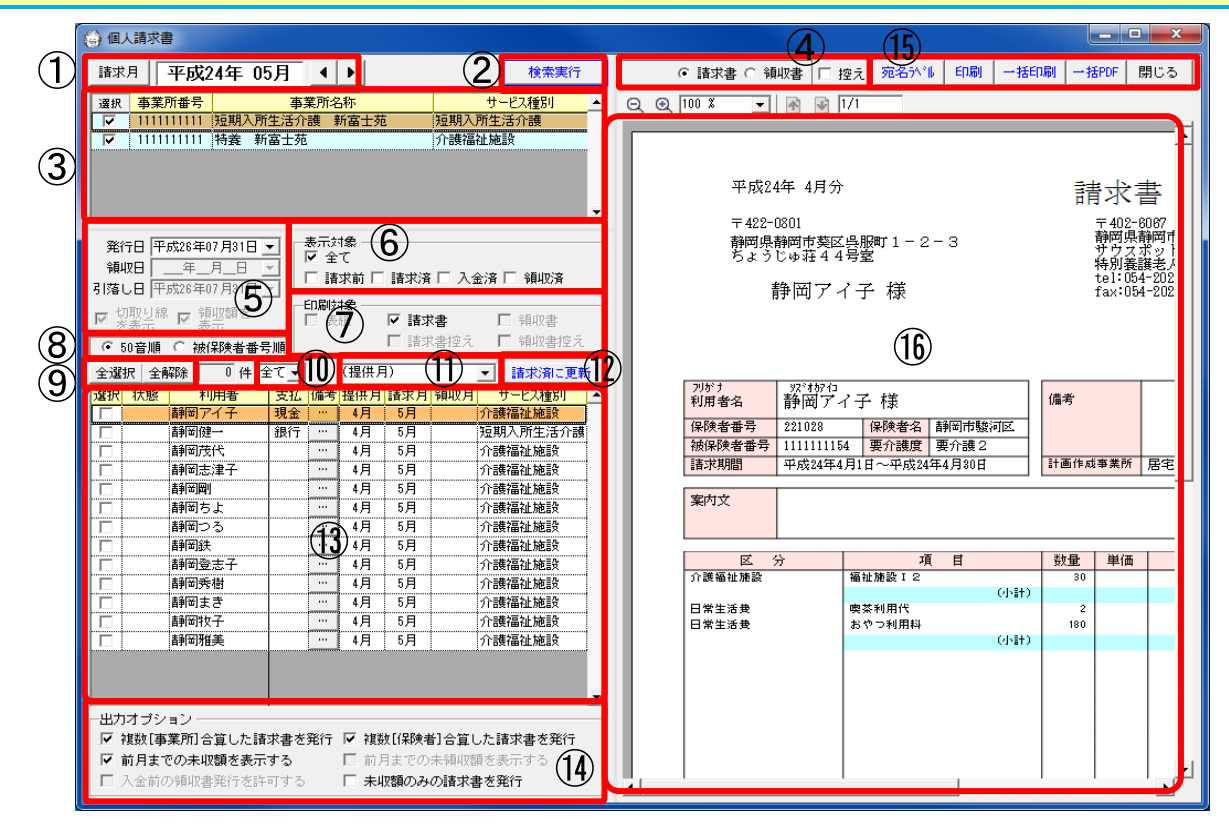

|            | (二) (二) (二) (二) (二) (二) (二) (二) (二) (二) |                                                                                                    | 記明                                                                                                    |
|------------|-----------------------------------------|----------------------------------------------------------------------------------------------------|----------------------------------------------------------------------------------------------------|
| (1)        | 請求月選打                                   | 尺                                                                                                    | 請求書を作成する請求月を選択します。                                                                                                    |
| (2)        | 検索実行7                                   | ボタン                                                                                                    | 選択した請求月、事業所の請求明細を検索します。                                                                                                    |
| 3          | 対象事業所                                   | 听選択                                                                                                    | 印刷する対象の事業所を選択します。                                                                                                    |
| (4)        | 印刷モ                                     | 表紙                                                                                                    | 表紙印刷モードに切り替えます。 ※表紙印刷の場合のみ                                                                                                 |
| 0          | ード                                      | 請求書                                                                                                    | 「「「「「」」」」、「「」」、「」」、「」、「」、「」、「」、「」、「」、「」、                                                                                   |
|            |                                         | ·····································                                                                                                    | 領収書印刷チードに切り起えます。                                                                                                    |
|            |                                         | 換伏目<br>  抗ラ                                                                                                    | 「「「「「」」」」。<br>「「」」」。<br>「「」」」。<br>「」」、<br>「」」、<br>「」」、<br>「」」、<br>「」」、<br>「」」、<br>「」」、<br>「」」、<br>「」」、<br>「」」、<br>「」、<br>「 |
|            |                                         |                                                                                                    | 開かきます。                                                                                                    |
| (5)        | 表示日                                     | 発行日                                                                                                    | 請求書発行日の発行日欄に表示される日付を指定します。                                                                                                 |
| -          | 付·領収                                    | 領収日                                                                                                    | 表紙の領収日欄に表示する日付を指定します。                                                                                                    |
|            | 額                                       |                                                                                                    | ※「領収額を表示」にチェックを入れている場合のみ表示されます。                                                                                            |
|            |                                         |                                                                                                    | 未指定は最終入金日になります。                                                                                                    |
|            |                                         | 引落し日                                                                                                    | 表紙の口座引落日に印字する日付を指定します。                                                                                                    |
|            |                                         |                                                                                                    | ※未指定は空欄になります。                                                                                                    |
|            |                                         | 領収額を表示                                                                                                    | 表紙に領収額を表示する場合にチェックを入れます。                                                                                                   |
| 6          | 表示対象                                    | フィルタフィルタ                                                                                                    | 請求状態によるフィルタを行います。                                                                                                    |
| $\bigcirc$ | 印刷対象                                    |                                                                                                    | 環境設定で「表紙を使用する」にチェックを入れた場合に使用できます。                                                                                          |
|            |                                         |                                                                                                    | 一括印刷時の、印刷対象を選択します。                                                                                                    |
| 8          | 並び順                                     | 50 音順                                                                                                    | 請求明細データを 50 音順で並び替えて表示します。                                                                                                 |
| _          |                                         | 被保険者番号順                                                                                                    | 請求明細データを被保険者番号順で並び替えて表示します。                                                                                                |
| 9          | 一括選                                     | 全選択ボタン                                                                                                    | 請求データ行を全選択します。                                                                                                    |
|            | 択                                       | 全解除ボタン                                                                                                    | 請求データ行の選択を全解除します。                                                                                                    |
| (10)       | 請求方                                     | <u>全て</u>                                                                                                    | 基本情報の請求方法でのフィルタは行いません。                                                                                                    |
|            | 法フィ                                     | 現金                                                                                                    | 基本情報の請求方法で「①本人への請求書を送付」「②本人以外の支払い者                                                                                         |
|            | ルタ                                      |                                                                                                    | 請求書を送付」が選択されている利用者の請求アータのみを表示します。                                                                                          |
|            |                                         | 銀行                                                                                                    | 基本情報の請求方法で「③指定口座から引洛し」または「④事業所毎に請求                                                                                         |
|            |                                         |                                                                                                    | 万伝・送竹元を設定」にて【口座灯路】が選択されている利用者の請求/、<br>  タのひを書示1 ます                                                                         |
|            |                                         |                                                                                                    | → のみを表示しより。<br>※FB 対象の利用者のみを表示する場合等に使用します                                                                                  |
| (11)       | 提供月                                     | 複数「提供月]のみ表                                                                                                    | 複数の提供日の請求書を主とめて作成した請求データのみ表示します。                                                                                           |
| 0          | フィル                                     | 示する                                                                                                    |                                                                                                    |
|            | <i>А</i>                                | 単一[提供月]のみ表                                                                                                    | 単月の提供月の請求データのみ表示します。                                                                                                    |
|            |                                         | 示する                                                                                                    |                                                                                                    |
| 12         | 「請求済は                                   | こ更新」ボタン                                                                                                    | 請求明細データで選択されている請求データを一括で「請求済」状態にし                                                                                          |
|            | (「領収済                                   | に更新」ボタン)                                                                                                    | す。印刷モードで請求書が選択されたときに有効になります。(控えを選択                                                                                         |
|            |                                         |                                                                                                    | は、有効になりません。)                                                                                                    |
| 0          |                                         | lease tea an an                                                                                                    | ※A4版領収書表示モードの場合は領収済にします。                                                                                                   |
| (13)       | 対象利用者                                   | 「選択リスト                                                                                                    | 印刷対象となる利用者を一覧で表示します。                                                                                                    |
| (14)       | 田刀才<br>プシー                              | 限剱 【 争 美 所 】 台 鼻<br>  た 詩 歩 妻 ち 死 伝                                                                                                    | 回し月に (限数の アービス 争 美所 を 使用 し に 利用 者 の 請 求 書 を 全 て の 事 美 所 (                                                                  |
|            | ノンヨン                                    | しに<br>は<br>した<br>前<br>ボ<br>青<br>ど<br>ボ<br>に<br>市<br>ボ<br>吉<br>ど<br>ボ<br>に<br>は<br>ボ<br>ボ<br>ボ<br>に<br>ボ<br>ボ<br>ボ<br>ボ<br>ボ<br>ボ<br>ボ<br>ボ<br>ボ<br>ボ<br>ボ<br>ボ<br>ボ<br>ボ<br>ボ<br>ボ<br>ボ<br>ボ<br>ボ<br>ボ<br>ボ<br>ボ<br>ボ<br>ボ<br>ボ<br>ボ<br>ボ<br>ボ<br>ボ<br>ボ<br>ボ<br>ボ<br>ボ<br>ボ<br>ボ<br>ボ<br>ボ<br>ボ<br> | □ ロ 异 し く 山 川 り る 物 ロ は ノ エ ツ ク を 八 4 し よ り 。<br>□ 日 由 に 己 哉 し わ ど の 理 由 に ト b 児 除 孝 が 切 b 扶 も っ た 担 ム □ 声 士 の 伊 陸 :       |
|            | ~                                       | 後                                                                                                    | 四万丁に71感しなとの理由により体映日が90日行うに笏市、四万の休映<br>  分合質して出力する場合けチェックを入れます                                                              |
|            |                                         | 前月までの未収額を                                                                                                    | カロサレミロハテンプロはノエンノで八40より。   請求書に未収額・過入額を表示する場合けチェックを入れます                                                                     |
|            |                                         | 表示する                                                                                                    |                                                                                                    |
|            |                                         | 前月までの未領収額                                                                                                    | -<br>- 複数提供月一括印刷版をご利用時に、請求書に未領収額を表示する場合は                                                                                   |
|            |                                         | を表示する                                                                                                    | エックを入れます。                                                                                                    |
|            |                                         | 入金前の領収書発行                                                                                                    | A4 版領収書表示モードの場合、請求済で未入金の請求データも領収書発行                                                                                        |
|            |                                         | を許可する                                                                                                    | 対象とする場合はチェックを入れます。                                                                                                    |
|            |                                         | 未収額のみの請求書                                                                                                    | 当月請求がなく、前月までの未収金額のみ存在する利用者の請求書を出力                                                                                          |
|            |                                         | を発行                                                                                                    | る場合にチェックを入れます。チェック時、請求明細一覧には、当月請求                                                                                          |
|            |                                         |                                                                                                    | ある利用者と未収金額のみの利用者が混在した形で表示されます。                                                                                             |
| (15)       | 操作ボ                                     | 宛名ラベルボタン                                                                                                    | 宛名ラベルを印刷します。                                                                                                    |
|            | タン                                      |                                                                                                    | ▶宛名ラベル>3.2.個人請求書の宛名ラベルを印刷する                                                                                                |
|            |                                         | 印刷ボタン                                                                                                    | 現在表示されている請求書・領収書を印刷します。                                                                                                    |
|            |                                         | 一括印刷ボタン                                                                                                    | 請求明細一覧で選択されている請求書を一括で印刷します。                                                                                                |
|            |                                         | 一括 PDF ボタン                                                                                                    | 請求明細一覧で選択されている請求書を一括で PDF ファイルに出力します                                                                                       |
|            |                                         | 閉じるボタン                                                                                                    | 画面を閉じます。                                                                                                    |
| ~ _        | ドロ尼ロノマン                                 | ジキテェリア                                                                                                    | 洋子一覧で選択された洋子の印刷イメージを主子! まナ                                                                                                 |

## 4.2. 個人請求書(複数請求月一括印刷)ファンクションを起動する

個人請求書(複数請求月一括印刷)ファンクションでは、以下の印刷を行うことができます。

\_\_\_\_\_

- ・サービス提供月が異なる請求書でも、請求月が同じであればまとめて印刷する。
- ・請求書と領収書発行時に表紙を印刷する。
- ・当月までの未領収分をまとめて領収書を印刷する。
- ・当月請求がなく、前月までの未収額の存在する利用者の請求書を印刷する。

#### 個人請求書(複数請求月一括印刷)ファンクションを起動するためには、以下の設定が必要です。

|                               | 設定手順                                                                                                    | 画面                                                                                                    |
|-------------------------------|----------------------------------------------------------------------------------------------------|----------------------------------------------------------------------------------------------------|
| 1                             | 環境設定「個人請求」タブで「請求書・<br>領収書(A4版)」を選択します。<br>「個人請求書レイアウト設定」ボタンを<br>クリックします。                                                                                           | 学校記         学校:         学校:          学校:         学校:                                                                                                    |
| <ul><li>3</li><li>4</li></ul> | 個人請求書レイアウト設定の画面にて<br>「印刷設定等」タブの「請求月単位で複<br>数提供月の請求書をまとめて印刷する」<br>にチェックを入れます。<br>「確定」ボタンをクリックします。<br>複数利用者をまとめて印刷する場合は、<br>「複数利用者の印刷ジョブをまとめて印<br>剛ジョブをまとめて印刷する」にチェッ | 留人選求者レイアクト設定           単成99年99月分           平123-657           第123-657           第123-657                                                                                                    |
| A                             | <ul> <li>キャンションをまとめ(印刷する」にナエックを入れます。</li> <li>請求書・領収書の他に表紙を印刷する場合は「表紙を使用する」にチェックを入れます。</li> </ul>                                                                  | <ul> <li>・ MACALETAL CARACTER CALCULATION CARACTER CALCULATION CARACTER CALCULATION CARACTER CALCULATION CARACTER CARCENTIAL CARCENTIAL CARCENTICONTAL CARCENTIAL CARCENTICARCENTIAL CARCENTIAL CARCENTIAL</li></ul> |

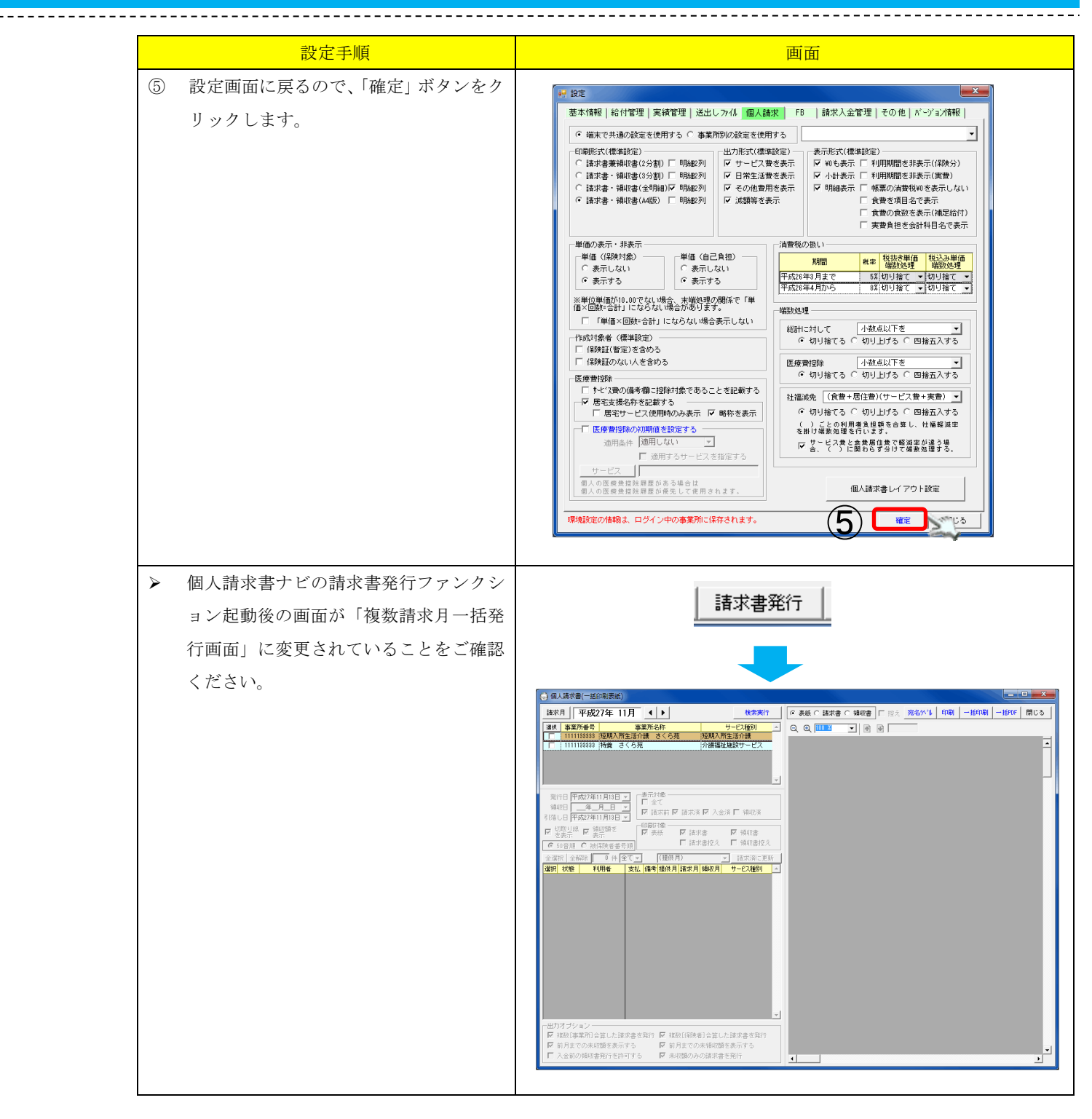

### 4.3. サービス提供月が異なる請求書をまとめて印刷する

個人請求書(複数請求月一括印刷)ファンクションでは、サービス提供月が異なる請求書でも、請求月 が同じであればまとめて印刷が行えます。

\_\_\_\_\_

サービス提供月4月・5月のデータを6月請求でまとめて出力する例を元に手順を説明します。

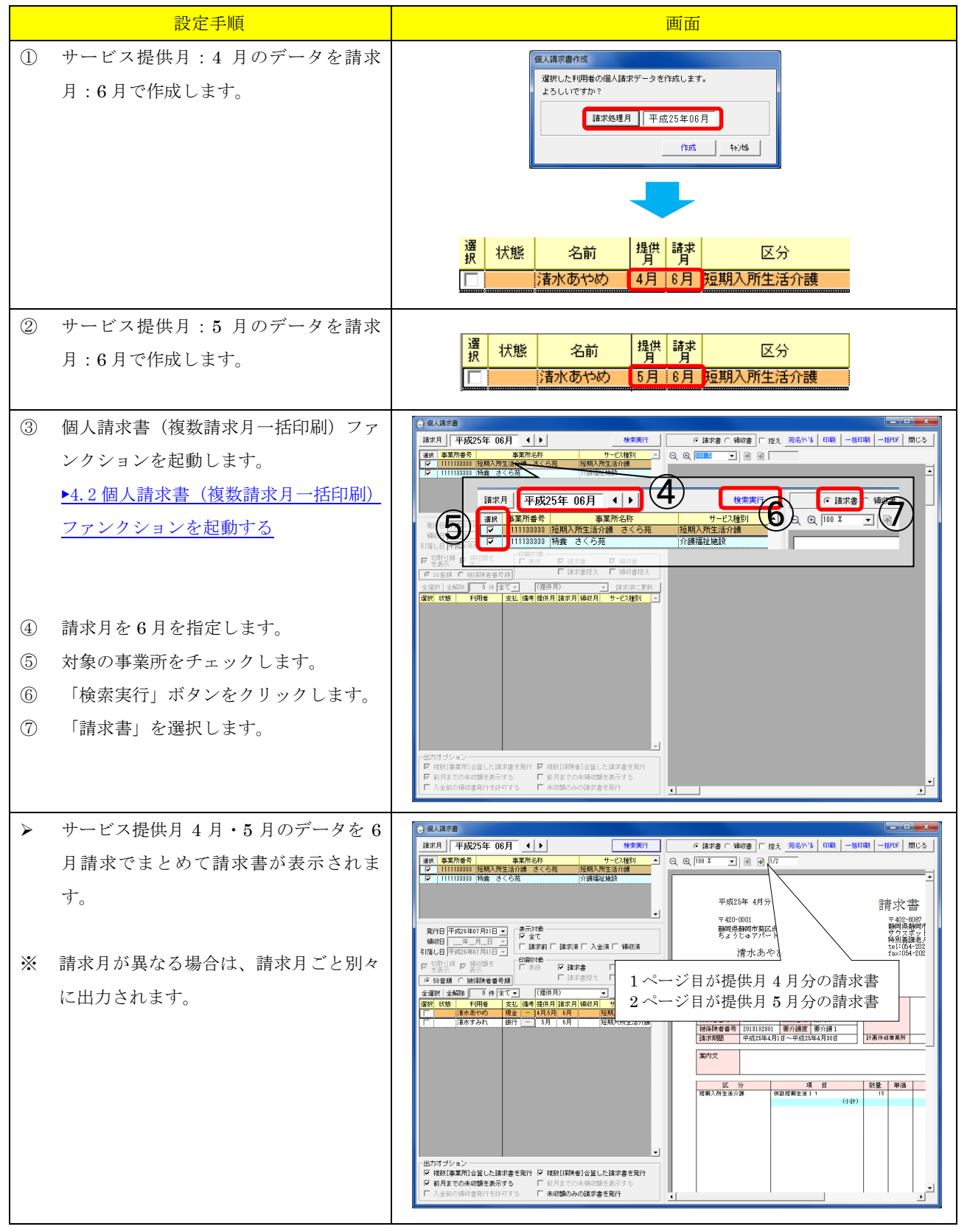

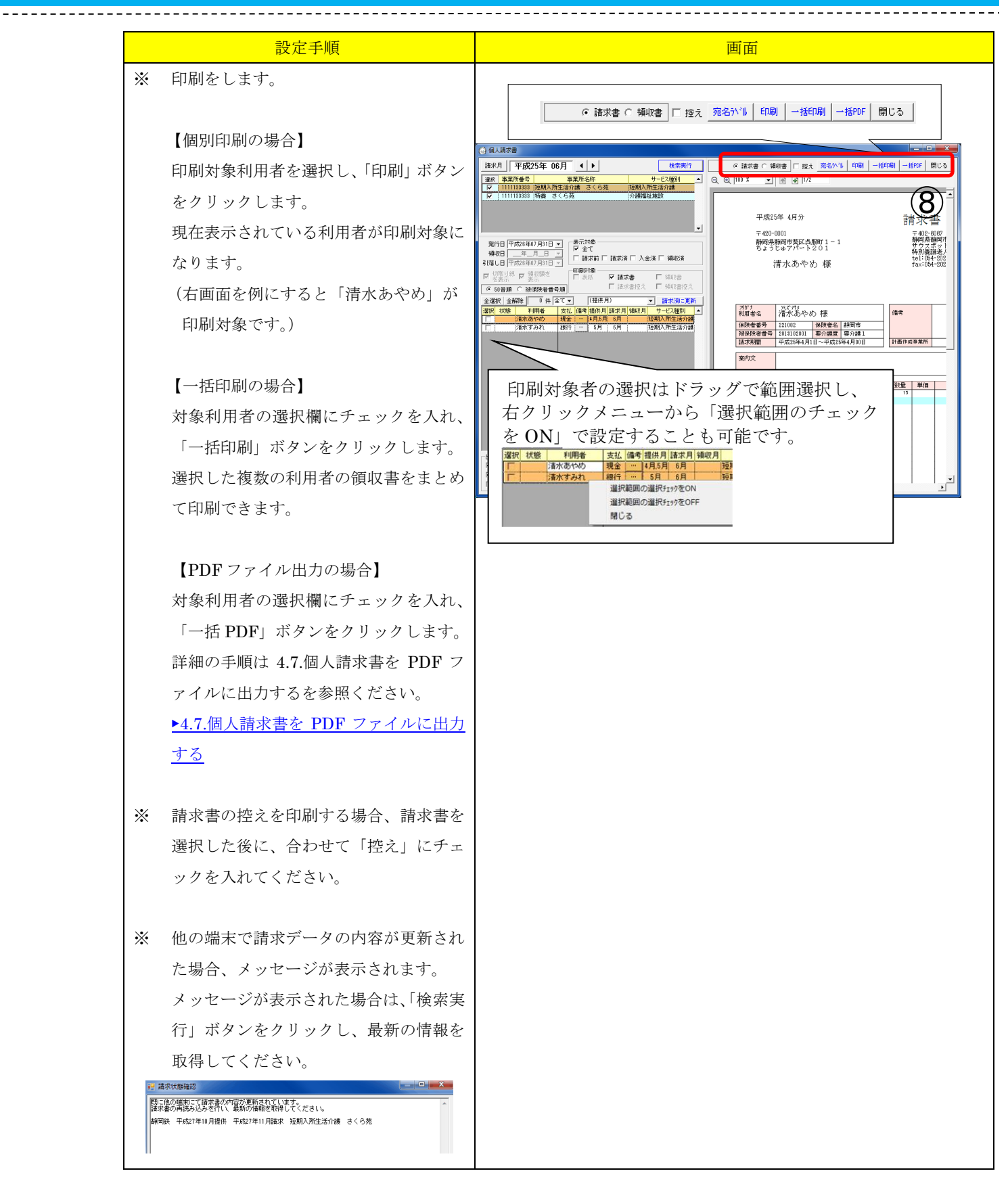

#### 4.4. 表紙を出力する

個人請求書(複数請求月一括印刷)ファンクションでは、請求書/領収書発行時に、表紙印刷が行えます。

\_\_\_\_\_

【表紙イメージ】

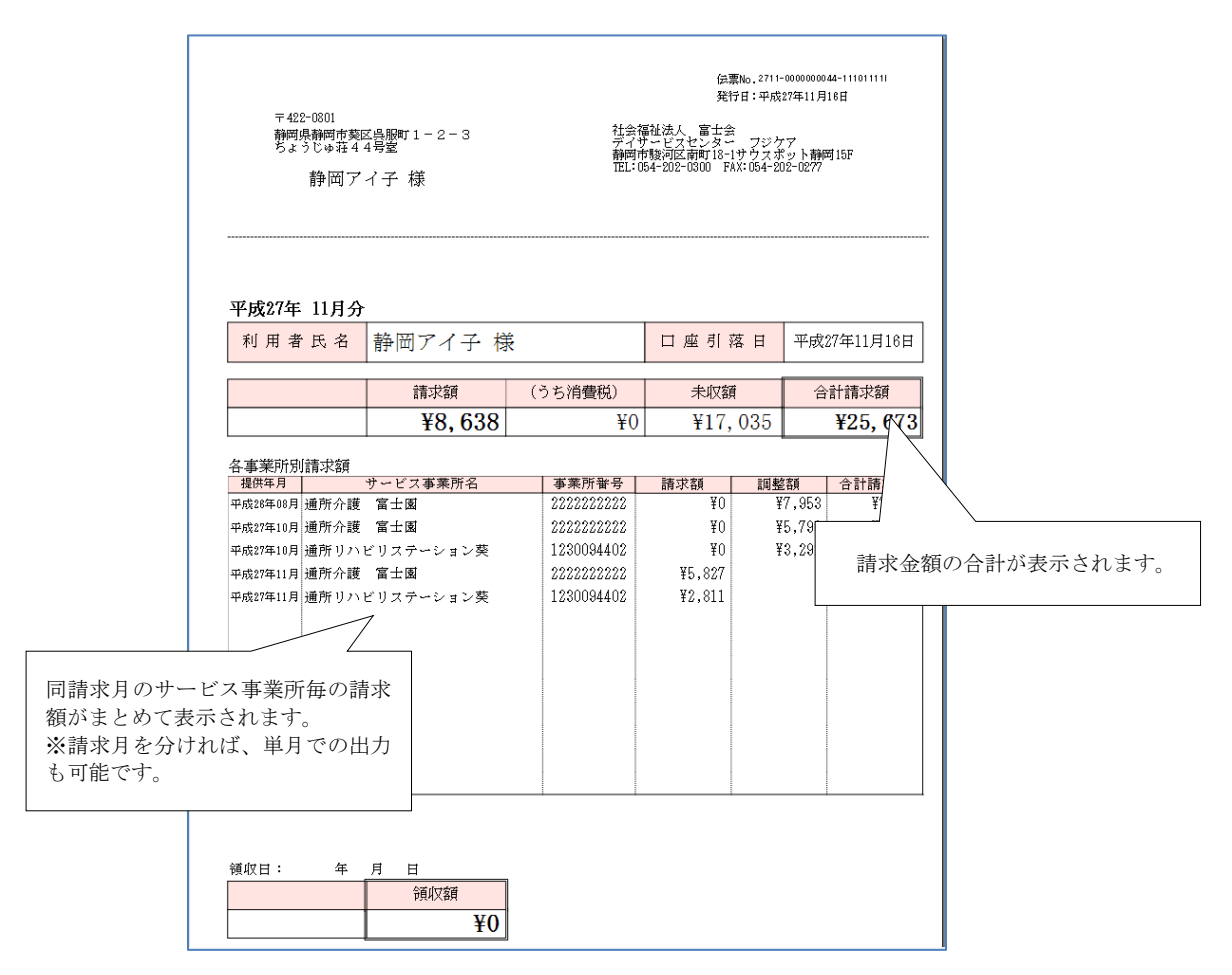

#### 4.4.1. 表紙のレイアウトを変更する

表紙のレイアウトは環境設定で変更が可能です。 設定手順 画面 2 設定 環境設定「個人請求」タブで「請求書・ (1)基本情報|給付管理|実績管理|送出し77.4/個人請求 FB |請求入金管理|その他|パージョン情報 ○ 端末で共通の設定を使用する ○ 事業所別の設定を使用する 領収書(A4版)」を選択します。 表示形式(理解設定) 「 約も表示 「 利用期間を非表示(保険分) 「 小計表示 「 利用期間を非表示(実費) 「 明結表示 「 4期別間を非表示(実費) 「 明結表示 「 4期の消費税物を表示しない 「 食費を須目名で表示 「 食費の食数を表示(稀足給付) 「 実費負担を会計科目名で表示 (1) 請求書・額取書(A4版) 2 「個人請求書レイアウト設定」ボタンを ŝ 単価の表示・非表示 - 単価(保険対象) - ○ 表示しない (○ 表示する 清費税の扱い クリックします。 -単価 (自己負担) ○ 表示しない ○ 表示する 期間 税率 税抜き単価 税込み単価 瑞数処理 瑞数処理 5% 切り捨て · 切り捨て · 8% 切り捨て · 切り捨て · 平成28年3月ま 平成28年4月か ※単位単価が10.00でない場合、未端処理の関係で「単 価×回数=合計」にならない場合があります。 编制如理 「単価×回数=合計」にならない場合表示しない 総計に対して 小数点以下を 
・ 切り捨てる C 切り上げる C 四捨五入する R成対象者 (標準設定) ― (保険証(暫定)を含める - (保険証のない人を含める 医療曹控除 小数点以下を ▼ ○ 切り捨てる ○ 切り上げる ○ 四捨五入する 医療費物除 「 外ビス類の備考備に接触対象であることを記載する 「 居宅支援名称を記載する 「 日宅支援名称を記載する」 社福減免 (食費+居住費)(サービス費+実費) ▼ ○ 切り捨てる ○ 切り上げる ○ 因捨五入する ( ) ごとの利用者負担額を合算し、壮福経滅率 を掛け端教処理を行います。 み表示 🔽 略称素表示 医療費控除の初期値を設定する 適用条件 通用しない ▼ ▶ サービス教と食食屋住養で報道率が違う場合、()に開わらず分けて端敷処理する。 □ 通用するサービスを指定する 2 個人請求書レイアウト設定 🔬 | 開じる 設定の情報は、ログイン中の事業所に保存さ 確定 個人請求書レイアウト設定の画面にて (3)個人請求書レイアウト設定 「印刷設定等」タブの「請求月単位で複 亚成00年00日午 伝票No.01234567890123456 発行日:平成99年99月99日 領収書 数提供月の請求書をまとめて印刷する」 123-456 - ----都道府県市町村住所123-456 建物名部屋番号789 社会福祉法人 富士会 デイザービスセンター フジクア 静岡市駿河区南町18-1サウスポット静岡15F TEL:054-202-0300 FAX:054-202-0277 をチェックします。 送付先 太郎 様 4 「表紙を使用する」にチェックします。 備書 保険者番号 123456 保険者名 保険者名
 接換除者番号 0123456789 要介護度 要介護
 東介護度 要介護
 東介護度 要介護
 ホウ9年99日99日、一正寸99年99日 案内文 ご利用いただきましてありがとうございます。 (5)「確定」ボタンをクリックします。 介護保険サービス 内容 後辺数 調野 回数 単位計 ###### 金額 備考 印刷テスト ↑プレビュー 請求月単位で複数提供月の請求書をまとめて印刷する 〕請求書・領収書(3分割) □ 明細2列 ✔ 複数利用者の印刷ジョブをま 諸求書・領収書(全分割) 明細2列 表紙を使用する ● 諸求書・領収書(A4版) □ 明細2列 4) 5 (領収書通番:ベル: 通番 トンセル \* 表紙レイアウトを設定しなくても、表紙 個人請求書レイアウト設定 機能は使用可能です。 伝票No.012345678901234567 発行日:平成99年99月99日 設定しない場合は、手順の⑧に移動して 〒123-4567 都道府県市町村住所123-456 建物名部屋番号789 社会福祉法人 富士会 デイサービスセンター フジケア 静岡市駿河区南町18-1サウスボット静岡15F TEL:054-202-0300 FAX:054-202-0277 ください。 送付先 太郎 様 「表紙」タブを選択し、表紙に表示した 6 請求額 い内容を入力します。 平成99年99月分 利用者氏名 利用者① 太郎兵衛 様 口座引落日 平成27年11月16日 右図(例)は、 請求額 (うち消費税) 未収額 合計請求額 ・請求欄の見出しに「請求額」 **¥9, 999, 999 ¥**9, 999, 999 **¥**9, 999, 999 **¥99, 999, 999**  ・領収欄の見出しに「領収額」 印刷テスト 21面体設5 18冊式(標準時定) 諸求書 | 領収書 表紙 事業所惜報 | 画像設定 | □ 支払区分で設定を分ける 🤅 請求書兼領収書(2分割) [ 明細2列 ・備考の見出しに「備考」、内容に「ご利用 【見出しの】諸求額 □ 台帳コードを表示する ♥ 宛先を表示する
□ フリガナを表示する 諸求書・領収書(3分割) □ 明細2列 【見出し②】 領収額 請求書・領収書(全分割)厂 明細2列 ありがとうございます。」 【備考】ご利用ありがとうございます。 諸求書・領収書(A4版) □ 明細2列 ☑ 前月分の未収金額を表示する □ 医療費控除対象額を表示する ・印鑑欄を使用し、見出しを「担当印」 キャンセル 確定 としています。

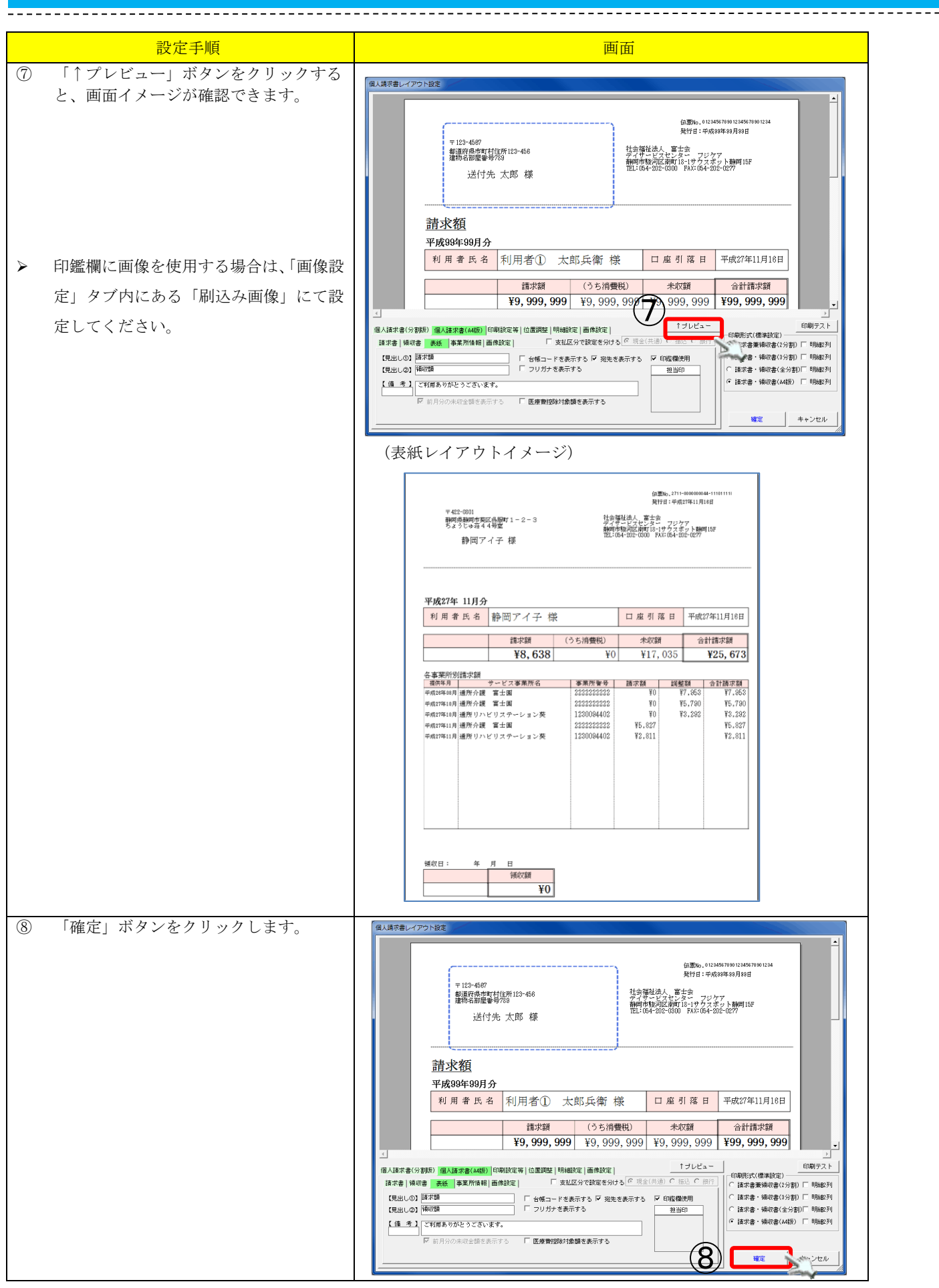

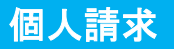

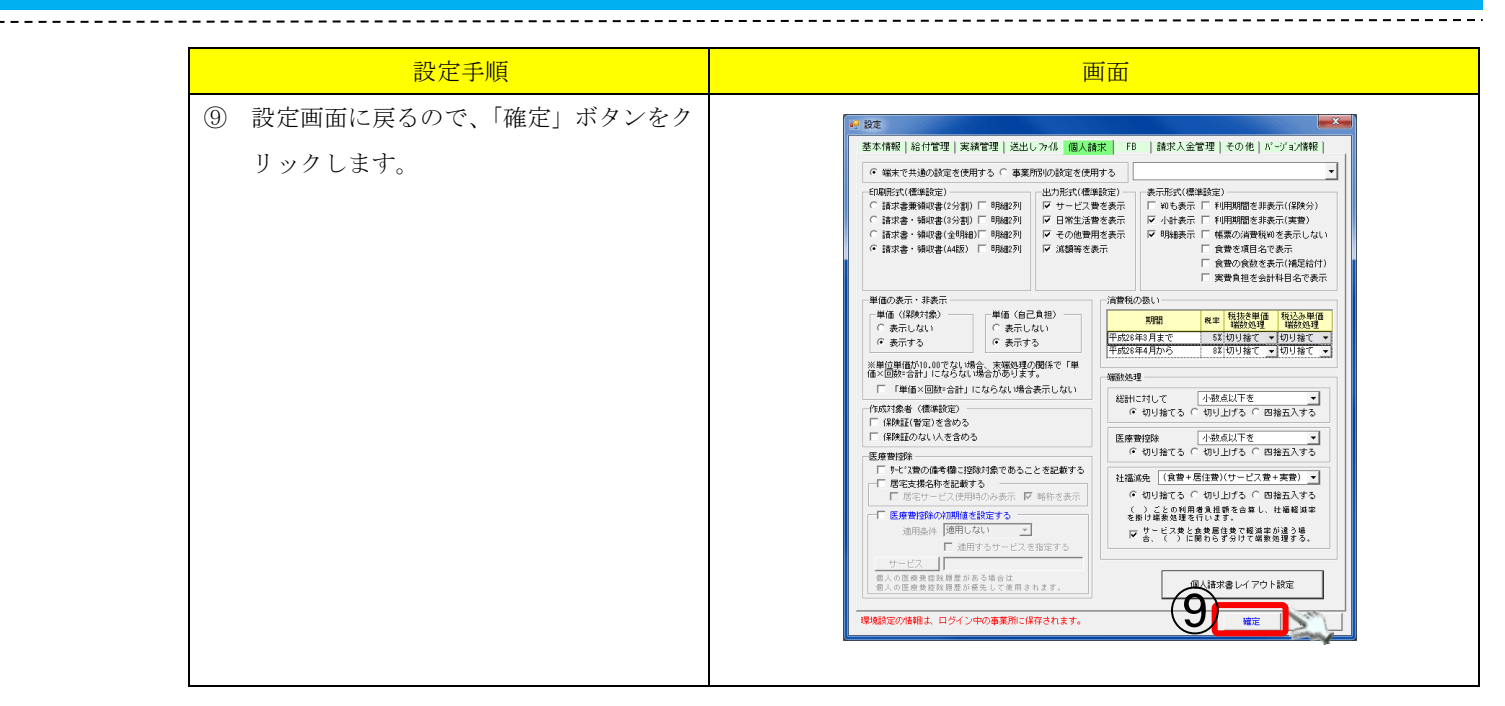

#### 4.4.2. 表紙を印刷する

個人請求書(複数請求月一括印刷)ファンクションから表紙を印刷します。

| 操作手順                                                                                               | 画面                                                                                                    |
|----------------------------------------------------------------------------------------------------|----------------------------------------------------------------------------------------------------|
| 【事前設定】<br>環境設定で表紙を使用する設定を行います。                                                                     |                                                                                                    |
|                                                                                                    | 「 <u>4. 4. 1 表紙のレイアウトを変更する</u> 」手順①~⑤と同様です。                                                                                                    |
| <ol> <li>印刷する請求月を指定します。</li> <li>請求書、領収書を発行する事業所にチェックを入れます。</li> <li>「検索実行」ボタンをクリックします。</li> </ol> |                                                                                                    |
| <ul> <li>出力対象の利用者がいる場合、左下のリス</li> </ul>                                                            |                                                                                                    |
| トに表示されます。                                                                                          |                                                                                                    |
| <ul><li>④ 「表紙」を選択します。</li></ul>                                                                    | ビ 222222223 () 行動子防動物行動     当時行機       第11     日本22222223 () 行動子防動物行動     第12(1)       第11     日本22222223 () 行動子防動物行動     第12(1)       第11     日本22222223 () 行動子防動物行動     第12(1)       第11     日本22222223 () 行動子防動物行動     第12(1)       第11     日本22222223 () 行動子防動動行動     第12(1)       第11     日本2222223 () 行動子防動動行動     第12(1)       第11     日本2222223 () 行動子防動動行動     第12(1)       第11     日本2222223 () 行動子防動動行動     第12(1)       第11     第11     10     10       第11     第11     10     10       第11     第11     10     10       第11     第11     10     10       第11     第11     10     10       第11     第11     10     10       第11     第11     10     10       第11     第11     第11     10       第11     第11     第11     10       第11     第11     第11     10       第11     第11     第11     10       第11     第11     第11     10       第11     第11     第11     10       第11     第11     第11     10       第11     第11     第11     10       第11     第11 <td< td=""></td<> |

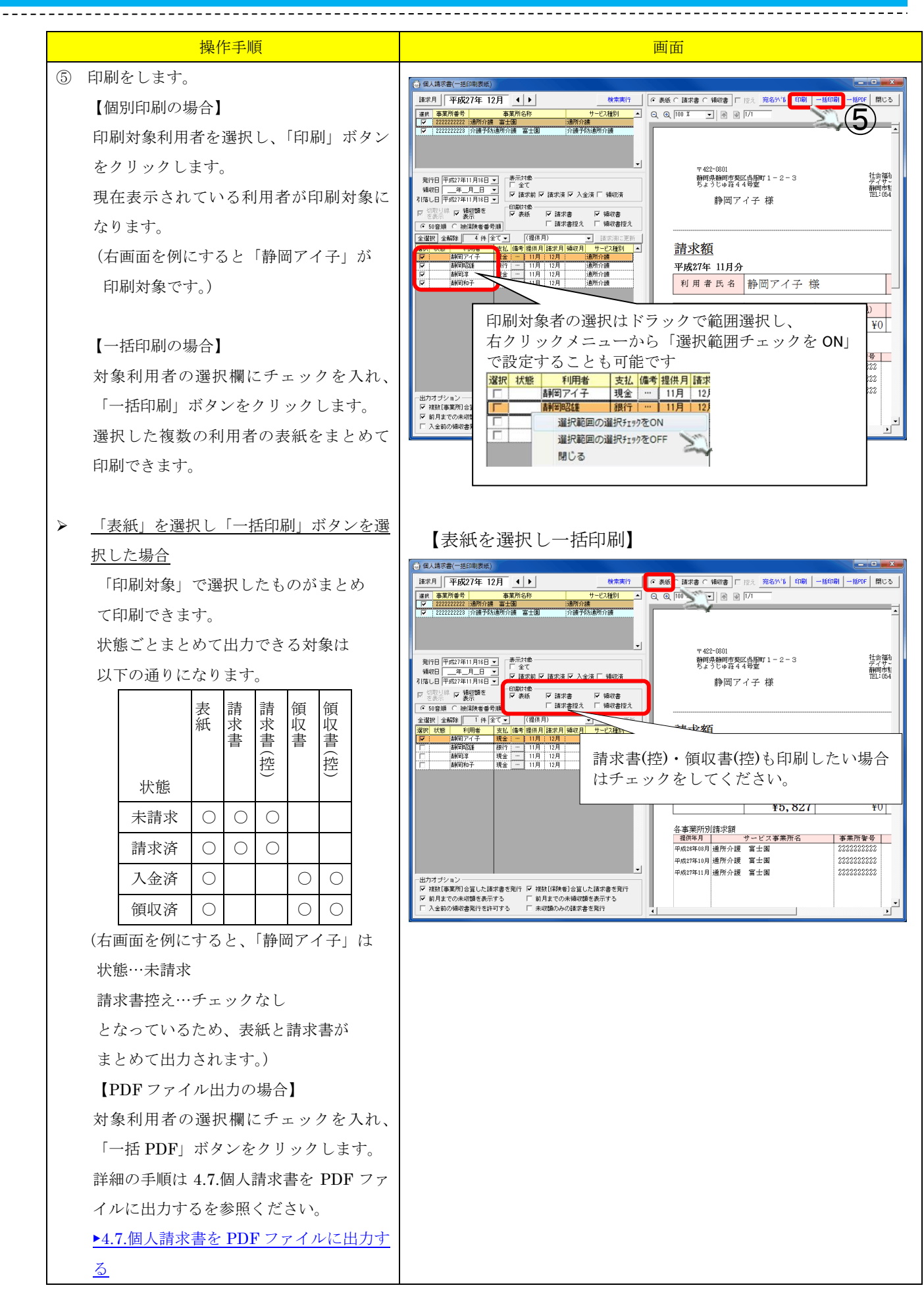

#### 4.5. 当月までの領収未発行分をまとめて印刷する

当月以前に、複数請求月の入金済みデータがある場合、当月の領収書発行時にまとめて印刷が行えます。 サービス請求月5月・6月の入金済データの領収書をまとめて出力する例を元に手順を説明します。

\_\_\_\_\_

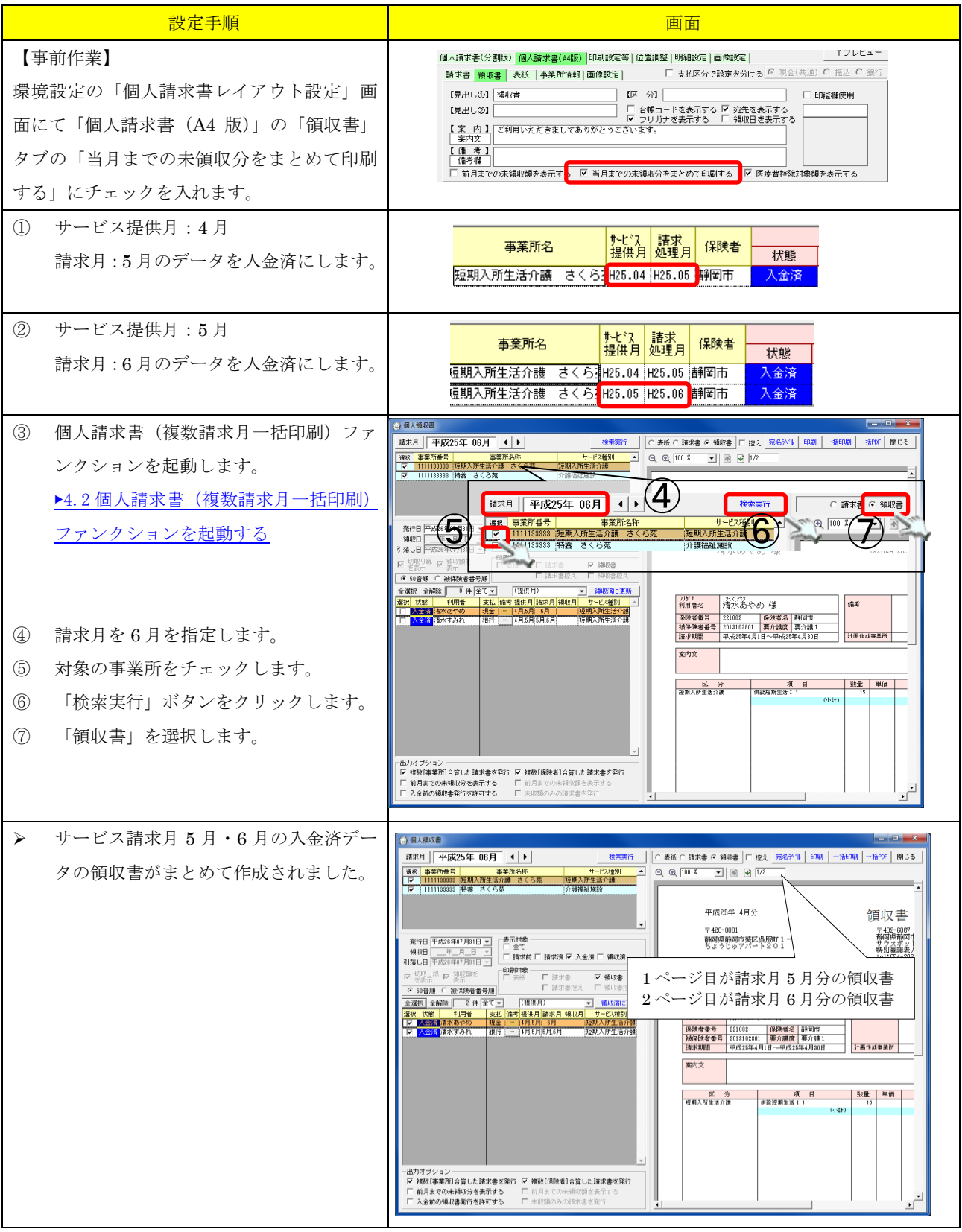

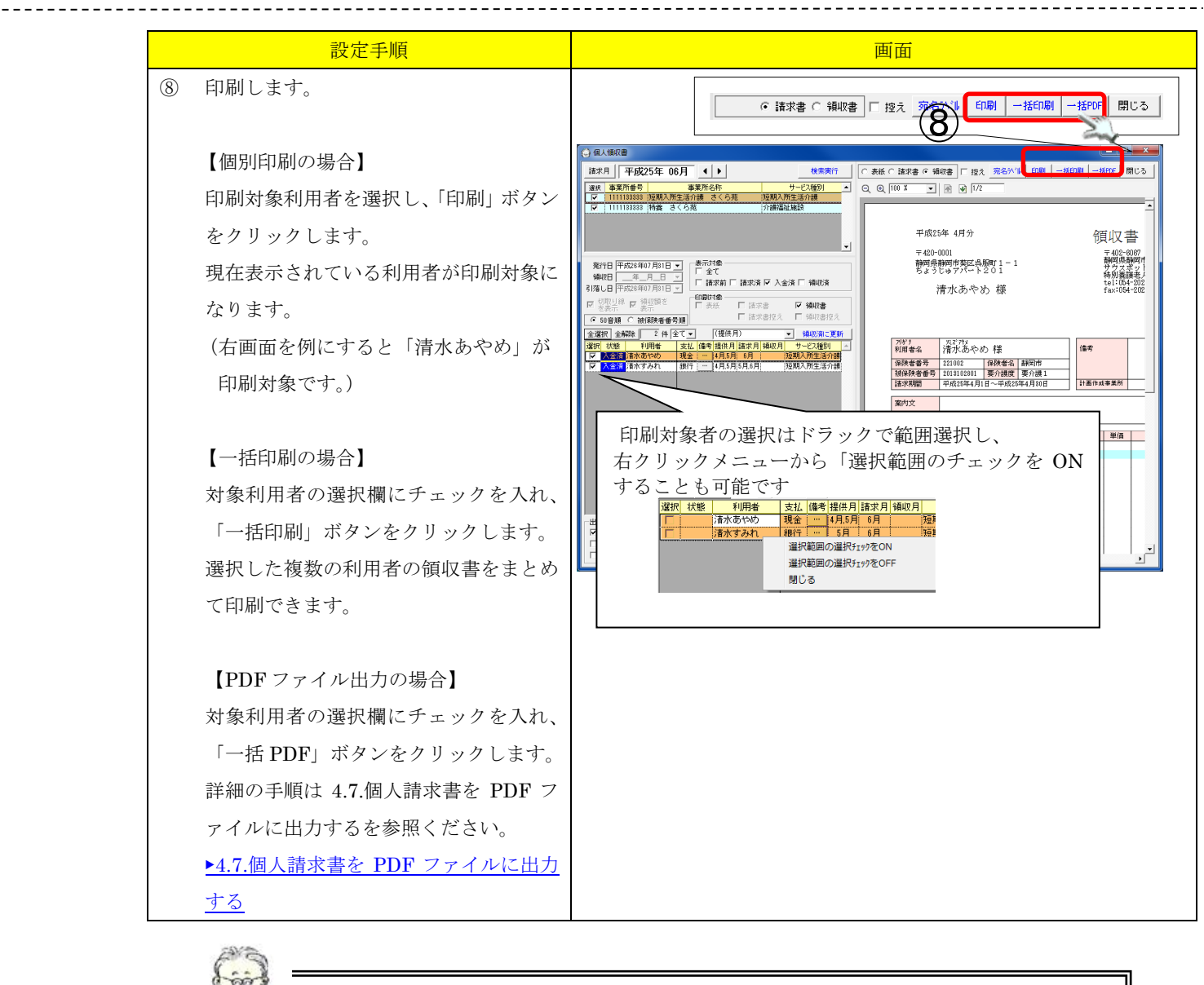

| 3(手順④) |
|--------|
|        |
|        |
|        |
|        |

#### 4.6. 未収金のみの請求書を印刷する

当月請求がなく、前月以前の未収金額のみ存在する利用者の請求書を当月データと同時に発行すること ができます。当月請求がある場合は、従来通り、当月請求書に未収金が掲載されます。 未収金のみの請求書は下記の2パターンから選択できます。

\_\_\_\_\_

例)

提供月:平成26年8月 未収金額あり

提供月:平成26年9月 請求なし(当月請求月)

【未収金額の明細を表示しない場合(当月請求のデータとして請求書を作成する場合)】

【請求書上部】請求書は当月の請求期間で作成されます

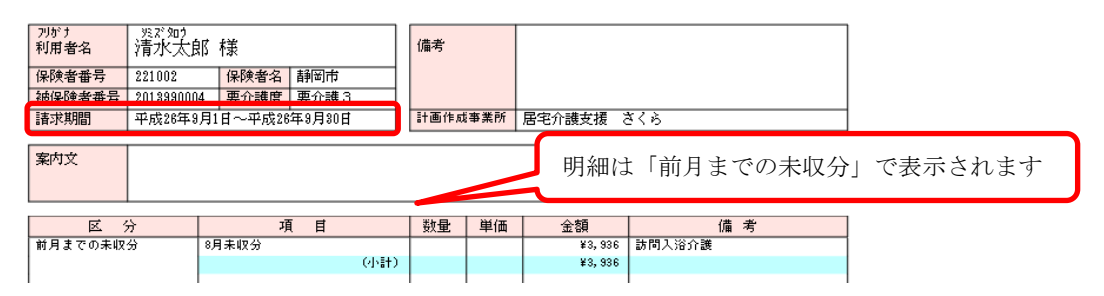

【請求書下部】金額は未収額、総額しか表示されません。

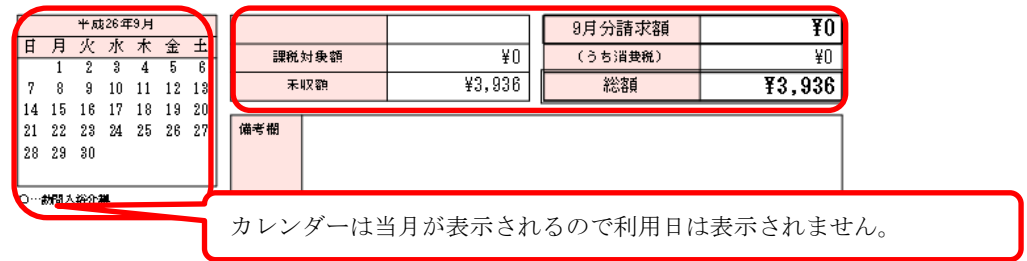

【未収金額の明細を出力する場合(未収があった最終月の請求書として作成する場合)】

【請求書上部】請求書は当月の請求期間ではなく、未収金が存在する最終請求月で作成されます

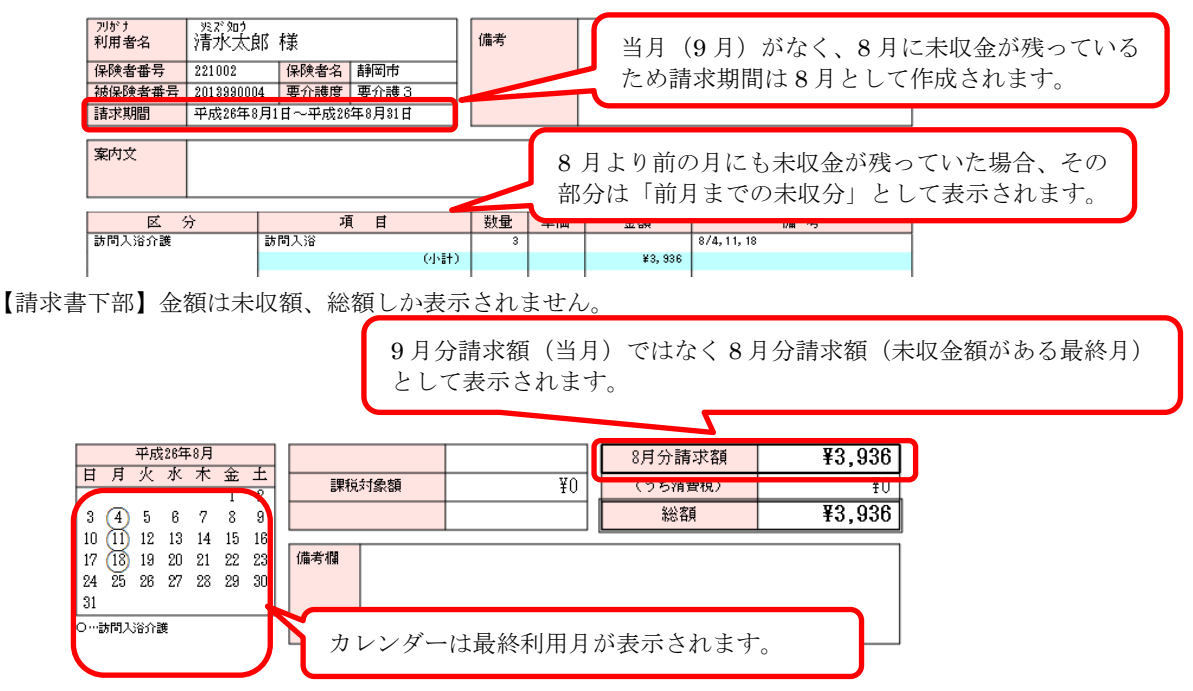

| 設定手順                                                                                                    | 画面                                                                                                    |
|----------------------------------------------------------------------------------------------------|----------------------------------------------------------------------------------------------------|
| 【事前作業】<br>環境設定の「個人請求書レイアウト設定」画<br>面にて「個人請求書(A4版)」の「請求書」<br>タブの「未収金額のみの請求書を発行」にチ<br>ェックを入れます。<br>未収金額の明細を出力しない場合は「明細な<br>し」にもチェックが必要です。<br>(詳細は前ページを参照ください)                                                                                                    | 個人請求者(分額約)       個人請求者(外額)       印刷設定等       位選問壁       明細設定       「支払区分で設定を分ける       月         請求者       導収書       表紙       事業所情報       画像設定       「 支払区分で設定を分ける       戸 印絵欄使用         【見出しの〕       【区 分】       「 白紙一一ドを表示する 反 宛先を表示する       「 印絵欄使用         【見出しの〕       「 台紙一一ドを表示する 反 宛先を表示する       「 印絵欄使用         【見出しの〕       「 台紙一一ドを表示する 反 宛先を表示する       「 印絵欄使用         【見出しの〕       「 台紙一一ドを表示する 反 宛先を表示する       「 日路欄使用         【見出しの〕       「 台紙一一ドを表示する」       「 日路欄使用         【 住 考 】       「 「 新月分の未即会領を表示する」       「 小田会領のみの請求書を発行(「 明細なし」) 「 医確開 認練対会調を表示する」 |
| <ul> <li>① 個人請求書(複数請求月一括印刷)ファ<br/>ンクションを起動します。</li> <li>▶4.2. 個人請求書(複数請求月一括印刷)<br/>ファンクションを起動する</li> <li>② 請求月を当月にします。</li> <li>③ 対象の事業所を選択します。</li> <li>④ 「検索実行」ボタンをクリックします。</li> <li>④ 「検索実行」ボタンをクリックします。</li> <li>▶ 当月請求と未収額のみの利用者が一覧上<br/>に表示されます。</li> <li>当月請求がある利用者:請求月が当月<br/>未収額のみの利用者:請求月が前月以前</li> </ul>                                                                                                    |                                                                                                    |
| ※ 印刷オプションの「未収額のみの請求書<br>を発行」のチェックで利用者一覧の表示<br>対象を切り替えることができます。<br>「未収額のみの請求書を発行」のチェッ<br>クをはずすと当月請求がある利用者のみ<br>が表示されます。 <sup>21</sup> Mide (Contemporation of the State of the State of the |                                                                                                    |

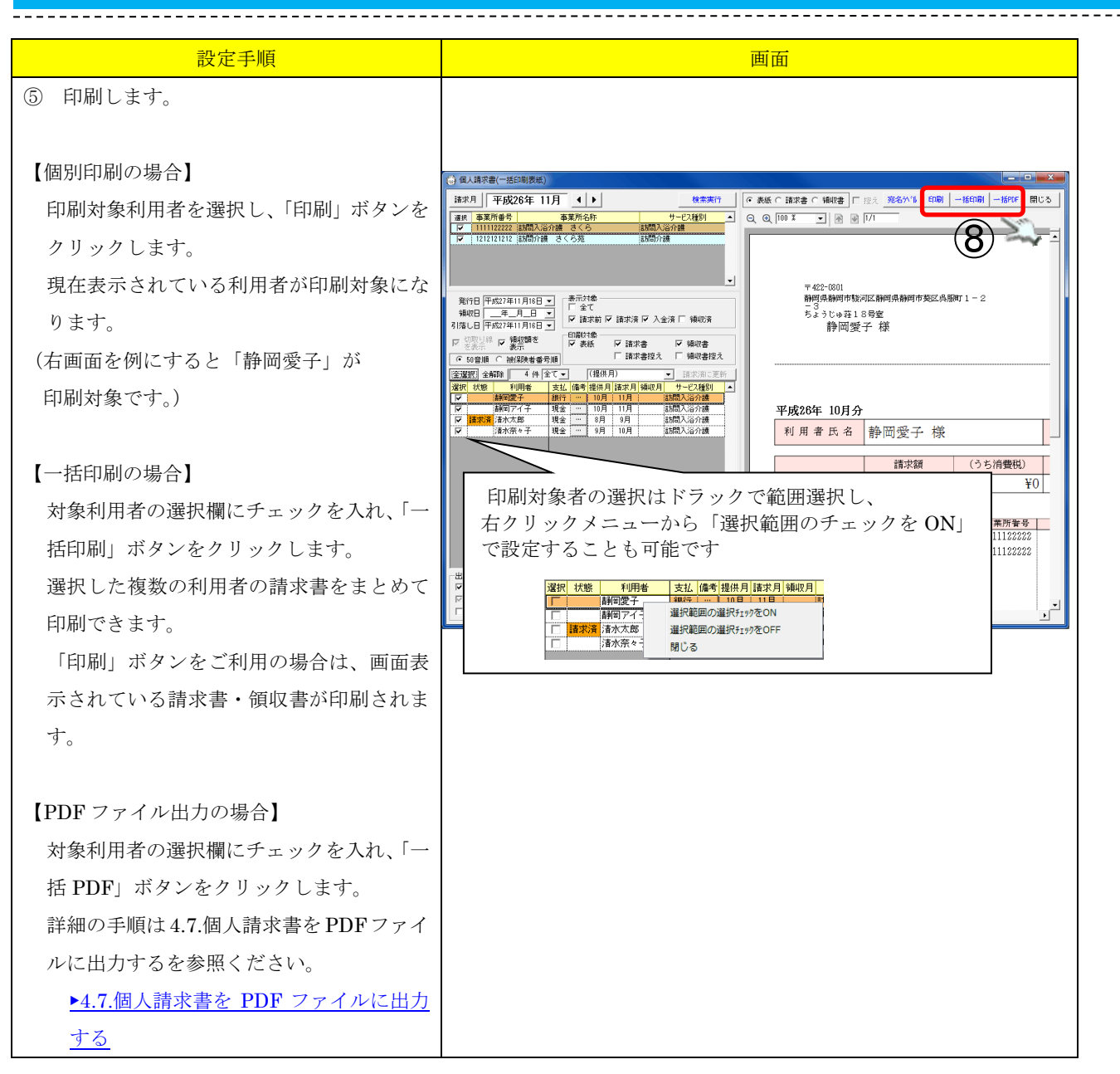

### 4.7. 個人請求書を PDF ファイルに出力する

\_\_\_\_\_

個人請求書を PDF ファイルに出力することができます。

※ この機能を使用するには、PDF ファイルを表示できるソフトがインストールされていることが必要 になります。

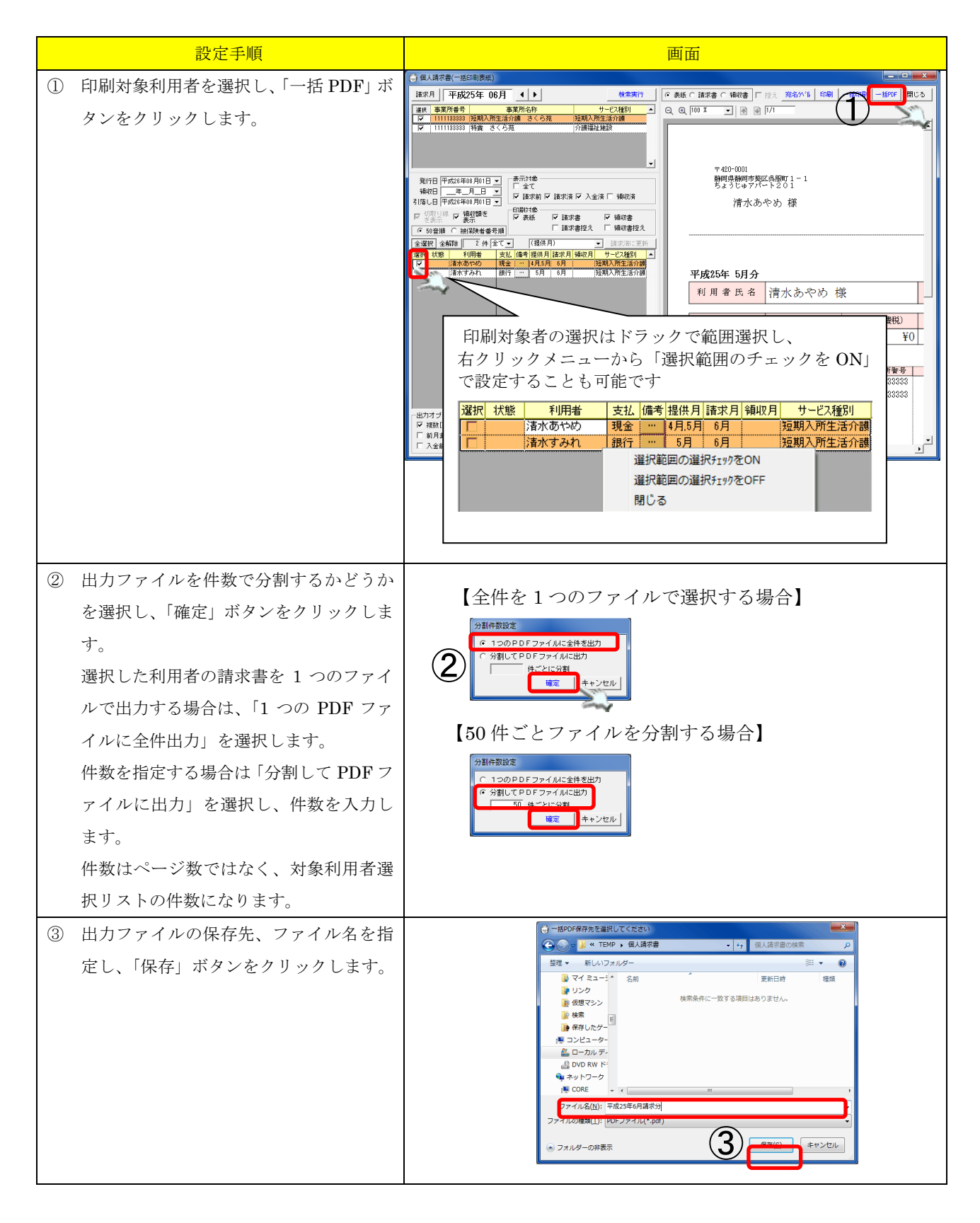

| 設定手順                                                                                                    | 画面                                                                                                    |
|----------------------------------------------------------------------------------------------------|----------------------------------------------------------------------------------------------------|
| <ul> <li>① プリンタ選択ダイアログに「OK」をク<br/>リックして下さい。</li> <li>「OK」をクリックしても選択したプリ<br/>ンタに出力されることはありません。</li> </ul> |                                                                                                    |
| ③で指定した保存先に、PDFファイルが<br>作成されます。分割を選択した場合、自<br>動的に③で指定したファイル名の後ろに<br>連番が付いた形でファイルが作成されま<br>す。              | ●         ●         ●         ●         ●         ●         ●         ●         ●         ●         ●         ●         ●         ●         ●         ●         ●         ●         ●         ●         ●         ●         ●         ●         ●         ●         ●         ●         ●         ●         ●         ●         ●         ●         ●         ●         ●         ●         ●         ●         ●         ●         ●         ●         ●         ●         ●         ●         ●         ●         ●         ●         ●         ●         ●         ●         ●         ●         ●         ●         ●         ●         ●         ●         ●         ●         ●         ●         ●         ●         ●         ●         ●         ●         ●         ●         ●         ●         ●         ●         ●         ●         ●         ●         ●         ●         ●         ●         ●         ●         ●         ●         ●         ●         ●         ●         ●         ●         ●         ●         ●         ●         ●         ●         ●         ●         ● |
|                                                                                                    |                                                                                                    |

## 5. FB出力画面ファンクション

### 5.1. 画面説明

個人請求画面で作成された個人請求データをもとに、口座振替ファイルを作成する為の画面です。

|   | 🗯 ғышл — — — — — — — — — — — — — — — — — — —                                                                                                    |
|---|----------------------------------------------------------------------------------------------------|
|   | 対象月 ◀ ▶ □ 平成24年 04月 温秋 事業所番号 事業所名称 サービス種別 印刷 閉じる                                                                                                    |
| 2 | 読込オフション     「     111111111111111111111111111111111111                                                                                                    |
| 3 | 出力オブション     ① ロ座振替データ読込       金融機関(金融機関)     …       「 1レコード毎に改行する     ② ロ座振替ファイル出力                                                                                                    |
|   | 区 種別         小ド         委託者コード         委託者名         引落日         取引金融機関本局         取引金融機関名         取引金融機関支店名         預金         日座番号         ダミー                                                                                                    |
|   | 1 31 1 0000000001 かけもかちょうたく イタクジャ 0321 0010 フジ ザンキ シュク 001 コ・コージ クジッテン 1 0000001                                                                                                    |
|   |                                                                                                    |
|   | 出     台帳コト*     利用者氏名     請求がっ 混 (子     引達金融機関和     引き金融機関和     引き金融     引き金融機関和     引き金融機関和     引き金融機関和     引き金融機関和     引き金融機関和     引き金融機関和     引き金融機関和     引き金融     引き金融機関和     引き金融機関和     引き金融機関和     引き金融機関和     引き金融機関和     引き金融機関和     引き金融機関和     引き金融機関和     引き金融     引き金融機関和     引き金融機関和     引き金融機関和     引き金融機関和     引き金融機関和     引き金融機関和     引き金融機関和     引き金融機関和     引き金融機関和     引き金融機関和     引き金融     引き金融機関和     引き金融機関和     引き金融     引き金融 |
|   | N                                                                                                    |
|   | 区<br>分         合計金額         振替済件数         振替済金額         振替不能<br>件数         振替不能         反                                                                                                    |
|   | 8 1 10,888 0 0 0 0 0 0 0 0 0 0 0 0 0 0 0 0 0                                                                                                    |

| 項番                       | 区分                         | 項目       | 説明                               |  |
|--------------------------|----------------------------|----------|----------------------------------|--|
| 1                        | 対象月                        |          | 指定したサービス提供月の個人請求額が振替の対象となります。    |  |
| 2                        | 読込オプシ                      | 前月までの未収  | チェック時、振替の対象に前月までの未収金も含みます。       |  |
|                          | ョン                         | 金を含める    |                                  |  |
|                          |                            | 前月までの未収  | チェック時、振替の対象に前月までの未収金を合算します。      |  |
|                          |                            | 金を合算する   |                                  |  |
|                          |                            | 別利用者同一口  | チェック時、複数の利用者の引落口座が同じ場合、1行に合算します。 |  |
|                          |                            | 座で合算する   |                                  |  |
|                          |                            | 委託先      | 委託先を選択します。                       |  |
|                          |                            |          | 初期表示は、環境設定で設定した委託先となります。         |  |
| 3                        | 出力オプシ                      | 金融機関     | 指定した金融機関に口座を持つ利用者の個人請求額が振替の対象とな  |  |
|                          | ョン                         |          | ります。                             |  |
|                          |                            | 1 レコード毎に | 出力される口座振替ファイルのレコード間に改行を追加します。    |  |
|                          | 改行する                       |          |                                  |  |
| (4)                      | サービス事業                     | 所選択リスト   | 指定したサービス事業所の個人請求額が振替の対象となります。    |  |
| 5                        | 操作ボタン                      | 印刷ボタン    | 委託者レコード、預金レコード、合計レコード一覧を印刷します。   |  |
|                          | 閉じるボタン                     |          | 画面を閉じます。                         |  |
| 6                        | ) 口座振替データ読込                |          | 選択された対象月、出力オプション、サービス事業所をもとに口座振  |  |
|                          |                            |          | 替データの読込を行います。                    |  |
| $\overline{\mathcal{O}}$ | 〕 口座振替ファイル出力               |          | 口座振替ファイルを作成・出力します。               |  |
| 8                        | ) 全選択ボタン                   |          | 預金レコード行を全て選択状態にします。              |  |
| 9                        | <ol> <li>全解除ボタン</li> </ol> |          | 預金レコード行の選択を全て解除します。              |  |

#### 5.2. 口座振替データ作成の作成

個人請求画面で作成した個人請求データを元に、口座振替データを作成します。 前月までの未収分を含めた口座振替データの作成も可能です。

\_\_\_\_\_

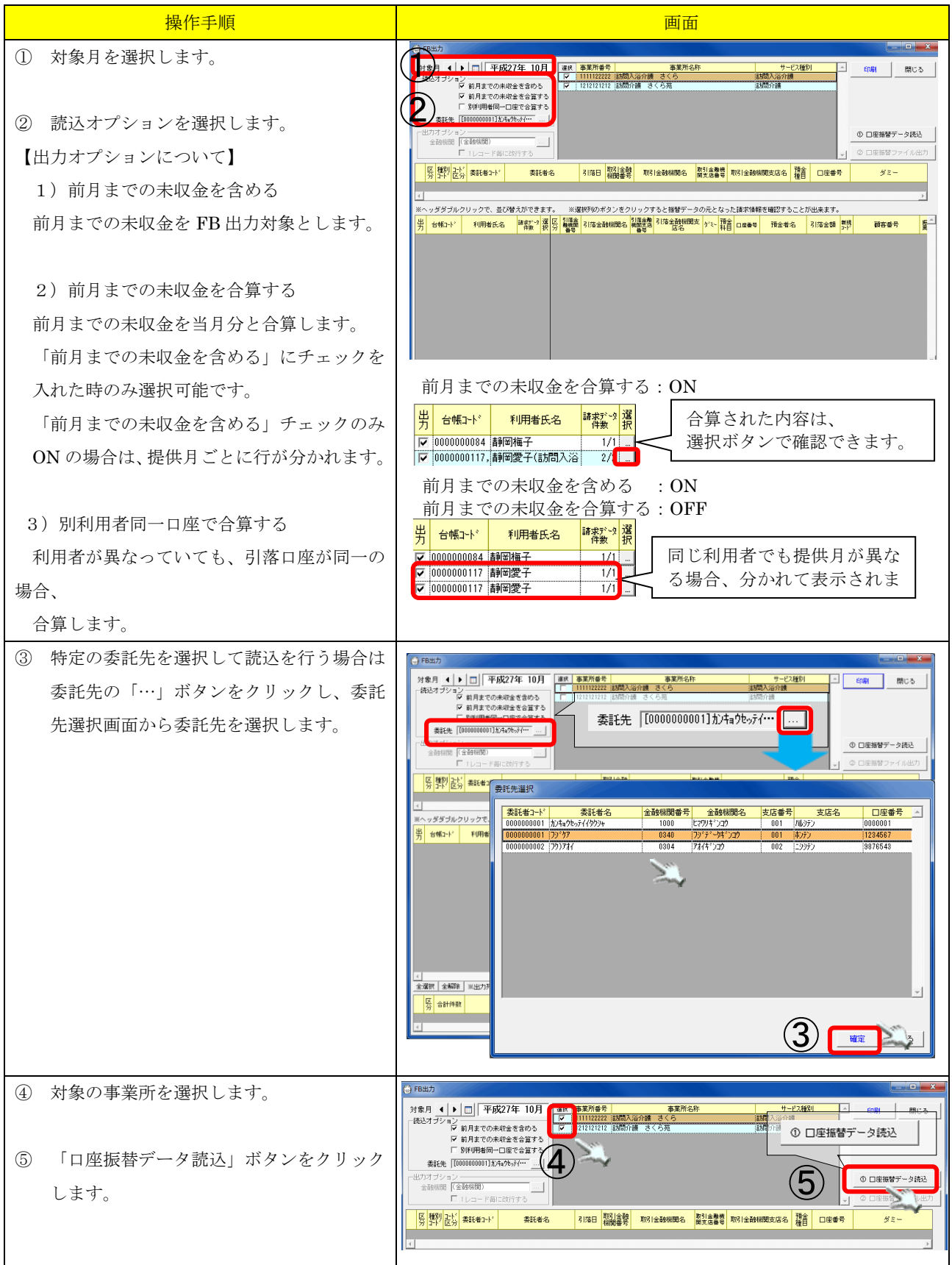

|          | 操作手順                                                                                                    | 画面                                                                                                    |
|----------|----------------------------------------------------------------------------------------------------|----------------------------------------------------------------------------------------------------|
| A        | 対象月・読込オプションに応じた口座振替<br>データが表示されます                                                                                                    | ● FB207         ● F6227年         10月         ● #45775/2         ● #1112222 (MDX,3/108 - 3<.5         ● #2053/3         ● #0.2           1 \$10.7 5/2 - 2         > #1.8 ************************************                                                                                                    |
| <u>َ</u> | 特定の金融機関を選択してファイルの出力<br>を行う場合は金融機関の「…」ボタンをク<br>リックします。<br>金融機関選択画面から金融機関を選択しま<br>す。<br>選択した金融機関に応じた口座振替デー<br>タが再表示されます。                                                                                                    |                                                                                                    |
|          | <ul> <li>必要があれば、引落日などの委託者情報や、<br/>預金情報の変更を行います。</li> <li>※ 変更は項目をダブルクリックし、直接<br/>値を変更します。</li> <li>※ 引落額の編集は、環境設定&gt;FBタブ<br/>「FB出力画面で引落金額の編集を可<br/>能にする」にチェックがある場合の<br/>み、編集可能となります。</li> <li>請求基本・共通マニュアル&gt;3.6.6.FBの<br/>環境設定</li> </ul> | 区分     軽別     コ・ド     委託者コ・ド     委託者名     引席日     取け金融       1     91     1     0000000001     九キョウセッテイ (クワフォ     04121       、ッダダブルクリックで、並び替えができます。     ※選択列のボタンをクリ、       台帳コート*     利用者氏名     諸求がつ<br>(件数)     選択 反<br>(分)     引席金融機関名        0000000030.,前回達(介護福祉施     2/2     1     2     001     74(キ*)コウ     0 |
| 9        | 出力する口座振替ファイルのレコード間に<br>改行を挿入する場合は 「1 レコード毎に<br>改行する」にチェックを入れます。<br>「口座振替ファイル出力」ボタンをクリッ<br>クします。                                                                                                    |                                                                                                    |

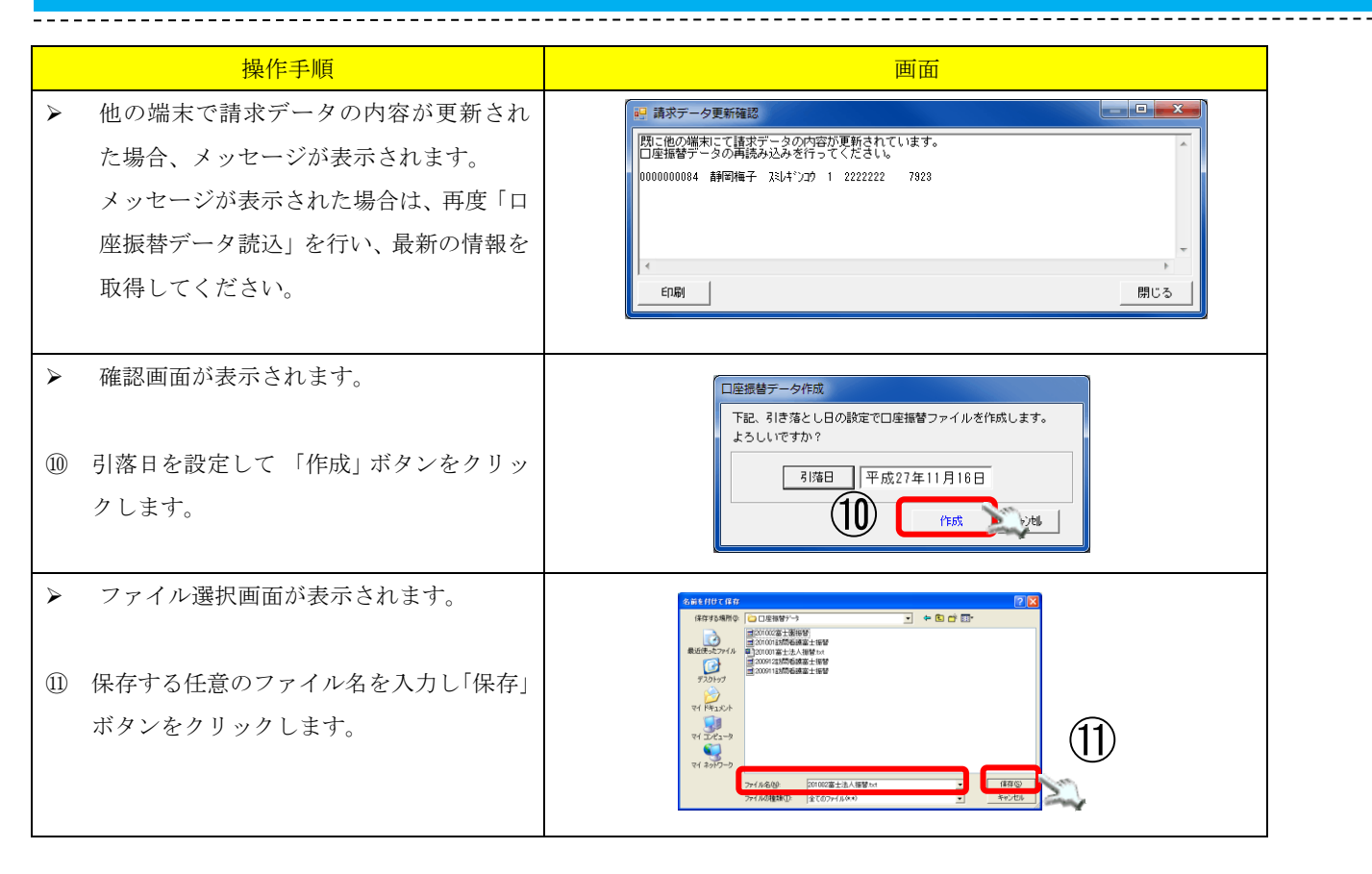

### 5.3. 口座振替データ作成後の確認

\_\_\_\_\_

ロ座振替データを作成した請求データについては、各画面で表示される請求状態欄に、ロ座振替データ 作成済の印「FB」マークが付加されます。

#### <個人請求書画面>

#### 【個人請求書が発行済の場合】

|    | _        |      |        |    |          |                                                                                     |    |          |        |         |                         |
|----|----------|------|--------|----|----------|-------------------------------------------------------------------------------------|----|----------|--------|---------|-------------------------|
| 選択 | 状態       | 名前   | 提供     | 謼  | 区分       | 内容                                                                                  | 数量 | 単位       | 単価     | 金額(円)   | 摘要欄                     |
|    | 請求済      | 静岡昭江 | 5月     | 6月 | 通所介護     | 通所介護Ⅱ32                                                                             | 4  |          | 810    | ¥3,240  | 5/4,11,18,25            |
|    |          |      | 1      |    | 通所介護     | 通所介護サービス提供体制                                                                        | 4  |          | 6      | ¥25     | 5/4,11,18,25            |
|    | ĺ        |      |        |    |          | (小計)                                                                                |    |          |        | ¥3,265  |                         |
|    |          |      | $\sim$ | LΓ |          |                                                                                     |    |          |        |         | 1,18,25                 |
| [  | ĺ        |      | $\sim$ | -  |          |                                                                                     |    |          |        |         | 1,18,25                 |
|    | Í        |      |        |    | 北大省起     | 「状態」列の                                                                              | 福を | 広じ       | げる。    | 6       | 1,18,25                 |
|    |          |      | T      | 1  |          |                                                                                     | шС |          | / u/ ( |         |                         |
|    | °        |      | T      |    | 請求)脊[FB] | [FP] マークボ                                                                           | 主示 | ++       | っ 士 -  | +       |                         |
|    | 請求済      | 静密昭雄 | 5月     | 6, |          | $[\mathbf{I},\mathbf{D}] \leftarrow \mathcal{I},\mathcal{V} \leftarrow \mathcal{I}$ | 区小 | C 4      | 64     | 90      | 7,11,14,18,21,25,28     |
|    |          |      | I      |    |          |                                                                                     |    |          |        |         | 7,11,14,18,21,25,28     |
| [  | ĺ        |      | Ι      | Ľ  | 1        | (1617)                                                                              |    |          |        | +0,014  |                         |
|    | <u>.</u> |      | 1      | •  | 日常生活費    | 昼食                                                                                  | 8  | <b></b>  | 600    | ¥4,800  | 5/4,7,11,14,18,21,25,28 |
|    | İİ       |      | 1      |    | 日常生活費    | おやつ                                                                                 | 8  |          | 500    | ¥4,000  | 5/4,7,11,14,18,21,25,28 |
|    | 11       |      | 1      |    | 1        | (小計)                                                                                |    | <b> </b> |        | ¥8,800  |                         |
|    | l i      |      | T      | 1  |          |                                                                                     | 合計 | I        |        | ¥18,414 |                         |

#### 【個人請求書が未発行の場合】

| ·遵<br>扔 | 状態   | 名前      | 提供<br>月 | 請求<br>月 | 区分    | 内容           | 数量 | 単位 | 単価   | 金額(円)   | 摘要欄                     |
|---------|------|---------|---------|---------|-------|--------------|----|----|------|---------|-------------------------|
| Γ       | [FB] | 静图昭江    | 5月      | 6月      | 通所介護  | 通所介護Ⅱ32      | 4  |    | 810  | ¥3,240  | 5/4,11,18,25            |
|         |      |         |         |         | 通所介護  | 通所介護サービス提供体制 | 4  |    | 6    | ¥25     | 5/4,11,18,25            |
|         |      |         |         |         |       | (小計)         |    |    |      | ¥3,265  |                         |
|         |      |         |         |         | 日常生活費 | 昼食           | 4  |    | 600  | ¥2,400  | 5/4,11,18,25            |
|         |      |         |         |         | 日常生活費 | おやつ          | 4  |    | 500  | ¥2,000  | 5/4,11,18,25            |
|         |      |         |         |         | 日常生活費 | おむつ代         | 4  |    | 100  | ¥400    | 5/4,11,18,25            |
|         |      |         |         |         |       | (小計)         |    |    |      | ¥4,800  |                         |
|         |      |         |         |         |       |              | 合計 |    |      | ¥8,065  |                         |
|         | [FB] | 青銅密旧沼姑能 | 5月      | 6月      | 通所介護  | 通所介護Ⅱ35      | 8  |    | 1195 | ¥9,564  | 5/4,7,11,14,18,21,25,28 |
|         |      |         |         |         | 通所介護  | 通所介護サービス提供体制 | 8  |    | 6    | ¥51     | 5/4,7,11,14,18,21,25,28 |
|         |      |         |         |         |       | (小計)         |    |    |      | ¥9,614  |                         |
|         |      |         |         |         | 日常生活費 | 昼食           | 8  |    | 600  | ¥4,800  | 5/4,7,11,14,18,21,25,28 |
|         |      |         |         |         | 日常生活費 | おやつ          | 8  |    | 500  | ¥4,000  | 5/4,7,11,14,18,21,25,28 |
|         |      |         |         |         |       | (小計)         |    |    |      | ¥8,800  |                         |
|         |      |         |         |         |       |              | 合計 |    |      | ¥18,414 |                         |

#### <請求入金管理画面>

| 個人請求    | # 1.25      |          |           | 調査式がは新 | 走房        |    | 1  |      | 入会博    | たちに |  |
|---------|-------------|----------|-----------|--------|-----------|----|----|------|--------|-----|--|
| 事業所名    | ワービム<br>提供月 | 状態       | 請求日       | 請求額    | +IX<br>明細 | 備考 | 入金 | 入金日  | 入金額    | 備考  |  |
| ★通所介護富士 | H22.03      | 請求済      | H22.06.06 | ¥4,223 | D         |    | ø  | ·_·_ |        |     |  |
| ★通所介護富士 | H22.04      | 請求済      | H22.06.05 | ¥4,174 | D         |    | ß  | ·_·_ | •••••• |     |  |
| ★通所介護富士 | H22.05      | 請求济{[FB] |           | ¥3,168 |           |    | ø  | ··   |        |     |  |
|         |             |          |           |        |           |    |    |      |        |     |  |
|         |             |          |           |        |           |    |    |      |        |     |  |
|         |             |          |           |        |           |    |    |      |        |     |  |

FB 取込画面では、この「FB」マークの付いた請求データを対象に、口座引き落とし結果取り込み時の突合処理が行われます。

### 5.4. 指定した月の未収分を選んで口座振替データを作成する

ロ座振替データを作成する場合に、前月以前の未収分を含めることができます。 その際に、前月以前の未収分が複数ある場合、今回の口座振替データに含めるかどうか個別に指定する ことが可能です。

|     | 操作手順                                                                                                    | 画面                                                                                                    |
|-----|----------------------------------------------------------------------------------------------------|----------------------------------------------------------------------------------------------------|
| 1   | 個別に未収分の請求を設定したい利用者<br>の行の選択列の「…」ボタンをクリック<br>します。                                                                                                    | 反         数10         た/<br>0         数312<br>(C)         数12<br>(C)         数12<br>(C)         312<br>(C)         312<br>(C) |
| A   | FB 出力データ選択画面が表示され、前<br>月までの未収分の請求データが表示され<br>ます。                                                                                                    | <ul> <li>(1) F8出力テーク連択</li> <li>F8式するFBF-分に含める功念的ないかを感謝して満知することが出来ます。</li> <li> <ul></ul></li></ul>                                                                                                    |
| 2 * | 今回作成する口座振替ファイルに含める<br>データのみチェックされた状態にしま<br>す。今回請求しない分のチェックを外し<br>ます。<br>ここで請求のチェックを外したデータ<br>は、請求停止の状態になります。<br>請求できる状態になった場合は、この画<br>面でチェックを入れるか、請求入金管理<br>画面で請求停止の状態の解除操作を行っ<br>てください。 | PB出力データ選択         (**)           「作成する「日データに含めるか含めないかを簡明に選択することが出来ます。         (**)           「「「」」」「「「」」」」「「」」」」」」」」」         (**)           「」」」」」「「」」」」」」         (**)           「」」」」」」」」」         (**)           「」」」」」」」」」」         (**)           「」」」」」」」」」」」」」」」」」」」」」」」」」」」」」」」」」」」」                                                                                                    |
| 3   | 「確定」ボタンをクリックします。                                                                                                    |                                                                                                    |
| A   | 口座振替ファイルの金額が更新されま<br>す。                                                                                                    | 反         経動         こと、<br>(1)         変託者:::         変託者::         3[52]         取引会報告         取引会報告         取引会         取引会報告         取引会         取引会報告         取引会         取引会         <                                                                                                    |

## 6. FB結合画面ファンクション

\_\_\_\_\_

## 6.1. 画面説明

個人請求画面で作成された個人請求データをもとに、口座振替ファイルを作成する為の画面です。

| ※選択した口座振替ファイル側のヘッダレコードが使用されます。                                                                                               |                   |                    |                    |      |          |              |                            |                  |          |                                         |             |        |     |  |
|----------------------------------------------------------------------------------------------------|-------------------|--------------------|--------------------|------|----------|--------------|----------------------------|------------------|----------|-----------------------------------------|-------------|--------|-----|--|
| 区 種別<br>分 コード                                                                                                    | <u>コート</u> 委託者コート | ÷                  | 委託者名               | 引落   | 8        | 取引金融<br>態関番号 | 取引金融機関                     | 名 関支店額           | 触機<br>番号 | 取引金融機関支店名                               | 預金<br>種目    | □座番号   | ダミー |  |
| 1 91                                                                                                    | 1 0000000001      | カンキョウセッテ           | 4 19994            | 0501 | 0        | 010          | フシ゛サンキ゛ンコウ                 | 001              |          | 1 ביבלאליביב                            | 0           | 000001 |     |  |
| <                                                                                                    |                   |                    |                    |      |          |              |                            |                  |          |                                         |             |        |     |  |
| ※ヘッダダブ                                                                                                    | ルクリックで、並び         | び替えがつ              | できます。              |      |          |              |                            |                  |          |                                         |             | 1      |     |  |
| 出区 引藩領力 分離機關                                                                                                    | ] 引落金融機関名         | 引落金融<br>機関支店<br>番号 | 引落金融機関支<br>店名      | 夕"ミー | 預金<br>科目 | 口座番号         | 預金者名                       | 引落金額             | 新規       | 顧客番号                                    | 振替結<br>果コード |        | ダミー |  |
| 2 001                                                                                                    | アオイキドンコウ          | 001                | ብዛንምን              |      | 1        | 1111111      | シスドオカ アウシ                  | 32,665           | 0        | 00000000010000000030                    | 0           |        |     |  |
| 2 001                                                                                                    | アオイキドンコウ          | 001                | ハルシテン              |      | 1        | 2121212      | シス*オカ サユリ                  | 20,983           | 0        | 0000000001000000039                     | 0           |        |     |  |
| 2 001                                                                                                    | アオイキドンコウ          | 001                | ハルシテン              |      | 1        | 2221111      | シスドオカ シケドコ                 | 23,318           | 0        | 0000000001000000027                     | 0           |        |     |  |
| 2 001                                                                                                    | 7774*227          | 001                | ハルシテン              |      | 1        | 2121212      | 97°77 97                   | 18,713           | 0        | 0000000001000000032                     | 0           |        |     |  |
| 2 001                                                                                                    | 77777222          | 001                | ハルジテン              |      | 1        | 1222222      | 93°771 995<br>3383445377   | 18,713           | 0        | 0000000001000000002                     | 1           |        |     |  |
| 2 001                                                                                                    | 74111717          | 001                | 7002777            |      | 1        | 1122888      | ンス・オガワノイチ<br>シュミナキーアのシ     | 21,763           | U        | 000000000000000000000000000000000000000 | 0           |        |     |  |
| 2 001                                                                                                    | 7411 747          | 001                | 700ジテン<br>130(ミ)テン |      | 1        | 9191919      | 28 44 772                  | 02,000<br>20 993 | 0        | 000000000100000000000000000000000000000 | 0           |        |     |  |
| 2 001                                                                                                    | 741 7 747         | 001                | イリンクン<br>JSILの子つ   |      | 1        | 2221111      | 28 4/1 242<br>ዓንዮጵያ ዓላዮን በ | 20,303           | 0        | 000000000100000000000000000000000000000 | 0           |        |     |  |
| 2 001                                                                                                    | 77774*>>>>        | 001                | 「ルジテン              |      | 1        | 2121212      | 97.37 97                   | 18,713           | Ň        | 000000000000000000000000000000000000000 | 0           |        |     |  |
| 2 001                                                                                                    | 7774*230          | 001                | ハルシテン              |      | 1        | 1222222      | 沉 抽 奶                      | 18,713           | 0        | 00000000010000000002                    | 0           |        |     |  |
| 2 001                                                                                                    | アオイキシンコウ          | 001                | パルシテン              |      | 1        | 1122333      | シスドオカケンイチ                  | 21,763           | 0        | 00000000010000000021                    | 0           |        |     |  |
| マロロ     77/キャンコウ     001     パルッテン     1     1122333     ジス・オカケン/チ     21,763     0     000000000000000000000000000000000000 |                   |                    |                    |      |          |              |                            |                  |          |                                         |             |        |     |  |

| 項番 | 区分     | 項目       | 説明                              |
|----|--------|----------|---------------------------------|
| 1  | ファイル作  | 口座振替ファイ  | 結合する振替ファイル①を指定します。              |
|    | 成      | IL (1)   |                                 |
|    |        | 口座振替ファイ  | 結合する振替ファイル②を指定します。              |
|    |        | 12       |                                 |
| 2  | 出力オプシ  | 金融機関     | 指定した金融機関に口座を持つ利用者の個人請求額が振替の対象とな |
|    | ョン     |          | ります。                            |
|    |        | 1 レコード毎に | 出力される口座振替ファイルのレコード間に改行を追加します。   |
|    |        | 改行する     |                                 |
|    |        | 別利用者同一口  | 複数の利用者の引落口座が同じ場合、1行に合算します。      |
|    |        | 座で合算する   |                                 |
| 3  | 操作ボタン  | 印刷ボタン    | 委託者レコード、預金レコード、合計レコード一覧を印刷します。  |
|    |        | 閉じるボタン   | 画面を閉じます。                        |
| 4  | 口座振替ファ | イル出力ボタン  | 口座振替ファイルを作成・出力します。              |
| 5  | 全選択ボタン |          | 預金レコード行を全て選択状態にします。             |
| 6  | 全解除ボタン |          | 預金レコード行の選択を全て解除します。             |

#### 6.2. 口座振替データ結合

2つの口座振替ファイルを選択して、1つの口座振替ファイルを作成することができます。

\_\_\_\_\_

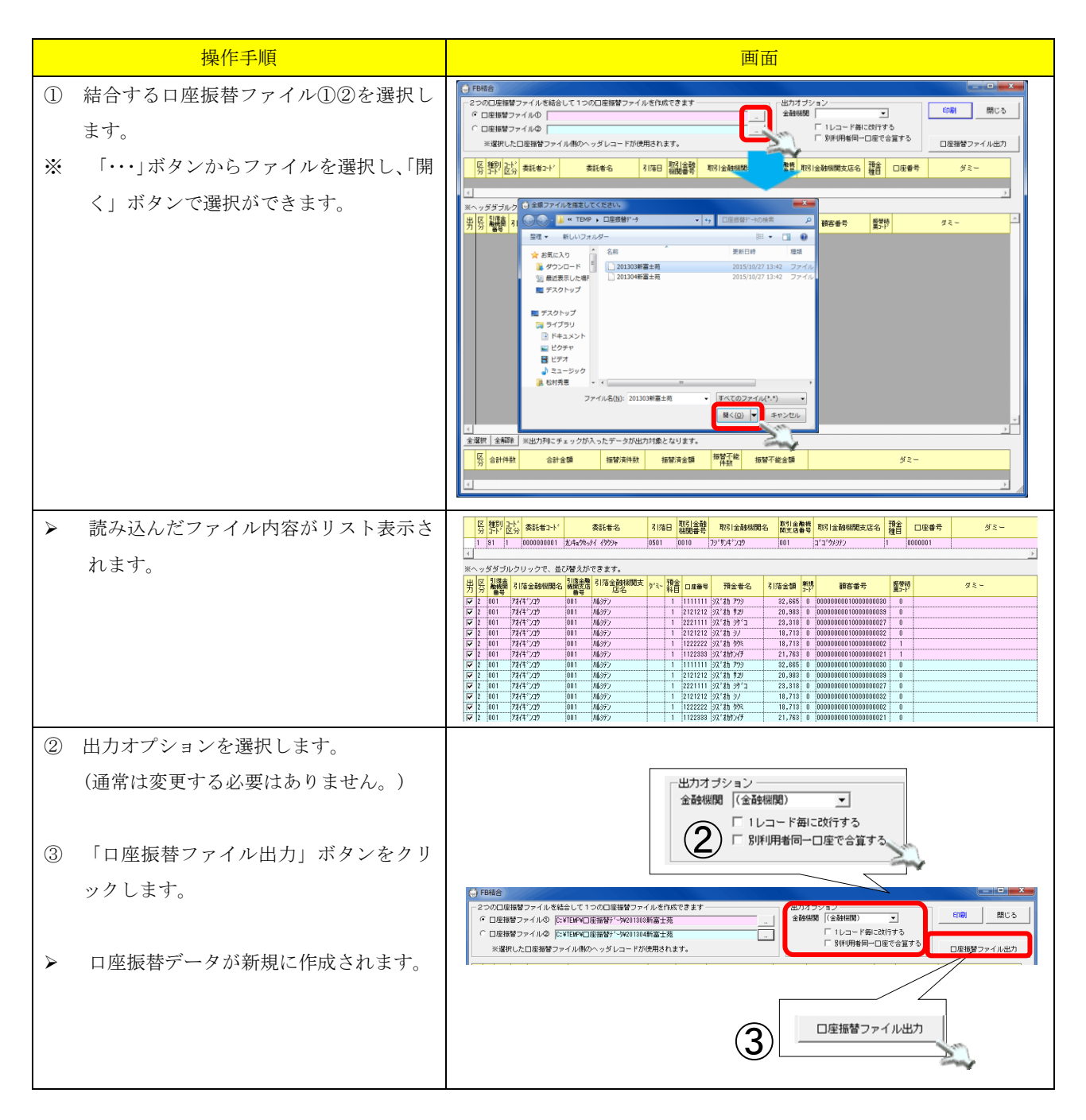

## 7. 発行済請求書ファンクション

\_\_\_\_\_

個人請求書発行画面にて、過去に発行した個人請求書を発行した状態で履歴管理し、確認および再発行 することができます。

個人請求書発行画面で印刷後、「請求済」に変更された個人請求書が履歴保存の対象となります。 発行済個人請求書の作成元である個人請求データが削除(請求取消)されても、発行済個人請求書の履 歴は残ります。

| 1.1.                                               | 四山武り                                                                                                    |                                                                                                    |                                                                                                    |
|----------------------------------------------------|----------------------------------------------------------------------------------------------------|----------------------------------------------------------------------------------------------------|----------------------------------------------------------------------------------------------------|
| 💮 発行清                                              | 請求書                                                                                                    |                                                                                                    |                                                                                                    |
|                                                    | <br>播を指定して検索                                                                                                    |                                                                                                    |                                                                                                    |
|                                                    |                                                                                                    | ▶ 表紙 ▶ 請求書 ▶ 領収書                                                                                                    |                                                                                                    |
| - 日17499<br>  ▼ サ-                                 | **<br>-ビス提供月で検索 <u>期</u> 間                                                                                                    | ¶ 平成25年09月 ∼ 平成25年09月 ·                                                                                                    |                                                                                                    |
| ) □ 詰求                                             | は月で検索 期間<br>はまが行口で始ます 期間                                                                                                    | 影 平成25年10月 ~ 平成25年10月<br>1 H25 10 01 ~ H25 10 31                                                                                                    | (12)                                                                                                    |
| 選択者                                                |                                                                                                    | 業所名称 サービス種別 ▲                                                                                                    |                                                                                                    |
|                                                    | 000000011 <mark>訪問看護ステー</mark><br>111111111 介護保健施設                                                                                                    | ション 富士         (医)訪問看護           富士苑         介護保健施設                                                                                                    | 〒402-8087<br>静町県駿町                                                                                                    |
|                                                    | 1111111111 短期入所生活介<br>1111111111 特義 新富士苑                                                                                                    | 護 新富士苑 短期入所生活介護<br>介護福祉施設                                                                                                    | サワスホシ<br>特別嚢類さ<br>te:1:04-20                                                                                                    |
|                                                    | 230094402 前配行リリンドリス<br>今音2R会                                                                                                    | テーション薬 通所リルシリテーション 二                                                                                                    | fax:054-20                                                                                                    |
| 選択                                                 | 利用者 発行日                                                                                                    | 区分支払                                                                                                    |                                                                                                    |
| 日都                                                 | <mark>6]アイ子 2013/09/02 1</mark><br>6]アイ子 2013/09/02 1                                                                                                    | 1:14 表紙 現金 短期入所生活介護<br>1:14 表紙 現金 短期入所生活介護                                                                                                    |                                                                                                    |
| □ 青銅2<br>□ 青銅2                                     | 司さゆり 2013/09/05 10<br>司アイ子 2013/09/05 10                                                                                                    | 0:11 表紙 銀行 介護福祉施設<br>0:27 表紙 現金 介護福祉施設                                                                                                    |                                                                                                    |
|                                                    | 司アイ子 2013/09/05 10<br>司字 2013/09/05 10                                                                                                    | 0:27 請求書 現金 介護福祉施設<br>0:27 表紙 現金 訪問介護                                                                                                    |                                                                                                    |
|                                                    | 副淳 2013/09/05 10<br>副さゆり 2013/09/05 10                                                                                                    | 0:27 請求書 現金 訪問介護<br>0:27 表紙 銀行 介護福祉施設                                                                                                    |                                                                                                    |
| 日都                                                 | 司さゆり 2013/09/05 10<br>可葵 2013/09/09 1                                                                                                    | 0:27 請求書 銀行 介護福祉施設<br>1:20 請求書 現金 福祉用具貸与                                                                                                    | 請求額 (うち消費税)                                                                                                    |
|                                                    |                                                                                                    |                                                                                                    | <b>¥4,759</b> ¥0                                                                                                    |
|                                                    |                                                                                                    |                                                                                                    | 各事業所別請求額                                                                                                    |
|                                                    |                                                                                                    |                                                                                                    | 提供年月         サービス事業所名         事業所番号           平成5年01月         短期1,前生沖企業         新富十苑         111111111                                                                                                    |
|                                                    |                                                                                                    |                                                                                                    |                                                                                                    |
|                                                    |                                                                                                    |                                                                                                    |                                                                                                    |
|                                                    |                                                                                                    |                                                                                                    |                                                                                                    |
|                                                    |                                                                                                    |                                                                                                    |                                                                                                    |
| 項番                                                 | 区分                                                                                                    | 項目                                                                                                    | · · · · · · · · · · · · · · · · · · ·                                                                                                    |
| 項番<br>①                                            | 区分           利用者指                                                                                                    | 項目<br>利用者を指定して検索                                                                                                    | ・     ・       ・     説明       チェック時、利用者を特定して発行済請求書の検索を行います。                                                                                                    |
| 項番<br>①                                            | 区分<br>利用者指<br>定                                                                                                    | 項目<br>利用者を指定して検索<br>利用者ボタン                                                                                                    | 説明         チェック時、利用者を特定して発行済請求書の検索を行います。         クリックにて利用者選択画面が表示され、利用者の特定を行います。                                                                                                    |
| 項番<br>①<br>②                                       | 区分           利用者指           定           検索対象                                                                                                    | 項目<br>利用者を指定して検索<br>利用者ボタン<br>表紙                                                                                                    | 説明         チェック時、利用者を特定して発行済請求書の検索を行います。         クリックにて利用者選択画面が表示され、利用者の特定を行います。         発行済表紙を検索対象とします。                                                                                                    |
| 項番<br>①<br>②                                       | 区分       利用者指       定       検索対象                                                                                                    | 項目<br>利用者を指定して検索<br>利用者ボタン<br>表紙<br>請求書                                                                                                    | 説明         チェック時、利用者を特定して発行済請求書の検索を行います。         クリックにて利用者選択画面が表示され、利用者の特定を行います。         発行済表紙を検索対象とします。         発行済請求書を検索対象とします。                                                                                                    |
| <u>項番</u><br>①<br>②                                | 区分<br>利用者指<br>定<br>検索対象                                                                                                    | 項目<br>利用者を指定して検索<br>利用者ボタン<br>表紙<br>請求書<br>領収書                                                                                                    | 説明         チェック時、利用者を特定して発行済請求書の検索を行います。         クリックにて利用者選択画面が表示され、利用者の特定を行います。         発行済表紙を検索対象とします。         発行済請求書を検索対象とします。         発行済領収書を検索対象とします。                                                                                                    |
| <u>項番</u><br>①<br>②<br>③                           | 区分       利用者指定       検索対象       日付検索                                                                                                    | 項目<br>利用者を指定して検索<br>利用者ボタン<br>表紙<br>請求書<br>領収書<br>サービス提供月で検索                                                                                                    | <ul> <li>説明</li> <li>チェック時、利用者を特定して発行済請求書の検索を行います。</li> <li>クリックにて利用者選択画面が表示され、利用者の特定を行います。</li> <li>発行済表紙を検索対象とします。</li> <li>発行済領収書を検索対象とします。</li> <li>発行済領収書を検索対象とします。</li> <li>チェック時、サービス提供月を期間指定して発行済請求書の検索を行います。</li> </ul>                                                                                                    |
| 項番<br>①<br>②<br>③                                  | 区分       利用者指定       検索対象       日付検索                                                                                                    | 項目<br>利用者を指定して検索<br>利用者ボタン<br>表紙<br>請求書<br>領収書<br>サービス提供月で検索<br>期間                                                                                                    | 説明         チェック時、利用者を特定して発行済請求書の検索を行います。         クリックにて利用者選択画面が表示され、利用者の特定を行います。         発行済表紙を検索対象とします。         発行済請求書を検索対象とします。         発行済領収書を検索対象とします。         チェック時、サービス提供月を期間指定して発行済請求書の検索を行います。         チェック時、サービス提供月を期間指定します。                                                                                                    |
| <u>項番</u><br>①<br>②<br>③                           | 区分       利用者指定       検索対象       日付検索                                                                                                    | 項目<br>利用者を指定して検索<br>利用者ボタン<br>表紙<br>請求書<br>領収書<br>サービス提供月で検索<br>期間<br>請求月で検索<br>#19                                                                                                    | 説明         チェック時、利用者を特定して発行済請求書の検索を行います。         クリックにて利用者選択画面が表示され、利用者の特定を行います。         発行済表紙を検索対象とします。         発行済請求書を検索対象とします。         発行済領収書を検索対象とします。         発行済領収書を検索対象とします。         チェック時、サービス提供月を期間指定して発行済請求書の検索を行います。         チェック時、請求月を期間指定して発行済請求書の検索を行います。         非出の検索期間を指定します。                                                                                                    |
| 項番       ①       ②       ③                         | 区分       利用者指定       検索対象       日付検索                                                                                                    | 項目<br>利用者を指定して検索<br>利用者ボタン<br>表紙<br>請求書<br>領収書<br>サービス提供月で検索<br>期間<br>請求月で検索<br>期間                                                                                                    | 説明         チェック時、利用者を特定して発行済請求書の検索を行います。         クリックにて利用者選択画面が表示され、利用者の特定を行います。         発行済表紙を検索対象とします。         発行済請求書を検索対象とします。         発行済領収書を検索対象とします。         発行済領収書を検索対象とします。         チェック時、サービス提供月を期間指定して発行済請求書の検索を行います。         サービス提供月の検索期間を指定します。         チェック時、請求月を期間指定して発行済請求書の検索を行います。         請求月の検索期間を指定します。         チェック時、請求月を期間指定して発行済請求書の検索を行います。                                                                                                    |
| <u>項番</u><br>①<br>②<br>③                           | 区分       利用者指定       検索対象       日付検索                                                                                                    | 項目<br>利用者を指定して検索<br>利用者ボタン<br>表紙<br>請求書<br>領収書<br>サービス提供月で検索<br>期間<br>請求月で検索<br>期間<br>請求書発効日で検索<br>期間                                                                                                    |                                                                                                    |
| 項番<br>①<br>②<br>③                                  | 区分       利用者指定       検索対象       日付検索                                                                                                    | 項目<br>利用者を指定して検索<br>利用者ボタン<br>表紙<br>請求書<br>領収書<br>サービス提供月で検索<br>期間<br>請求月で検索<br>期間<br>請求月で検索<br>期間                                                                                                    |                                                                                                    |
| 項番     ②     ③                                     | 区分       利用者指定       検索対象       日付検索       サービス事       印刷対象                                                                                                    | 項目       利用者を指定して検索       利用者ボタン       表紙       請求書       領収書       サービス提供月で検索       期間       請求書発効日で検索       期間       請求書発効日で検索       期間       業所選択リスト       今選択ボタン                                                                                                    |                                                                                                    |
| 項番<br>①<br>②<br>③<br>④<br>⑤                        | 区分       利用者指定       検索対象       日付検索       サービス事       印刷対象       選択                                                                                                    | 項目         利用者を指定して検索         利用者ボタン         表紙         請求書         傾収書         サービス提供月で検索         期間         請求月で検索         期間         請求書発効日で検索         期間         請求書発効日で検索         期間         請求書発効日で検索         期間         請求書発効日で検索         期間         請求書発効日で検索         期間         未必要択ボタン         全躍択ボタン         全解除ボタン                                                                                                    |                                                                                                    |
| 項番<br>①<br>②<br>③<br>④<br>⑤                        | 区分       利用者指定       検索対象       日付検索       サービス事       抑服状       検索主行ボ                                                                                                    | 項目         利用者を指定して検索         利用者ボタン         表紙         請求書         傾収書         サービス提供月で検索         期間         請求月で検索         期間         請求書発効日で検索         期間         業所選択リスト         全選択ボタン         全解除ボタン         タン                                                                                                    |                                                                                                    |
| 項番<br>①<br>②<br>③<br>④<br>⑥                        | 区分       利用者指定       検索対象       日付検索       サービス事       選択       検索実行ボ                                                                                                    | 項目利用者を指定して検索利用者ボタン表紙請求書領収書サービス提供月で検索期間請求月で検索期間請求書発効日で検索期間業所選択リスト全選択ボタン全解除ボタンタン                                                                                                    | <ul> <li>説明</li> <li>チェック時、利用者を特定して発行済請求書の検索を行います。</li> <li>クリックにて利用者選択画面が表示され、利用者の特定を行います。</li> <li>発行済読水書を検索対象とします。</li> <li>発行済請求書を検索対象とします。</li> <li>発行済領収書を検索対象とします。</li> <li>チェック時、サービス提供月を期間指定して発行済請求書の検索を行います。</li> <li>チェック時、請求月を期間指定して発行済請求書の検索を行います。</li> <li>第末月の検索期間を指定します。</li> <li>チェック時、請求書発効日を期間指定して発行済請求書の検索を行います。</li> <li>請求書発効日の検索期間を指定します。</li> <li>チェック時、請求書発効日を期間指定します。</li> <li>ポ店したサービス事業所が検索範囲の対象となります。</li> <li>発行済請求書一覧の印刷チェックを全て ON にします。</li> <li>発行済請求書一覧の印刷チェックを全て OFF にします。</li> <li>①~④で指定した条件をもとに発行済み請求書履歴の検索を行い、発行済求書一覧の表示を行います。</li> </ul>                                                                                                    |
| 項番<br>①<br>②<br>③<br>④<br>⑤<br>⑦                   | 区分       利用者指定       検索対象       日付検索       サー刷対象       選択       検索行落請求                                                                                                    | 項目         利用者を指定して検索         利用者ボタン         表紙         請求書         領収書         サービス提供月で検索         期間         請求書発効日で検索         期間         請求書発効日で検索         期間         請求書発効日で検索         期間         請求書発効日で検索         期間         非水月で検索         期間         請求書発効日で検索         期間         書小選択ボタン         全解除ボタン         タン         書一覧                                                                                                    |                                                                                                    |
| 項番       ②       ③       ④       ⑤       ⑦       ⑧ | 区分       利用定       検索対象       日付検索       サー刷択       検索行所       発行日付                                                                                                    | 項目         利用者を指定して検索         利用者ボタン         表紙         請求書         領収書         サービス提供月で検索         期間         請求月で検索         期間         請求書発効日で検索         期間         請求目の検索         要訳所選択リスト         全選択ボタン         全解除ボタン         タン         書一覧         を印字する                                                                                                    | <ul> <li>説明</li> <li>チェック時、利用者を特定して発行済請求書の検索を行います。</li> <li>クリックにて利用者選択画面が表示され、利用者の特定を行います。</li> <li>発行済表紙を検索対象とします。</li> <li>発行済請求書を検索対象とします。</li> <li>発行済領収書を検索対象とします。</li> <li>チェック時、サービス提供月を期間指定して発行済請求書の検索を行います。</li> <li>チェック時、ホービス提供月を期間指定して発行済請求書の検索を行います。</li> <li>オェック時、請求月を期間指定して発行済請求書の検索を行います。</li> <li>請求月の検索期間を指定します。</li> <li>チェック時、請求書発効日を期間指定して発行済請求書の検索を行います。</li> <li>請求書発効日の検索期間を指定します。</li> <li>チェック時、請求書発効日を期間指定して発行済請求書の検索を行います。</li> <li>請求書の検索期間を指定します。</li> <li>チェック時、請求書予覧の印刷チェックを全て ON にします。</li> <li>発行済請求書一覧の印刷チェックを全て OFF にします。</li> <li>発行済請求書一覧の印刷チェックを全て OFF にします。</li> <li>①~④で指定した条件をもとに発行済み請求書履歴の検索を行い、発行済求書一覧の表示を行います。</li> <li>履歴として保存された発行済請求書を一覧表示します。</li> <li>チェックすると再発行の日付を印字します。</li> </ul>                                       |
| 項番<br>①<br>②<br>③<br>③<br>④<br>⑦<br>③<br>③         | 区分       利定       検索対象       日付検索       サージス事       強索       方行行求       再刷ボタン                                                                                                    | 項目         利用者を指定して検索         利用者ボタン         表紙         請求書         傾収書         サービス提供月で検索         期間         請求書発効日で検索         期間         請求書発効日で検索         期間         請求書発効日で検索         期間         請求書予約日で検索         期間         請求書予効日で検索         期間         請求書予約日で検索         期間         書小選択ボタン         全解除ボタン         タン         書一覧         を印字する                                                                                                    | <ul> <li>説明</li> <li>チェック時、利用者を特定して発行済請求書の検索を行います。</li> <li>クリックにて利用者選択画面が表示され、利用者の特定を行います。</li> <li>発行済表紙を検索対象とします。</li> <li>発行済領収書を検索対象とします。</li> <li>発行済領収書を検索対象とします。</li> <li>チェック時、サービス提供月を期間指定して発行済請求書の検索を行います。</li> <li>チェック時、請求月を期間指定して発行済請求書の検索を行います。</li> <li>請求月の検索期間を指定します。</li> <li>チェック時、請求書発効日を期間指定して発行済請求書の検索を行います。</li> <li>請求書発効日の検索期間を指定します。</li> <li>チェック時、請求書発効日を期間指定して発行済請求書の検索を行います。</li> <li>請求書予該用の検索期間を指定します。</li> <li>アェック時、請求書発効日を期間指定して発行済請求書の検索を行います。</li> <li>請求書予該の印刷チェックを全て ON にします。</li> <li>発行済請求書一覧の印刷チェックを全て OFF にします。</li> <li>①~④で指定した条件をもとに発行済み請求書履歴の検索を行い、発行済求書一覧の表示を行います。</li> <li>履歴として保存された発行済請求書を一覧表示します。</li> <li>チェックすると再発行の目付を印字します。</li> <li>現在表示されている請求書を印刷します。</li> </ul>                                                    |
| 項番<br>①<br>②<br>③<br>④<br>⑤<br>⑦<br>⑧<br>①         | 区分       利定       検索       日付       サ印刷択案       済行可和       中川和水素       市       中の湯水素       市       中の湯水素       市       市                                                                                                    | 項目         利用者を指定して検索         利用者ボタン         表紙         請求書         傾収書         サービス提供月で検索         期間         請求月で検索         期間         請求書発効日で検索         期間         請求書予約日で検索         期間         請求書予効日で検索         期間         請求書予約日で検索         期間         請求書予約日で検索         期間         請求書予約日で検索         期間         請求書予約日で検索         期間         請求書予約日で検索         期間         意の日ので         参加         全選択ボタン         タン         書一覧         を印字する         タン | <ul> <li>説明</li> <li>チェック時、利用者を特定して発行済請求書の検索を行います。</li> <li>クリックにて利用者選択画面が表示され、利用者の特定を行います。</li> <li>発行済表紙を検索対象とします。</li> <li>発行済請求書を検索対象とします。</li> <li>発行済領収書を検索対象とします。</li> <li>発行済領収書を検索対象とします。</li> <li>チェック時、サービス提供月を期間指定して発行済請求書の検索を行います。</li> <li>チェック時、請求月を期間指定して発行済請求書の検索を行います。</li> <li>請求月の検索期間を指定します。</li> <li>チェック時、請求書発効日を期間指定して発行済請求書の検索を行います。</li> <li>請求書の検索期間を指定します。</li> <li>チェック時、請求書発効日を期間指定して発行済請求書の検索を行います。</li> <li>請求書の検索期間を指定します。</li> <li>第本書発効日の検索期間を指定します。</li> <li>第定したサービス事業所が検索範囲の対象となります。</li> <li>発行済請求書一覧の印刷チェックを全て OFF にします。</li> <li>①~④で指定した条件をもとに発行済み請求書履歴の検索を行い、発行済求書一覧の表示を行います。</li> <li>履歴として保存された発行済請求書を一覧表示します。</li> <li>チェックすると再発行の目付を印字します。</li> <li>現在表示されている請求書を印刷します。</li> <li>発行済請求書一覧の印刷チェックが入っている請求書を全て印刷します。</li> </ul>    |
| 項番<br>①<br>②<br>③<br>④<br>⑤<br>⑦<br>⑧<br>①         | 区分       利定       検索       日付検索       ・       ・       ・       ・       ・       ・       ・       ・       ・       ・       ・       ・       ・       ・       ・       ・       ・       ・       ・       ・       ・       ・       ・       ・       ・       ・       ・       ・       ・       ・       ・       ・       ・       ・       ・       ・       ・       ・       ・       ・       ・       ・       ・       ・       ・       ・       ・       ・       ・       ・       ・       ・       ・       ・       ・       ・       ・       ・       ・       ・       ・       ・       ・       ・ </td <td>項目         利用者を指定して検索         利用者ボタン         表紙         請求書         領収書         サービス提供月で検索         期間         請求月で検索         期間         請求書発効日で検索         期間         業所選択リスト         全選択ボタン         全解除ボタン         タン         メン         シ</td> <td><ul> <li>説明</li> <li>チェック時、利用者を特定して発行済請求書の検索を行います。</li> <li>クリックにて利用者選択画面が表示され、利用者の特定を行います。</li> <li>発行済表紙を検索対象とします。</li> <li>発行済請求書を検索対象とします。</li> <li>発行済領収書を検索対象とします。</li> <li>発行済領収書を検索対象とします。</li> <li>チェック時、サービス提供月を期間指定して発行済請求書の検索を行います。</li> <li>チェック時、サービス提供月を期間指定して発行済請求書の検索を行います。</li> <li>請求月の検索期間を指定します。</li> <li>チェック時、請求書発効日を期間指定して発行済請求書の検索を行います。</li> <li>請求見の検索期間を指定します。</li> <li>チェック時、請求書発効日を期間指定して発行済請求書の検索を行います。</li> <li>請求書発効日の検索期間を指定します。</li> <li>チェック時、請求書発効日を期間指定して発行済請求書の検索を行います。</li> <li>アェック時、読求者を知問が検索範囲の対象となります。</li> <li>発行済請求書一覧の印刷チェックを全て OFF にします。</li> <li>①へ④で指定した条件をもとに発行済み請求書履歴の検索を行い、発行済求書一覧のおます。</li> <li>アェックすると再発行の日付を印字します。</li> <li>現在表示されている請求書を印刷します。</li> <li>発行済請求書一覧の印刷チェックが入っている請求書を全て印刷します。</li> <li>画面を閉じます。</li> </ul></td> | 項目         利用者を指定して検索         利用者ボタン         表紙         請求書         領収書         サービス提供月で検索         期間         請求月で検索         期間         請求書発効日で検索         期間         業所選択リスト         全選択ボタン         全解除ボタン         タン         メン         シ                                                                                                    | <ul> <li>説明</li> <li>チェック時、利用者を特定して発行済請求書の検索を行います。</li> <li>クリックにて利用者選択画面が表示され、利用者の特定を行います。</li> <li>発行済表紙を検索対象とします。</li> <li>発行済請求書を検索対象とします。</li> <li>発行済領収書を検索対象とします。</li> <li>発行済領収書を検索対象とします。</li> <li>チェック時、サービス提供月を期間指定して発行済請求書の検索を行います。</li> <li>チェック時、サービス提供月を期間指定して発行済請求書の検索を行います。</li> <li>請求月の検索期間を指定します。</li> <li>チェック時、請求書発効日を期間指定して発行済請求書の検索を行います。</li> <li>請求見の検索期間を指定します。</li> <li>チェック時、請求書発効日を期間指定して発行済請求書の検索を行います。</li> <li>請求書発効日の検索期間を指定します。</li> <li>チェック時、請求書発効日を期間指定して発行済請求書の検索を行います。</li> <li>アェック時、読求者を知問が検索範囲の対象となります。</li> <li>発行済請求書一覧の印刷チェックを全て OFF にします。</li> <li>①へ④で指定した条件をもとに発行済み請求書履歴の検索を行い、発行済求書一覧のおます。</li> <li>アェックすると再発行の日付を印字します。</li> <li>現在表示されている請求書を印刷します。</li> <li>発行済請求書一覧の印刷チェックが入っている請求書を全て印刷します。</li> <li>画面を閉じます。</li> </ul> |

## 7.2. 発行済個人請求書が保存されるタイミング

発行済個人請求書が保存されるタイミングについて説明します。 個人請求書発行ファンクションにて以下の処理を行った場合に発行済個人請求書が作成されます。

\_\_\_\_\_

|   | 操作手順                                                                                                    | 画面                    |
|---|----------------------------------------------------------------------------------------------------|-----------------------|
| 1 | 個人請求書発行画面にて、印刷対象を選択<br>し、「印刷」ボタンまたは「一括印刷」ボタ<br>ンをクリックします。                                                             | - 印刷 一括印刷 閉じる         |
| 2 | 印刷終了後に、「請求済に更新しますか?」<br>という確認画面が表示されますので、「は<br>い」をクリックしてください。                                                         | ・         ・         ・ |
| * | 請求済に更新された請求書が発行済請求<br>書として保存されます。<br>発行済請求書として保存されるのは、<br>「請求前」→「請求済」、または、<br>「入金済」→「領収済」に状態が変更され<br>る請求書・領収書のみとなります。 |                       |
| * | 表紙は、印刷した表紙が対象になります。                                                                                                   |                       |

### 7.3. 発行済個人請求書の確認

#### 発行済個人請求書の確認手順について説明します。

\_\_\_\_\_

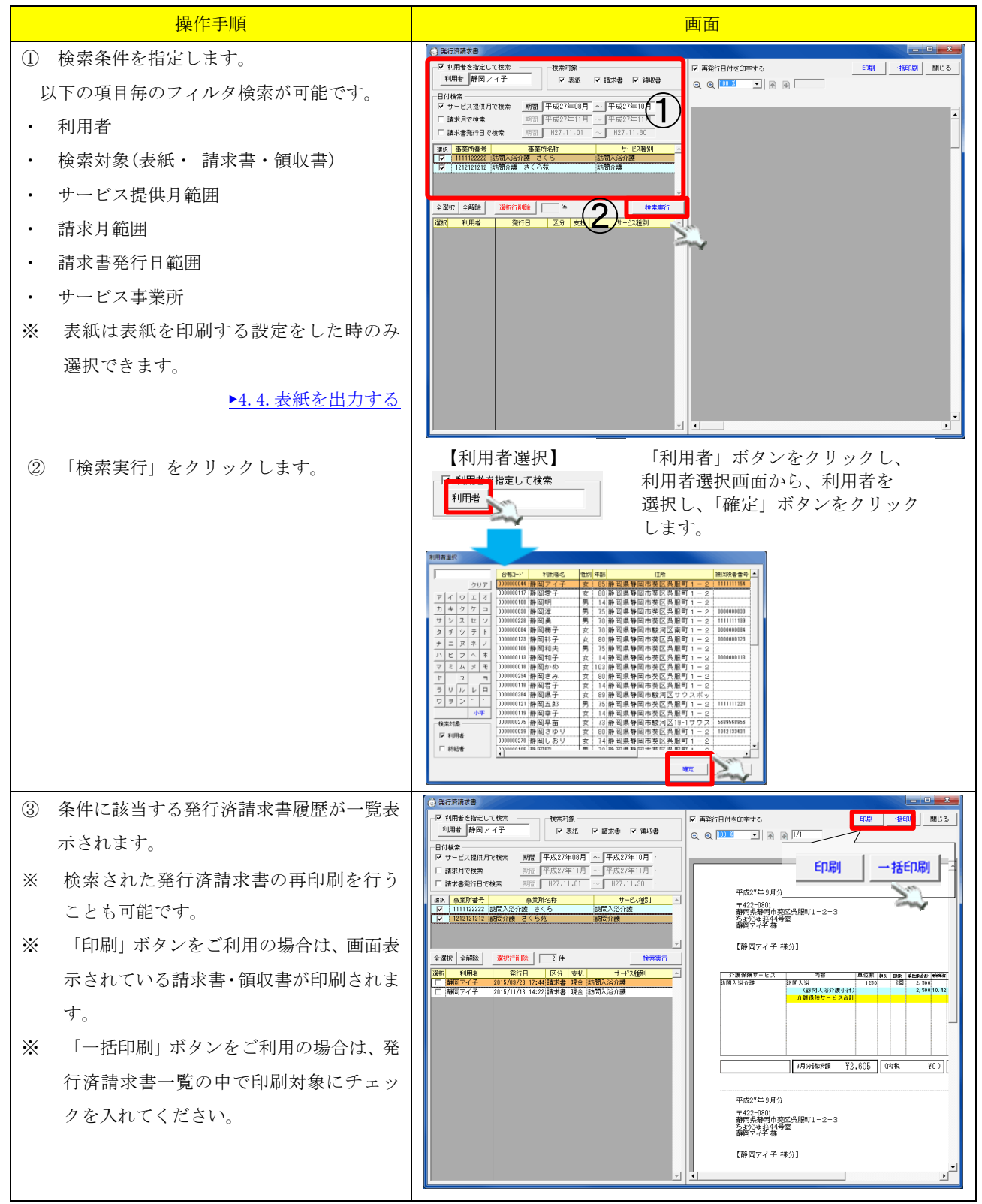